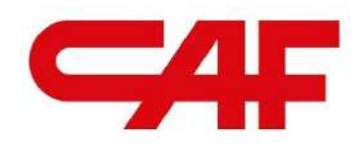

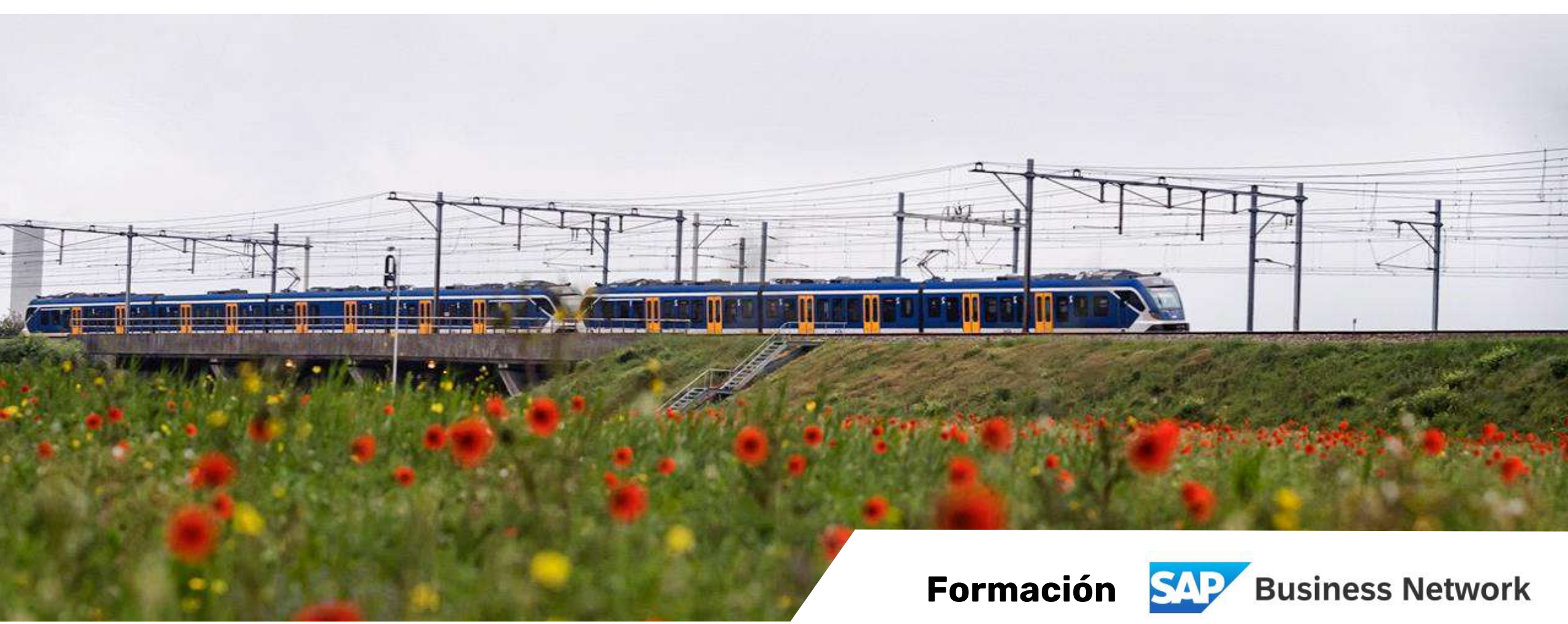

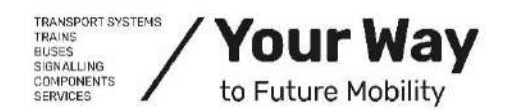

Nuevo portal de proveedores de CAF S.A.

<u>www.caf.net</u>

### ÍNDICE

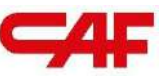

#### FORMACIÓN SBN

0.- INTRODUCCIÓN y ONBOARDING A SAP BUSINESS NETWORK

#### 1.- MIGRACIÓN DE DATOS A SAP

#### 2.- OPERANDO EN SBN

- <u>2.1.- GESTIÓN Y SEGUIMIENTO DE PEDIDOS EN SBN</u>
- 2.2.- FORECAST: GESTIÓN DE PREVISIONES
- 2.3.- CONFIRMACIONES DE PEDIDO EN SBN
- <u>2.4.- FLUJOS DE COMPRA</u>
  - <u>2.4.1.- Materiales</u>
    - Aviso de Expedición ASN
    - <u>Facturación</u>
    - Avisos de calidad NCRs
  - <u>2.4.2.- Freetext</u>: Materiales sin referencia CAF
    - Avisos de Expedición de materiales FreeText
    - Facturación
    - Avisos de calidad NCRs
  - 2.4.3.- Subcontratación y compra con material de aportación
    - Recepción e inventario de componentes
    - <u>Reporte de consumo de componentes</u>
    - Aviso de Expedición ASN
    - <u>Facturación</u>
    - Avisos de calidad NCRs
  - <u>2.4.4.- Servicios</u>
    - <u>Recepción del servicio</u>
    - <u>Facturación</u>
- 3.- DESCARGA DE INFORMES

#### 4.- DUDAS GENERALES Y SOPORTE

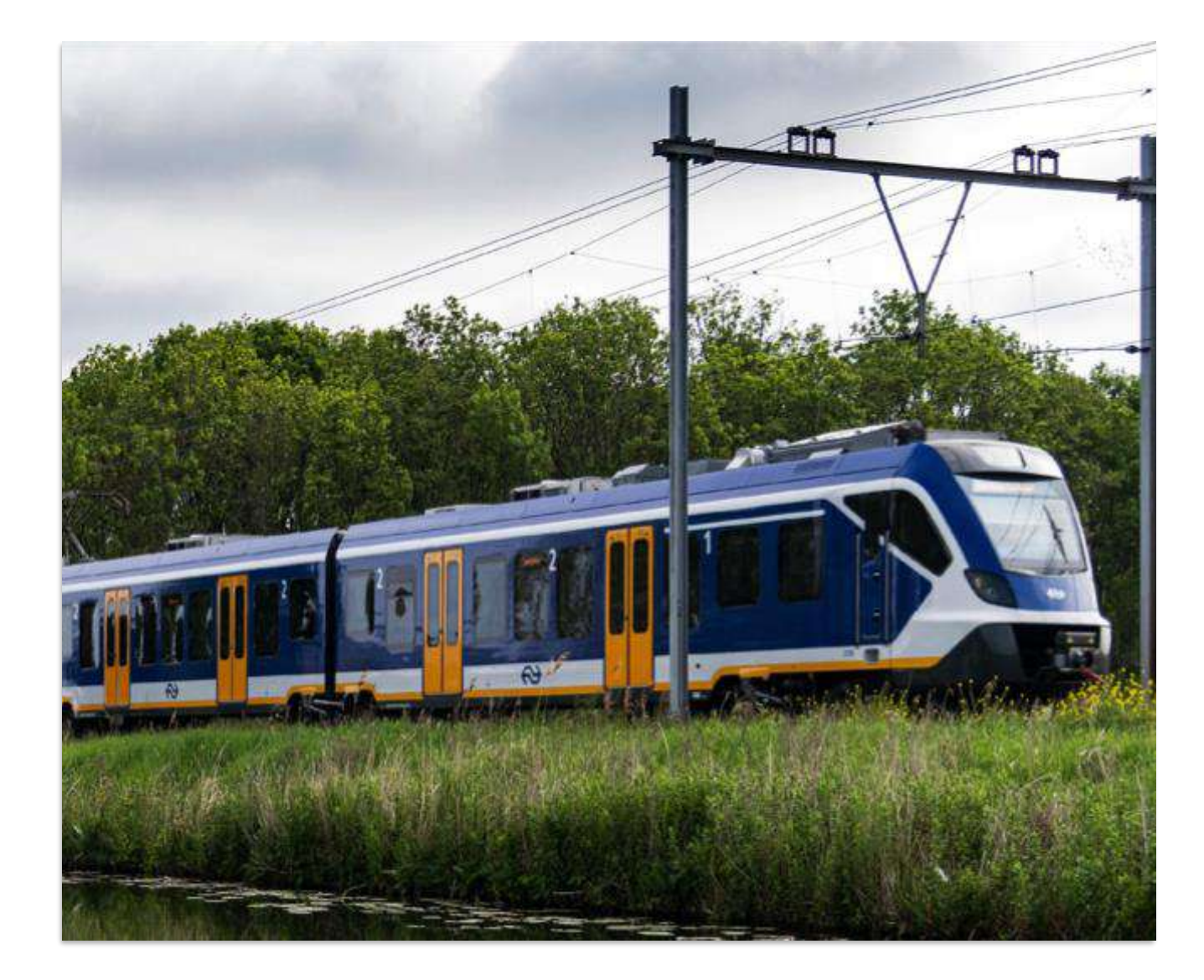

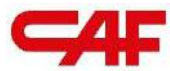

# **JO Introducción y onboarding a SAP Business Network**

El nuevo portal de proveedores de CAF S.A.

#### SAP Business Network: Nuevo portal de proveedores

SAP Business Network es una herramienta en la que se permite la interacción entre proveedores y clients, y actúa como un nuevo portal de proveedores (sustituyendo al anterior portal en caf.net):

- Recibir pedidos de CAF (y otros clientes) en una misma Plataforma
- Crear albaranes (ASN) de las entregas
- Monitorizar el estado y las recepciones de las entregas realizadas
- Registrar facturas
- Recibir y gestionar avisos de calidad

Adicionalmente, temenos un equipo de soporte dedicado a la formación y resolución de problemas en el portal SBN para facilitar esta transición: support.aribacaf@stratesys-ts.com

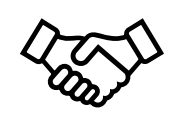

#### Proceso de onboarding: alta en el portal SBN

#### Los pasos para realizar el onboarding son los siguientes:

- Registrarse y crear una cuenta en SAP Business Network Nota: El proveedor puede tener una cuenta anterior en la que interactúa con otros clients
- 2 Aceptar la relación comercial (TRR) que le enviará CAF
- **3** Configurar la cuenta, usuarios y notificaciones
- 4 Realizar formación

Tenemos un equipo dedicado al onboarding que ayuda al proveedor a realizar todos los pasos del proceso

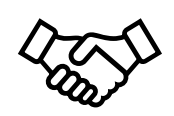

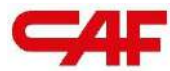

# Migración de datos a SAP

Principales cambios enlas formas de trabajar con la migración a SAP Business Network

### Gestión de pedidos migrados

<u>Se migrarán a SAP los pedidos con las siguientes casuísticas:</u>

#### **1** Pedidos con líneas de entrega pendientes

 Solo se migrarán las líneas de entrega pendiente, por lo que las líneas recepcionadas y facturadas no aparecerán

#### **2** Pedidos recepcionados pendientes de facturar

 Se migrarán los pedidos y líneas recepcionadas pendientes de facturar, pero se perderá la visibilidad del estado de pago Los pedidos se migrarán con un nuevo número de pedido y tendrán la referencia al pedido de Baan en el campo **"Your Reference"** 

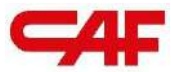

# OPERANDO EN SAP BUSINESS NETWORK

El nuevo portal de proveedores de CAF S.A.

#### Acceso al portal SAP Business Network

Introducir datos de acceso en el portal de ariba en el portal de Ariba: *supplier.ariba.com* 

**Nota:** La gestion de usuarios y contraseñas no es gestionada por CAF, si no por el equipo de SAP. Por ello, en caso de olvidar la conHe olvidado mi usuario/contraseña)" traseña habría que contactar con el equipo de SAP mediante el botón "

| SAP Ariba Proposals and Questionnaires -                                    |
|-----------------------------------------------------------------------------|
|                                                                             |
| SAP Ariba                                                                   |
| Inicio de sesión de proveedor                                               |
| Nombre de usuario                                                           |
| Contraseña                                                                  |
| Inicio de sesión<br>Ha olvidado el nombre de usuario o la contraseña        |
|                                                                             |
| Navoradare u complemento admitidar                                          |
|                                                                             |
| © ZUZZ SAP SE o una empresa afiliada de SAP. Todos los derechos reservados. |

### Entorno SBN: Visión general

Una vez se accede al portal, veremos una pantalla (personalizable) como la siguiente, en la que tendremos un resumen de las pestañas y funcionalidades

| Enablement Discovery v Workbanch Planning v | Orders V Fulfillment V Quality V Inve<br>Order<br>Overview Cetting starse | akes • Payments • Catalogs • Repo             | ts v Messages Assessments<br>Exact metch v Octor number C                                           | Creat                   |
|---------------------------------------------|---------------------------------------------------------------------------|-----------------------------------------------|----------------------------------------------------------------------------------------------------|-------------------------|
|                                             | 43<br>Ordes her<br>Ultres 11 dia Ultr                                     | 3 6<br>ns to ship<br>rea 31 das bitmes 11 das | 19 0<br>Invoices Districe<br>Utimos 21 das Lais 21 days                                             |                         |
|                                             | My Widgets Constructiones y Au v                                          | E Customize                                   | Activity feed All V                                                                                 | Viewalt 12              |
|                                             | €102 <sup>M</sup>                                                         | €46.6 <sup>K</sup>                            | Order changed<br>Ar 17. 2024   09-03 AM   Constructioner y Austiler 4_<br>4100011073                | ****<br>\$20,000.00 EUR |
|                                             | 6100M<br>680M<br>660M                                                     | 640K<br>635K<br>620K<br>625K<br>625K          | Order changed<br>Apr 17, 2024   09-99 AM   Constructiones y Auxiliar 6<br>4100011073                | ***<br>\$20,000.00 BUR  |
|                                             | 630M<br>620M<br>60<br>Feb Mar Apr                                         | 615K<br>610K<br>60<br>0-36 31-60 61-90        | Order received           Apr 17. 2021   59:44 AM   Constructiones y Auxiliar d           4100011073 | 220,000 00 EUR          |
|                                             | Camatuccianes y Auxiliar de Pensocarriles, S.A.                           | 🛢 Semi 📕 Préjessed 🛢 Approved                 | Order changed<br>Apr 17. 2024   09:35 AM   Constructiones y Auxiliar d                              |                         |
|                                             | Company profile                                                           | My leads                                      | Download app Application gates                                                                      | way                     |

**Nota:** Si un usuario no ve todas las pestañas habilitadas, significa que el administrador no le ha dado permisos. Para gestionarlo, se puede ver el siguiente video o contactar con el soporte: <u>User Creation (ondemand.com)[sapvideoa35699dc5.hana.ondemand.com]</u>

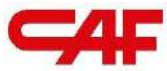

# /2.1 Gestión y seguimiento de pedidos en SBN

El nuevo portal de proveedores de CAF S.A.

#### Gestión de pedidos - Workbench

En la pestaña "Workbench" o "Panel de trabajo" podemos acceder rápidamente a los pedidos, facturas pendientes, artículos por expedir etc.

| Business Network   Enterprise Account                                                                                                    | 4. TEEL MORE                                                                                                    |                                                                                                    |                                                                        |                                                                                                    |                                                                                                    |                                                                                                    |                                                | V                                                                   | 1 (0)  |
|----------------------------------------------------------------------------------------------------|----------------------------------------------------------------------------------------------------|----------------------------------------------------------------------------------------------------|------------------------------------------------------------------------|----------------------------------------------------------------------------------------------------|----------------------------------------------------------------------------------------------------|----------------------------------------------------------------------------------------------------|------------------------------------------------|---------------------------------------------------------------------|--------|
| e Enablement Discovery - Work                                                                                                    | kbench Planning ~ Orders ~ Fulfil                                                                                                    | illment • Quality • Invoices •                                                                                                    | Payments v Catalogs v                                                  | Reports ~ Mes                                                                                                    | ssages Assessments                                                                                                    |                                                                                                    |                                                | Creat                                                               | e v I  |
| rkbench                                                                                                    |                                                                                                    |                                                                                                    |                                                                        |                                                                                                    |                                                                                                    |                                                                                                    |                                                |                                                                     | Custom |
| 43<br>Orders Items IT<br>Utimos II das Utimos                                                                                                    | 3 6<br>Orders to invoice<br>31 dias Utimos 31 dias                                                                                                    | 19<br>Invoices<br>Uttimos 31 das                                                                                                    | O<br>Items to service<br>Last 31 days                                  | 5<br>New orders<br>Last 31 days                                                                                                    | Orders to Summary invoice<br>Last 31 days                                                                             |                                                                                                    |                                                |                                                                     |        |
| rders to invoice (6)  ✓ Edit filter   Save filter   Last 31 d                                                                                                    | days)                                                                                                    |                                                                                                    |                                                                        |                                                                                                    |                                                                                                    |                                                                                                    |                                                |                                                                     |        |
| Customer                                                                                                    | Order or mhore                                                                                                    | Creation date                                                                                                    | Order status                                                           |                                                                                                    | Company order                                                                                                    | Discharing organizations                                                                                                    | Customer locations                             |                                                                     |        |
| Customers Select or type selections                                                                                                    | Order numbers<br>Type selection<br>Partial match   Exact match                                                                                                    | Creation date<br>Last 31 days                                                                                                    | Order status           V         Incluide         Select or t          | Ope O                                                                                                    | Company codes Select or type selections                                                                               | Purchasing organizations. Select or type selections                                                                                                    | Customer locations<br>Type selection           |                                                                     |        |
| Customers Select or type selections D Show more                                                                                                    | Order numbers<br>Type selection<br>Partial match C Exact match                                                                                                    | Creation date<br>Last 31 days                                                                                                    | Order status           V         Include         V         Select or ( | type O                                                                                                    | Company codes Select or type selections                                                                               | Purchasing organizations.                                                                                                    | Customer locations<br>Type selection           | Арру                                                                | Rese   |
| Customers Select or type selections                                                                                                    | Order numbers<br>Type selection<br>Partial match O Exact match                                                                                                    | Creation date<br>Last 31 days                                                                                                    | Order status     Include      Select or t                              | ope Ø                                                                                                    | Company codes Select or type selections                                                                               | Purchasing organizations.                                                                                                    | Customer locations<br>Type selection<br>Resen  | d Failed Orders                                                     | Resi   |
| Customers Select or type selections                                                                                                    | Order numbers<br>Type selection<br>Partial match O Exact match<br>Customer                                                                                                    | Creation date Last 31 days                                                                                                    | Order status V Include V Select or t                                   | type D<br>Amount                                                                                                    | Company codes<br>Select or type selections                                                                            | Purchasing organizations. Select or type selections                                                                                                    | Customer locations <u>Type selection</u> Resen | d Failed Orders Content Invoiced                                    | Resi   |
| Customers Select or type selections Show more r Number 001073                                                                                                    | Order numbers<br>Type selection<br>Partial match O Exact match<br>Customer<br>Constructiones y Auxiliar de Ferrocarriles                                                                                                    | Creation date<br>Last 31 days                                                                                                    | Order status       V     Include     V     Select or t                 | Amount<br>620000 EUR                                                                                                    | Company codes Select or type selections Date 4 Apr 17, 2024                                                           | Purchasing organizations. Select or type selections                                                                                                    | Customer locations Type selection Resen        | d Failed Orders 6                                                   | Res    |
| Customers Select or type selections Show more rt Number x011073 x011074                                                                                                    | Order numbers           Type selection                • Partial match             • Exact match                 • Customer            Construcciones y Auxiliar de Ferrocarriles           Construcciones y Auxiliar de Ferrocarriles                                                                                                    | Creation date<br>Last 31 days                                                                                                    | Order status       V     Include     V     Select or (                 | Amount<br>620000 EUR<br>610000 EUR                                                                                                    | Company codes<br>Select or type selections                                                                            | Purchasing organizations Select or type selections Order Status Received Received                                                                                                    | Customer locations<br>7)pe selection<br>Resen  | Apply<br>d Failed Orders @                                          | Res    |
| Customers Select or type selections Show more r Number 001073 001024 001968                                                                                                    | Order numbers Type selection  Partial match Customer Construcciones y Auxiliar de Ferrocarriles Construcciones y Auxiliar de Ferrocarriles Construcciones y Auxiliar de Ferrocarriles                                                                                                    | Creation date<br>Last 31 days<br>H, SA<br>H, SA<br>H, SA                                                                                                    | Order status       V     Include     V     Select or t                 | 0ppe 0                                                                                                    | Company codes<br>Select or type selections D<br>Date 4<br>Apr 17, 2024<br>Apr 12, 2024<br>Apr 9, 2024                 | Purchasing organizations.       Select or type selections     D       Order Status     Received       Received     Received       Received     Received                                                                                              | Customer locations <u>Type selection</u> Resen | d Failed Orders 6                                                   | Res    |
| Customers Select or type selections Show more r Number 011073 011024 010968 010890                                                                                                    | Order numbers Type selection Type selection  Partial match Customer Construcciones y Auxiliar de Ferrocarriles Construcciones y Auxiliar de Ferrocarriles Construcciones y Auxiliar de Ferrocarriles Construcciones y Auxiliar de Ferrocarriles Construcciones y Auxiliar de Ferrocarriles                                                                                                    | Creation date<br>Last 31 days<br>H. S.A.<br>H. S.A.<br>H. S.A.                                                                                                    | Order status       V     Include     V     Select or (                 | oppe         O           Amount            €20000 EUR            €10000 EUR            €10000 EUR            €10000 EUR                                                                                                    | Company codes<br>Select or type selections 2<br>Date 4<br>Apr 17, 2024<br>Apr 12, 2024<br>Apr 9, 2024<br>Mar 26, 2024 | Purchasing organizations       Select or type selections     Image: Constraints       Corder Status     Image: Constraints       Received     Received       Received     Received       Received     Received       Partialty Involced     Received | Customer locations <u>Type selection</u> Resen | Apply<br>d Failed Orders (<br>Amount Invoiced<br>666 EUR            | Ac     |
| Customers         Image: Customers         Image: Customers | Order numbers           Type selection           Image: Image: Image | Creation date<br>Last 31 days<br>HS, S,A<br>HS, S,A<br>H | Order status V Include V Select or t                                   | bpp         D           Amount         C           C1000 EUR         C           C1000 EUR         C           C2000 EUR         C           C2000 EUR         C           C2000 EUR         C           C2000 EUR         C | Date         4           Apr 17, 2024         Apr 12, 2024           Apr 26, 2024         Mar 26, 2024                | Purchasing organizations.       Select or type selections       Order Status       Order Status       Received       Received       Received       Partially Invoiced       Partially Invoiced                                                       | Customer locations <u>Type selection</u> Resen | Arroy<br>d Failed Orders<br>Amount Invoiced<br>C66 EUR<br>C1000 EUR | Act    |

#### Gestión de pedidos - Workbench

- Se recomienda customizar la pantalla del panel de trabajo en base a las preferencias y necesidades de cada proveedor
- Para ello, hay que pulsar sobre el botón "customize"/"customizar"

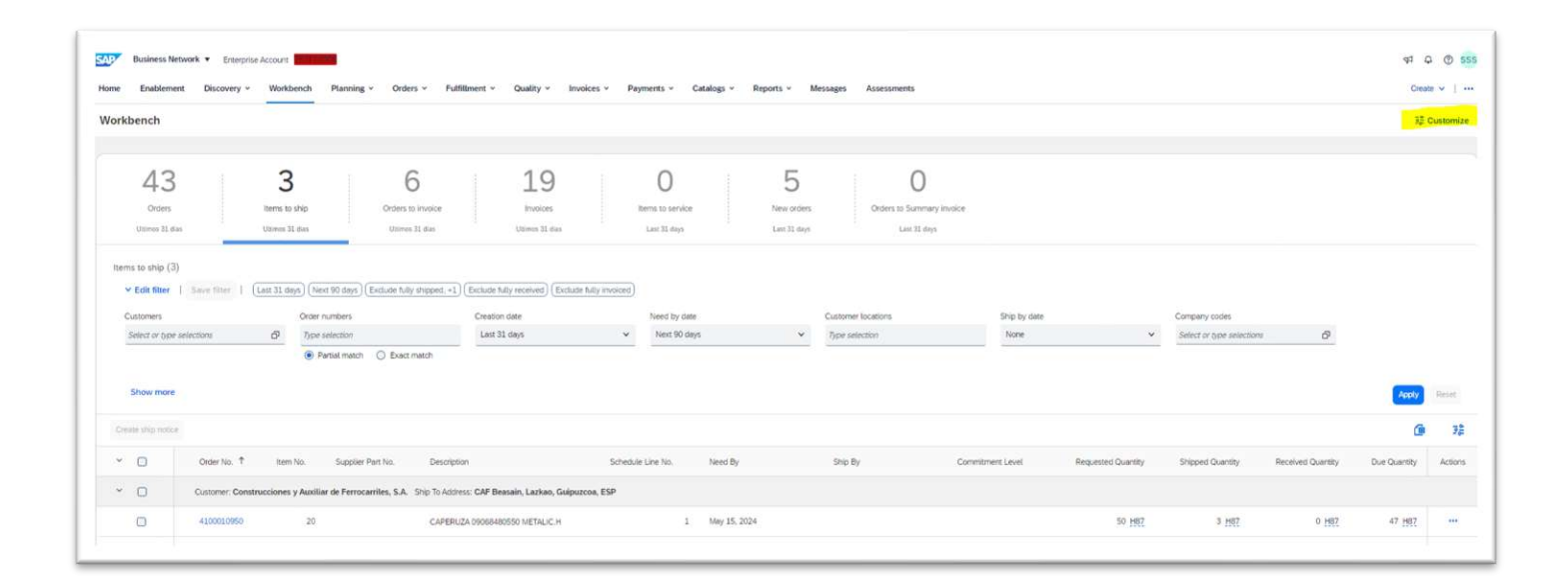

**Nota:** Se recomienda configurar la pestaña de "Articulos a expedir" o "Items to ship" para poder visualizer los artículos pendientes de expedir, sin tener que entrar al detalle del pedido completo

# Gestión de pedidos – Datos importantes a nivel de cabecera de los pedidos

|                           | Business Network                                                                                                    |                                                                                                    |                                                        | Kert Back to classic view |                                                                                                    |                 |            | ?     |                                           |
|---------------------------|----------------------------------------------------------------------------------------------------|----------------------------------------------------------------------------------------------------|--------------------------------------------------------|---------------------------|----------------------------------------------------------------------------------------------------|-----------------|------------|-------|-------------------------------------------|
|                           | Purchase Order: 4100017882                                                                                                    |                                                                                                    |                                                        |                           |                                                                                                    |                 |            | Done  |                                           |
|                           |                                                                                                    |                                                                                                    |                                                        |                           |                                                                                                    | <u>+</u>        | æ          |       |                                           |
|                           | Order Detail Order History                                                                                                    |                                                                                                    |                                                        |                           |                                                                                                    |                 |            |       |                                           |
| Referencia<br>al contrato | <b>-4</b> F                                                                                                    | From:<br>Customer<br>Construcciones y Auxiliar de<br>C/ José Miguel Iturrioz-26<br>20200 BEASAIN<br>Guipuzcoa<br>Spain<br>Phone: +34 () 943 88 01 00<br>Fax: +34 () 943 88 14 20 | To:<br>Madrid<br>Spain<br>Phone: +<br>Fax: +<br>Email: |                           | Purchase Order<br>(+ Changed)<br>4100017882<br>Amount: EUR<br>Version: 2 (Previous Version)<br>Supplier Order Number: 2557/14<br>Track Order | 07630           | ]          |       | Referencia<br>pedido<br>Baan<br>(antiguo) |
|                           | Payment Terms ①<br>75 días pago día 10 75 días pago día 10<br>Contract Number<br>3200006167<br>Contact Information<br>Supplier Address |                                                                                                    |                                                        |                           | Routing Status:<br>External Document Type:                                                                                                   | Sent<br>CAF Ped | ido compra | (ZPO) |                                           |
|                           | Madrid                                                                                                    |                                                                                                    |                                                        |                           |                                                                                                    |                 |            |       |                                           |

**Nota:** El contrato no sube a SBN debido a limitaciones del Sistema. Solo aparece una referencia a este en el pedido

#### Gestión de pedidos – Datos importantes a nivel de línea de pedido

|                                                | Li                                     | ine Ite | ms                                                                                                    |             |             |                 |          |        |                |                |             |            |            |
|------------------------------------------------|----------------------------------------|---------|----------------------------------------------------------------------------------------------------|-------------|-------------|-----------------|----------|--------|----------------|----------------|-------------|------------|------------|
|                                                |                                        | Line #  | No. Schedule Lines                                                                                              |             | Part #      | Customer Part # | Туре     | Return | Revision Level | Qty (Unit)     | Need By     | Unit Price | Subtotal   |
|                                                |                                        | 10      | 1                                                                                                    |             |             | MC92300400      | Material |        |                | 4.000 (PC) (i) | 12 Sep 2025 | 166.16 EUR | 664.64 EUR |
|                                                | Description: CONJUNTO EXTREMO LARGUERO |         |                                                                                                    |             |             |                 |          |        |                |                |             |            |            |
|                                                |                                        |         | Status                                                                                                    |             |             |                 |          |        |                |                |             |            |            |
|                                                |                                        |         | 4.000 Unconfirmed                                                                                               |             |             |                 |          |        |                |                |             |            |            |
| Detalle de<br>confirmación<br>(requerida o no) |                                        |         | Control Keys<br>Order Confirmation: I<br>Ship Notice: allowed<br>Invoice: is not ERS<br>Invoice Verification Ty | not allowed | ipt         |                 |          |        |                |                |             |            |            |
| Refencia al                                    |                                        |         | General Ledger                                                                                                  | ID          | 601000000   |                 |          |        |                |                |             |            |            |
| proyecto —                                     |                                        |         | Project/WBS                                                                                                    | ID          | RO-PMMO-1-M |                 |          |        |                |                |             |            |            |
|                                                |                                        |         | Percentage                                                                                                    | Percentage  | 100.00      |                 |          |        |                |                |             |            |            |
| L                                              |                                        |         |                                                                                                    |             |             |                 |          |        |                |                |             |            |            |

**Nota:** El contrato no sube a SBN debido a limitaciones del Sistema. Solo aparece una referencia a este en el pedido

### Gestión de pedidos – Visualización de pedidos

- Cuando se reciba un pedido de compra, en el panel de trabajo se recibirá un nuevo pedido con estado "Nuevo"
- Adicionalmente, el proveedor recibirá un email de notificación con cada pedido nuevo/modificación que CAF realice

| P Business Netwo                                                                                    | rk 👻 Cuenta Ente                                        | erprise MODO DE PRUEBA                                                           | 8                                                                                      |                                                     |                                                      |                                                                |                                  |                                                                                 | U V                       |
|----------------------------------------------------------------------------------------------------|---------------------------------------------------------|----------------------------------------------------------------------------------|----------------------------------------------------------------------------------------|-----------------------------------------------------|------------------------------------------------------|----------------------------------------------------------------|----------------------------------|---------------------------------------------------------------------------------|---------------------------|
| gina de inicio Activ                                                                                | ación Panel c                                           | de trabajo Planificación                                                         | n ~ Pedidos ~ Cumpli                                                                   | imiento ~ C                                         | Calidad ~ Facturas ~                                 | ✓ Pagos ✓ Catálogos M                                          | lás ~                            | с                                                                               | rear 🗸 🕴                  |
| Panel de trabajo                                                                                    |                                                         |                                                                                  |                                                                                        |                                                     |                                                      |                                                                |                                  | រុំទំរុំ P                                                                      | Personalizar              |
| 152<br>Pedidos<br>Uttimos 31 días                                                                   |                                                         | 120<br>Pedidos sin facturar<br>Ültimos 31 días                                   | O<br>Pedidos con línea de servici<br>Últimos 31 días                                   | io                                                  | 14<br>Facturas<br>Últimos 31 días                    | O<br>Documentos marcados                                       |                                  |                                                                                 |                           |
|                                                                                                    |                                                         |                                                                                  |                                                                                        |                                                     |                                                      |                                                                |                                  |                                                                                 |                           |
| Pedidos (152)                                                                                       | ardar filtro   1                                        | Ültimos 31 dias                                                                  |                                                                                        |                                                     |                                                      |                                                                | Reenviar po                      | edidos con errores                                                              | ja \$19                   |
| Pedidos (152)<br>> Editar filtro   Gu<br>Número de pedido                                           | ardar filtro   [1<br>Tipo                               | Últimos 31 días<br>Cliente                                                       |                                                                                        | Importe                                             | Fecha ↓                                              | Estado del pedido                                              | Reenviar pr                      | edidos con errores                                                              | ېژ<br>Accione             |
| Pedidos (152)<br>> Editar fitro   Gu<br>Número de pedido<br>2052000377                              | ardar filtro   1<br>Tipo<br>Acuerdo                     | Últimos 31 dias<br>Cliente<br>Construcciones y Auxili                            | ar de Ferrocarriles, S.A.                                                              | Importe<br>€150,00 EUR                              | Fecha ↓<br>abr 4, 2023                               | Estado del pedido<br>Confirmado parcialmente                   | Reenviar po                      | edidos con errores                                                              | ¢۹۹ کې<br>Accione:<br>۰۰۰ |
| Pedidos (152)<br>> Editar filtro   Gu<br>Número de pedido<br>2052000377<br>2045000059               | ardar filtro   [<br>Tipo<br>Acuerdo<br>Pedido           | Últimos 31 días<br>Cliente<br>Construcciones y Auxili<br>Construcciones y Auxili | iar de Ferrocarriles, S.A.<br>iar de Ferrocarriles, S.A.                               | Importe<br>€150,00 EUR<br>€10,00 EUR                | Fecha ↓<br>abr 4, 2023<br>abr 4, 2023                | Estado del pedido<br>Confirmado parcialmente<br>Nuevo          | Reenviar po<br>Importe facturado | edidos con errores Estado del enrutamiento Recepción confirmada Enviado         | ¢۱<br>Accione             |
| Pedidos (152)<br>> Editar filtro   Gu<br>Número de pedido<br>0052000377<br>0045000059<br>2041000808 | ardar filtro   [<br>Tipo<br>Acuerdo<br>Pedido<br>Pedido | Últimos 31 dias<br>Cliente<br>Construcciones y Auxili<br>Construcciones y Auxili | iar de Ferrocarriles, S.A.<br>iar de Ferrocarriles, S.A.<br>iar de Ferrocarriles, S.A. | Importe<br>€150,00 EUR<br>€10,00 EUR<br>€157,50 EUR | Fecha ↓<br>abr 4, 2023<br>abr 4, 2023<br>abr 3, 2023 | Estado del pedido<br>Confirmado parcialmente<br>Nuevo<br>Nuevo | Reenviar po<br>Importe facturado | edidos con errores Estado del enrutamiento Recepción confirmada Enviado Enviado | ۵۲۰۰ میل<br>Accione<br>   |

#### Pedido de compra – Filtrar pedidos

El Sistema permite filtrar los pedidos de compra para facilitar la gestión. Para ello, hay que filtrar mediante "Editar filtro"

| de inicio Activación Panel de trabajo                                                                                                    | Planificación 🛩 Pedidos 🛩 Cumplim                                                                                                    | niento 🛩 Calidad 🛩 Facturas 🛩 Pa                                                                                              | agos - Catálogos Más -                                                                                                    | Crear $\sim$ |
|----------------------------------------------------------------------------------------------------|----------------------------------------------------------------------------------------------------|----------------------------------------------------------------------------------------------------|----------------------------------------------------------------------------------------------------|--------------|
| nel de trabajo                                                                                                    |                                                                                                    |                                                                                                    |                                                                                                    | ¢Ϋ∳ Personal |
| 152 11                                                                                                    | 0                                                                                                    | 1.4                                                                                                    | 0                                                                                                    |              |
| TDZ T                                                                                                    | 20 0                                                                                                    | 14                                                                                                    | 0                                                                                                    |              |
| Pedidos Pedidos si                                                                                                    | n facturar Pedidos con línea de servicio                                                                                                    | Facturas Do                                                                                                    | ocumentos marcados                                                                                                    |              |
| Últimos 31 dias Últimos                                                                                                    | 31 dias Últimos 31 dias                                                                                                    | Últimos 31 días                                                                                                    |                                                                                                    |              |
|                                                                                                    |                                                                                                    |                                                                                                    |                                                                                                    |              |
| didos (152)                                                                                                    |                                                                                                    |                                                                                                    |                                                                                                    |              |
|                                                                                                    |                                                                                                    |                                                                                                    |                                                                                                    |              |
| Editar filtro   Guardar filtro   Últimos 31                                                                                                    | l días                                                                                                    |                                                                                                    |                                                                                                    |              |
| Editar filtro   Guardar filtro   Últimos 33                                                                                                    | días                                                                                                    |                                                                                                    |                                                                                                    |              |
| Editar filtro   Guardar filtro   Úttimos 33<br>Ctientes                                                                                                    | l días<br>Números de pedido                                                                                                    | Fecha de creación                                                                                                    | Estado del pedido                                                                                                    |              |
| Editar filtro   Guardar filtro   Úttimos 33<br>Clientes<br>Seleccionar o escribir selecciones                                                                                                    | Números de pedido Escribir selección                                                                                                    | Fecha de creación<br>Útimos 31 días                                                                                           | Estado del pedido<br>Incluir V Seleccionar o es                                                                                 |              |
| Editar filtro   Guardar filtro   Úttimos 33<br>Clientes<br>Seleccionar o escribir selecciones                                                                                                    | Números de pedido Escribir selección  Coincidencia parcial                                                                                                    | Fecha de creación<br>Útimos 31 días V                                                                                         | Estado del pedido       Incluir     V         Seleccionar o es                                                                  |              |
| Editar filtro   Guardar filtro   Útlimos 33 Clientes Seleccionar o escribir selecciones                                                                                                    | Números de pedido Escribir selección  Coincidencia parcial Coincidencia exacta                                                                                       | Fecha de creación<br>Úttimos 31 días V                                                                                        | Estado del pedido                                                                                                    |              |
| Editar filtro   Guardar filtro   Útlimos 33<br>Clientes<br>Seleccionar o escribir selecciones                                                                                                    | Números de pedido Escribir selección Coincidencia parciat Coincidencia exacta Organizaciones de compra                                                               | Fecha de creación<br>Úttimos 31 días ~<br>Ubicaciones de cliente                                                              | Estado del pedido                                                                                                    |              |
| Editar filtro   Guardar filtro   Úttimos 33<br>Clientes<br>Seleccionar o escribir selecciones P<br>Códigos de empresa<br>Seleccionar o escribir selecciones P                                                                                       | Números de pedido Escribir selección  Coincidencia parciat Coincidencia exacta Organizaciones de compra Seleccionar o escribir selecciones                           | Fecha de creación<br>Úttimos 31 días ~<br>Ubicaciones de cliente<br>Escribir la selección                                     | Estado del pedido<br>Incluir V Seleccionar o es                                                                                 |              |
| Editar filtro   Guardar filtro   Últimos 33<br>Clientes<br>Seleccionar o escribir selecciones C<br>Códigos de empresa<br>Seleccionar o escribir selecciones C                                                                                       | Números de pedido Escribir selección  Coincidencia parcial Coganizaciones de compra Seleccionar o escribir selecciones                                               | Fecha de creación<br>Útimos 31 días ~<br>Ubicaciones de cliente<br>Escribir la selección                                      | Estado del pedido Incluir  V Seleccionar o es  Tipo de pedido Todas V Pedidos solo con petición de información                  |              |
| Editar filtro   Guardar filtro   Úttimos 33<br>Clientes<br>Seleccionar o escribir selecciones C<br>Códigos de empresa<br>Seleccionar o escribir selecciones C<br>Estado del enrutamiento                                                            | Números de pedido Escribir selección Coincidencia parcial Corganizaciones de compra Seleccionar o escribir selecciones Importe Importe Divisa                        | Fecha de creación<br>Útimos 31 días ~<br>Ubicaciones de cliente<br><i>Escribir la selección</i><br>Visibilidad                | Estado del pedido<br>Incluir V Seleccionar o es [9]<br>Tipo de pedido<br>Todas V<br>Pedidos solo con petición de<br>información |              |
| Editar filtro   Guardar filtro   Últimos 33<br>Clientes<br>Seleccionar o escribir selecciones C<br>Códigos de empresa<br>Seleccionar o escribir selecciones C<br>Estado del enrutamiento<br>Todas v                                                 | Números de pedido Escribir selección Coincidencia parcial Corganizaciones de compra Seleccionar o escribir selecciones Importe Importe Divisa minimo máximo EUR V    | Fecha de creación<br>Útimos 31 días ~<br>Ubicaciones de cliente<br><i>Escribir la selección</i><br>Visibilidad<br>No ocuita ~ | Estado del pedido Incluir  Seleccionar o es Tipo de pedido Todas Pedidos solo con petición de información                       |              |
| Editar filtro   Guardar filtro         Úttimos 31         Clientes       Seleccionar o escribir selecciones       C         Códigos de empresa       Seleccionar o escribir selecciones       C         Estado del enrutamiento       Todas       V | Números de pedido  Escribir selección  Coincidencia parcial Crganizaciones de compra  Seleccionar o escribir selecciones  Importe Importe Divisa mínimo máximo EUR V | Fecha de creación<br>Útimos 31 días V<br>Ubicaciones de cliente<br><i>Escribir la selección</i><br>Visibilidad<br>No ocuita V | Estado del pedido<br>Incluir V Seleccionar o es [9]<br>Tipo de pedido<br>Todas V<br>Pedidos solo con petición de<br>información |              |
| Editar filtro   Guardar filtro         Úttimos 31         Clientes       Seleccionar o escribir selecciones       C         Códigos de empresa       Seleccionar o escribir selecciones       C         Estado del enrutamiento       Todas       V | Números de pedido  Escribir selección  Coincidencia parcial Corganizaciones de compra  Seleccionar o escribir selecciones  Importe Importe Minimo EUR EUR            | Fecha de creación<br>Útimos 31 días ✓<br>Ubicaciones de cliente<br><i>Escribir la selección</i><br>Visibilidad<br>No oculta ✓ | Estado del pedido<br>Incluir V Seleccionar o es P<br>Tipo de pedido<br>Todas V<br>Pedidos solo con petición de<br>información   |              |

#### Seguimiento al pedido de compra

En cualquier momento, podemos realizar seguimiento al estado del pedido mediante el botón "Hacer seguimiento de pedido"

| SAP Business Network - Cuenta Enterprise MODO DE PRUEBA                                                                                                    |                                                                                                    | 0 🛝                                                                                                    |
|----------------------------------------------------------------------------------------------------|----------------------------------------------------------------------------------------------------|----------------------------------------------------------------------------------------------------|
| Pedido de compra: 0041000805                                                                                                    |                                                                                                    | Completado                                                                                                    |
| Crear confirmación de pedido 🔻                                                                                                    | rear factura 🔻                                                                                                    | ± @                                                                                                    |
| Detalles del pedido Histórico de pedidos                                                                                                    |                                                                                                    |                                                                                                    |
| Desde:<br>Cliente<br>CAF Power & Automation, S.L.U.<br>Mikeletegi-58<br>20009 San Sebastián<br>Gulpuzcoa<br>España<br>Teléfono:<br>Fax:                                                                                                    | Para:<br>TEST SUPPLIER FOR SHQ 300<br>catle Catlejo 86<br>28053 Madrid<br>Madrid<br>España<br>Teléfono:<br>Fax:<br>Correo electrónico: alexlopez3102@gmail.com | Pedido de compra<br>(Facturado)<br>0041000805<br>Importe: 157,50 EUR<br>Versión: 1<br>Hacer seguimiento de pedido                                                    |
| Información de contacto<br>Dirección del proveedor<br>TEST SUPPLIER FOR SHQ 300<br>CALLE 11<br>28035 MADRID<br>Madrid<br>España<br>Correo electrónico: alextopez3102@gmail.com<br>Fax:<br>ID de dirección: 0001006656<br>ID de comprador: 0001006656 |                                                                                                    | Estado del enutamiento: Recepción confirmada<br>Tipo de documento externo: CAF PO (ZPO)<br>Documentos relacionados: FC0041000805<br>500000644<br>ASN805<br>Más (1) » |

### Seguimiento al Pedido de Compra

En este seguimiento se podrá acceder a cada uno de los documentos creados durante el proceso

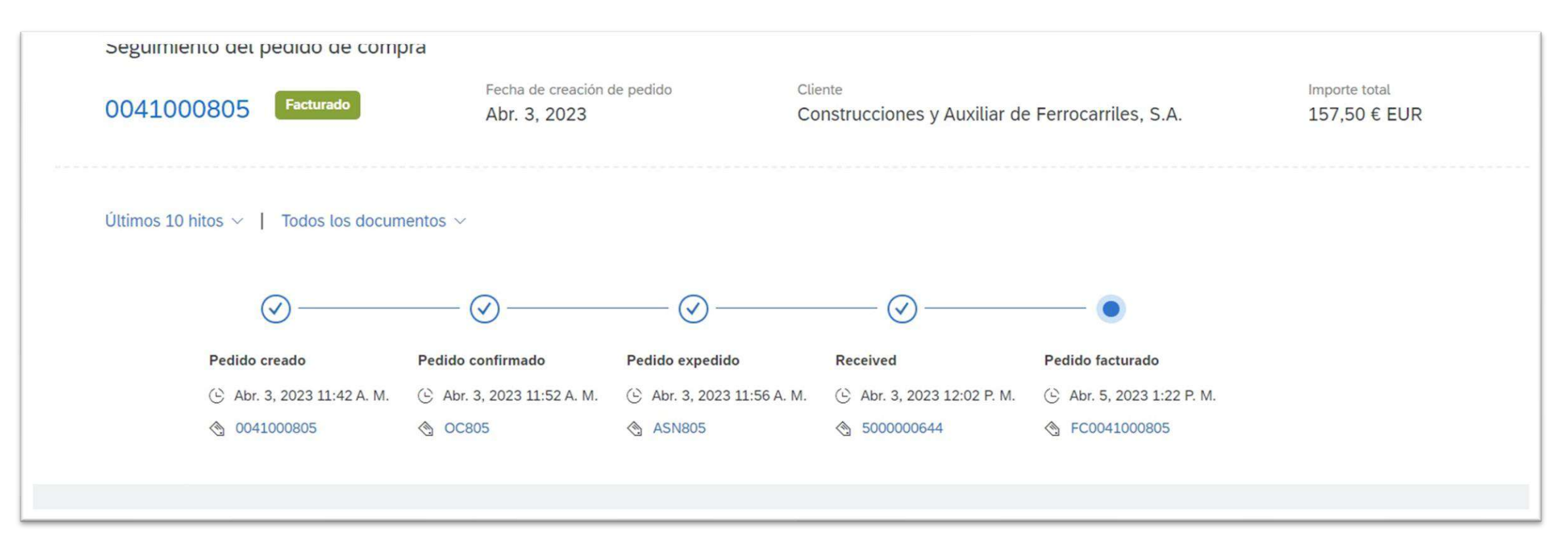

#### Pedido de compra - Estado modificado

Cuando CAF haya realizado una modificación sobre el pedido de compra original, éste pasará a tener el estado "Modificado". Todos los cambios serán remarcados en color naranja. Podrá visualizar todas las versiones del pedido pulsando en el link "Versión anterior"

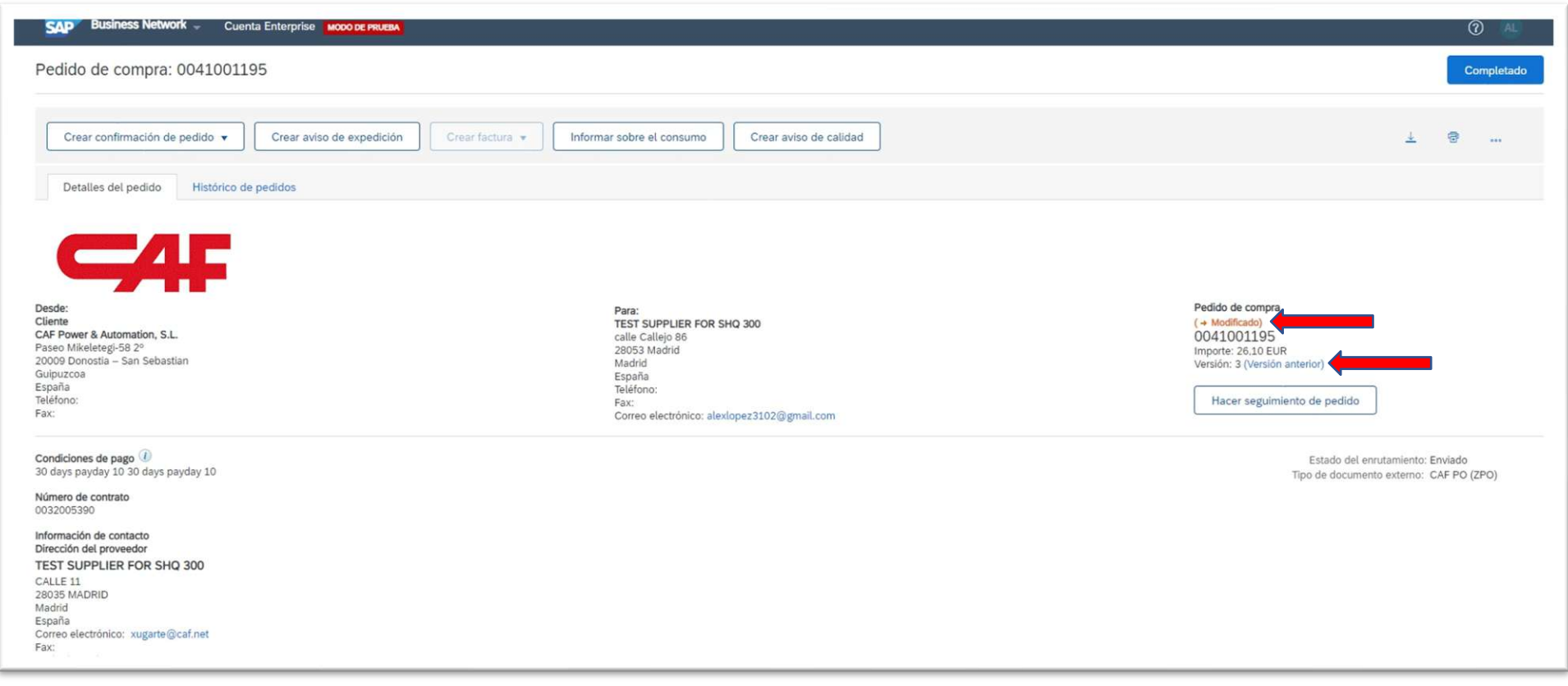

### Pedidos tipo "Kanban"

Cambio de procedimiento

- No se diferenciaran los pedidos de material ordinario de los pedidos tipo "Kanban"
- El proveedor recibirá un pedido en SBN, y no habrá diferencia ni en el formato ni en la información recibida
- El proceso "Kanban" solo diferencia la metodología por la cual se genera el pedido. Sin embargo, el pedido obtenido mediante las vías habituales o mediante "Kanban" es igual
- Esta metodología tiene problemas de ejecución para el caso de "Service Provider", y está en fase de solución

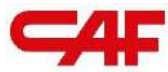

# / 2.2 Forecast: gestion de previsiones

El nuevo portal de proveedores de CAF S.A.

#### Previsión de compras - Forecast

- Es un estimado de los materiales fijados por las necesidades de compra a futuro
- La cantidad puede variar respecto a las cantidades acordadas en contrato, Ya que los contratos cubran una ventana más amplia (o reducida) de lo que marcan las necesidades de compra internas de CAF
- Para visualizar dicha previsión, el proveedor deberá acceder a Planning > Forecast

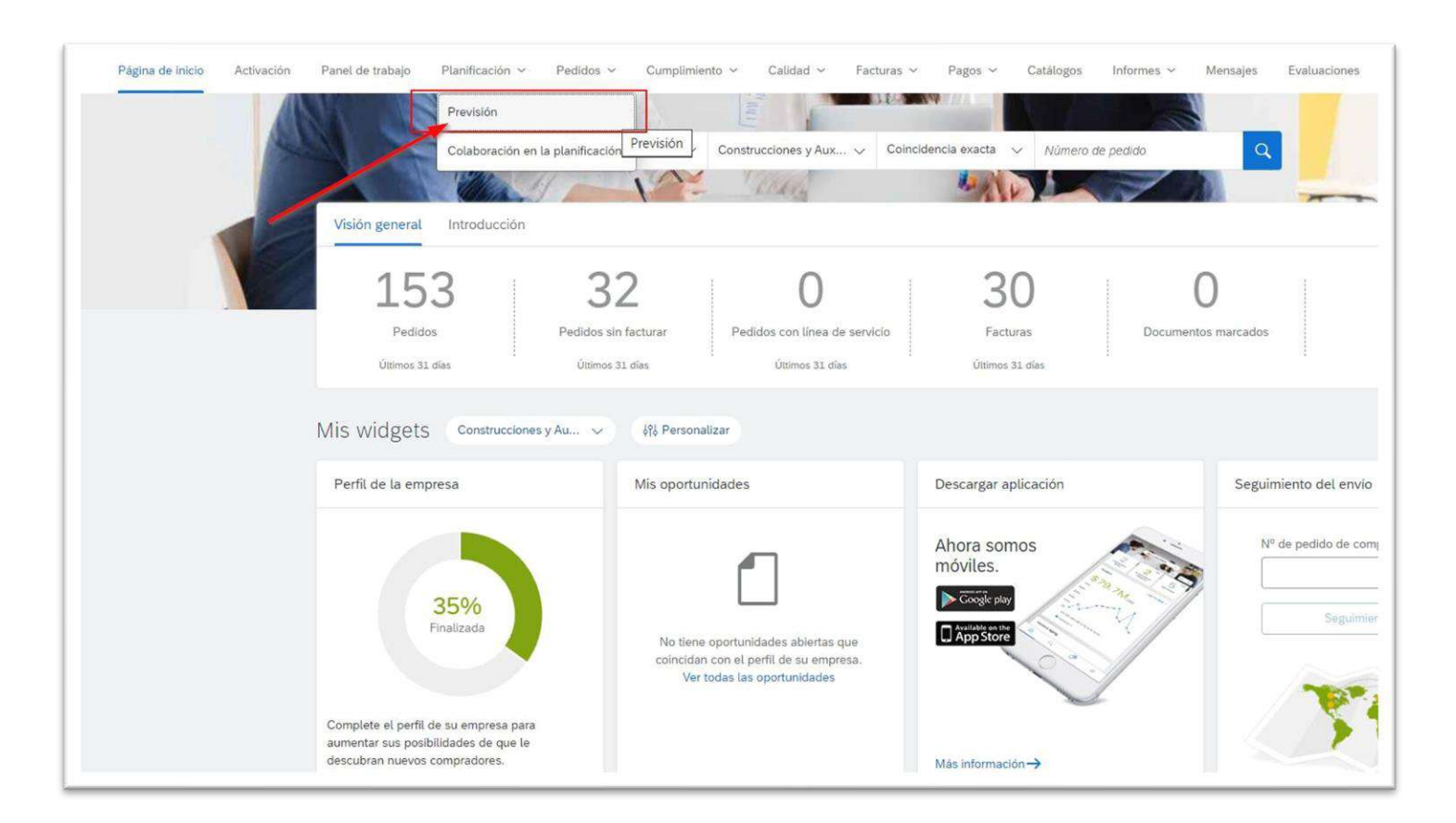

#### Previsión de compras - Forecast

• Una vez dentro, el proveedor podrá visualizar para cada mes, el "Order Forecast", que contiene la previsión de entregas enviada por CAF por tipo de material

| Business Network  Cuenta Enterprise                         | 3A                                       |                                   |                              |               | 🗐 🕜 🗚                   |
|-------------------------------------------------------------|------------------------------------------|-----------------------------------|------------------------------|---------------|-------------------------|
| gina de inicio Activación Discovery $\vee$ Panel de trabajo | Planificación v Pedidos v Cumplimiento v | Calidad V Facturas V Más V        |                              |               | Crear 🗸 🕴 🕫             |
| visión                                                      |                                          |                                   |                              |               |                         |
| Filtros de búsqueda                                         |                                          |                                   |                              |               |                         |
|                                                             |                                          |                                   |                              | ≪ ∢ 1         | ] / 12 <b>&gt; &gt;</b> |
|                                                             |                                          |                                   | Stock                        |               |                         |
| Cliente                                                     | Nº de pieza del cliente                  | Ultima actualización de proveedor | Stock disponible<br>Cantidad | ID de sistema |                         |
| Construcciones y Auxiliar de Ferrocarriles, S.A.            | 000000000000000000000000000000000000000  |                                   | 0                            | SHQCLNT300    | Ca.                     |
| Construcciones y Auxiliar de Ferrocarriles, S.A.            | 0000000000000008                         |                                   | 0                            | SHQCLNT300    | G                       |
| Construcciones y Auxiliar de Ferrocarriles, S.A.            | 0001513030                               |                                   | 0                            | SHQCLNT300    | Ca.                     |
| Construcciones y Auxiliar de Ferrocarriles, S.A.            | 0010012020                               |                                   | 0                            | SHQCLNT300    | Ca.                     |
| Construcciones y Auxiliar de Ferrocarriles, S.A.            | 0010020000                               |                                   | 0                            | SHQCLNT300    | G.                      |
| Construcciones y Auxiliar de Ferrocarriles, S.A.            | 0030204060                               |                                   | 0                            | SHQCLNT300    | G                       |
| Construcciones y Auxiliar de Ferrocarriles, S.A.            | 0030204060                               | 15 may 2024 0:41:32               | 0                            | SHQCLNT300    | G                       |
| Construcciones y Auxiliar de Ferrocarriles, S.A.            | 010203                                   |                                   | 0                            | SHQCLNT300    | G                       |
| Construcciones y Auxiliar de Ferrocarriles, S.A.            | 011009                                   |                                   | 0                            | SHQCLNT300    | G                       |
| Construcciones y Auxiliar de Ferrocarriles, S.A.            | 020012                                   |                                   | 0                            | SHQCLNT300    | Ca                      |
| Construcciones y Auxiliar de Ferrocarriles, S.A.            | 020013                                   |                                   | 0                            | SHQCLNT300    | Ca.                     |
| Construcciones y Auxiliar de Ferrocarriles, S.A.            | 020015                                   |                                   | 0                            | SHQCLNT300    | G.                      |
| Construcciones y Auxiliar de Ferrocarriles, S.A.            | 020022                                   |                                   | 0                            | SHQCLNT300    | Eq.                     |
| Construcciones y Auxiliar de Ferrocarriles, S.A.            | 020026                                   |                                   | 0                            | SHQCLNT300    | Ca.                     |
| Construcciones y Auxiliar de Ferrocarriles, S.A.            | 020029                                   |                                   | 0                            | SHQCLNT300    | Ca                      |

#### Previsión de compras - Forecast

• Una vez dentro, el proveedor podrá visualizar para cada mes, el "Order Forecast", que contiene la previsión de pedidos enviada por CAF por tipo de material

|                                                                                                    | enta Enterprise                                                                                                    | PRUEBA                          |                                           |                |                                      |                                         |                                                                                             |                  |                  | 🗐 🕜 AL          |
|----------------------------------------------------------------------------------------------------|----------------------------------------------------------------------------------------------------|---------------------------------|-------------------------------------------|----------------|--------------------------------------|-----------------------------------------|---------------------------------------------------------------------------------------------|------------------|------------------|-----------------|
| igina de inicio Activación Dis                                                                                                    | scovery V Panel de tr                                                                                                    | rabajo Planificación            | ✓ Pedidos ✓                               | Cumplimiento 🗸 | Calidad V Facturas                   | ✓ Más ∨                                 |                                                                                             |                  |                  | Crear 🗸 🛛 🚥     |
| Detalles de previsión - Vis                                                                                                    | sta de las previsiones                                                                                                    |                                 |                                           |                |                                      |                                         |                                                                                             |                  |                  |                 |
| lombre del comprador<br>Construcciones y Auxiliar de Ferrocarr<br>es, S.A.                                                                                                    | Ubicación del client<br>ri CAF P&A                                                                                                    | e Nº de pieza<br>0030204060     | Descripción de pieza<br>CH.6000X2000X20 S | 355J2G3        |                                      |                                         |                                                                                             |                  |                  |                 |
| isto por: Diario                                                                                                    | ✓ A partir de: 05                                                                                                    | /21/2024                        |                                           |                |                                      |                                         |                                                                                             |                  | A partir de:     | 21 may 2024 < 🔀 |
| > Gráfica                                                                                                    | de pieza                                                                                                    |                                 |                                           |                |                                      |                                         |                                                                                             |                  |                  | Enviar datos    |
| Indicadores                                                                                                    | 21 may 2024                                                                                                    | 22 may 2024                     | 23 may 2024                               | 24 may 2024    | 25 may 2024                          | 26 may 2024                             | 07                                                                                          |                  |                  |                 |
|                                                                                                    |                                                                                                    |                                 |                                           |                |                                      | 20 may 2024                             | 27 may 2024                                                                                 | 28 may 2024      | 29 may 2024      | 30 may 2024     |
| Previsión de pedido                                                                                                    |                                                                                                    |                                 |                                           |                |                                      | 20 may 2024                             | 27 may 2024                                                                                 | 28 may 2024      | 29 may 2024      | 30 may 2024     |
| Previsión de pedido<br>Previsión acumulada                                                                                                    | 0                                                                                                    | Q                               |                                           | ) C            | 0                                    | 20 may 2024                             | 27 may 2024                                                                                 | 28 may 2024      | 29 may 2024      | 30 may 2024     |
| Previsión de pedido<br>Previsión acumulada<br>Compromiso con la previsión                                                                                                    | 0                                                                                                    | C                               |                                           | ) (C           | 0                                    | 0                                       | 0 0                                                                                         | 28 may 2024<br>0 | 29 may 2024<br>0 | 30 may 2024     |
| Previsión de pedido Previsión acumulada Compromiso con la previsión Compromiso con la previsión acumulada                                                                                                    | 0                                                                                                    | 0                               |                                           | ) (            | 0                                    | 0                                       | 0<br>0                                                                                      | 28 may 2024<br>0 | 29 may 2024<br>0 | 30 may 2024     |
| Previsión de pedido<br>Previsión acumulada<br>Compromiso con la previsión<br>Compromiso con la previsión<br>acumulada<br>Compromiso acumulado frente a<br>previsión acumulada                                                                                                    | 0                                                                                                    | 0<br>0<br>0                     |                                           |                | 0                                    | 0                                       | 0 0 0                                                                                       | 28 may 2024      | 29 may 2024      | 30 may 2024     |
| Previsión de pedido Previsión acumulada Compromiso con la previsión Compromiso con la previsión acumulada Compromiso acumulado frente a previsión acumulada Previsión anterior                                                                                                    | 0                                                                                                    | 0                               | , c                                       | ) C<br>        | 0                                    | 0                                       | 0<br>0<br>0                                                                                 | 28 may 2024      | 29 may 2024      | 30 may 2024     |
| Previsión de pedido Previsión acumulada Compromiso con la previsión acumulada Compromiso con la previsión acumulada Previsión acumulado frente a previsión anterior Previsión anterior Previsión anterior acumulada                                                                     | 0<br>0<br>0<br>0<br>0<br>0                                                                                                    | 0<br>0<br>0<br>0                |                                           |                | 0                                    | 0                                       | 0<br>0<br>0<br>0                                                                            | 28 may 2024      | 29 may 2024      | 30 may 2024     |
| Previsión de pedido Previsión acumulada Compromiso con la previsión acumulada Compromiso acumulado frente a previsión acumulada Previsión anterior acumulada Previsión anterior acumulada Previsión anterior acumulada                                                                  | 0<br>0<br>0<br>0<br>0<br>0<br>0                                                                                                    | 0<br>0<br>0<br>0<br>0           |                                           |                | 0                                    | 000000000000000000000000000000000000000 | 0<br>0<br>0<br>0<br>0<br>0<br>0<br>0                                                        | 28 may 2024      | 29 may 2024      | 30 may 2024     |
| Previsión de pedido Previsión acumulada Compromiso con la previsión Compromiso acumulado frente a previsión acumulado Previsión anterior Previsión anterior acumulada Previsión anterior acumulada Desviación de la previsión                                                           | 0<br>0<br>0<br>0<br>0<br>0<br>0<br>0<br>0<br>0<br>0<br>0<br>0<br>0                                                                                                    | 0<br>0<br>0<br>0<br>0<br>0      |                                           |                | 0<br>0<br>0<br>0<br>0<br>0<br>0      | 000000000000000000000000000000000000000 | 0<br>0<br>0<br>0<br>0<br>0<br>0<br>0<br>0<br>0<br>0<br>0<br>0<br>0<br>0<br>0<br>0<br>0      | 28 may 2024      | 29 may 2024      | 30 may 2024     |
| Previsión de pedido Previsión acumulada Compromiso con la previsión Compromiso con la previsión acumulada Compromiso acumulado frente a previsión acumulada Previsión anterior Previsión anterior acumulada Previsión anterior acumulada Desviación de la previsión Cambio de previsión | <ul> <li>0</li> <li>0</li> </ul> | 0<br>0<br>0<br>0<br>0<br>0<br>0 |                                           |                | 0<br>0<br>0<br>0<br>0<br>0<br>0<br>0 | 000000000000000000000000000000000000000 | 27 may 2024<br>0<br>0<br>0<br>0<br>0<br>0<br>0<br>0<br>0<br>0<br>0<br>0<br>0<br>0<br>0<br>0 | 28 may 2024      | 29 may 2024      | 30 may 2024     |

#### Previsión de compras - Descarga de forecast

 SAP Business Network permite descargar un fichero Excel para visualizary gestionar el forecast

| Business N                                            | Vetwork - Cuenta Enterpris | MODO DE PRUEBA             |                        |                   |                  |              |                                   | 🖳 🕐 SS                   |
|-------------------------------------------------------|----------------------------|----------------------------|------------------------|-------------------|------------------|--------------|-----------------------------------|--------------------------|
| na de inicio                                          | Activación Discovery ~     | Panel de trabajo Planifica | ción 🗸 Pedidos 🗸       | Cumplimiento      | ✓ Calidad ✓      | Facturas     | ✓ Más ✓                           | Crear 🗸 🔐                |
|                                                       |                            |                            |                        |                   |                  |              | SEGUIMIENTO                       | ARCHIVOS DE EXCEL        |
| isión                                                 |                            |                            |                        |                   |                  |              | Cola De Documentación Pendiente   | Cargar/Descargar         |
|                                                       |                            |                            |                        |                   |                  |              | Documentos Para Reenvío           | ARCHIVO DE DOCUMENTOS    |
| Filtros de b                                          | úsqueda                    |                            |                        |                   |                  |              | Mensajes De Actividad De Producto | Archivar Documentos      |
|                                                       |                            |                            |                        |                   |                  |              | Notificaciones                    | Estado De La Descarga    |
| lionto                                                | Nº de pieza del cliente    | Nº de pieza de proveador ‡ | Libicación del cliente | Plaza de entreda  | Estatus de pieza | L'Iltima act | CARGA CSV                         | Transacciones Suprimidas |
| uente                                                 | W de pieza del chonte      | in de pieza de proveedor j | obletion der cliente   | r tazo de entrega | Estatus de pieza | Ottime ac    | Confirmación De Pedido            | Transacciones Actuales   |
| Construcciones<br>Auxiliar de<br>errocarriles,<br>A.  | S2P_BILLMILES              |                            | ES01 (CAF S.A.)        |                   | Activo           | 16 nov 2(    | Aviso De Expedición               |                          |
| onstrucciones<br>Auxiliar de<br>errocarriles,<br>A.   | S2P_DOWNPAYMENT            |                            | ES01 (CAF S.A.)        |                   | Activo           | 16 nov 20    | DESCARGA DE CSV                   |                          |
| onstrucciones<br>Auxiliar de<br>errocarriles,<br>A    | SERVICIO10                 |                            | ES01 (CAF S.A.)        |                   | Activo           | 16 nov 202   | Plantillas<br>3 ชาวิว:บช          |                          |
| Construcciones<br>Auxiliar de<br>errocarriles,<br>.A. | SS0000009A                 |                            | ES01 (CAF S.A.)        |                   | Activo           | 16 nov 202   | 3 6:52:08                         |                          |
| Construcciones<br>Auxiliar de<br>errocarriles,<br>A.  | SS0000065                  |                            | ES01 (CAF S.A.)        |                   | Activo           | 16 nov 202   | 3 6:52:08                         |                          |
| Construcciones<br>Auxiliar de<br>errocarriles         | SS0000075                  |                            | ES01 (CAF S.A.)        |                   | Activo           | 16 nov 202   | 3 6:52:08                         |                          |

#### Previsión de compras - Descarga de forecast

| Business Network - Cuenta En        | terprise MODO DE PRUEBA       |                                |                            | E ? SS         |
|-------------------------------------|-------------------------------|--------------------------------|----------------------------|----------------|
| gina de inicio Activación Discovery | ✓ Panel de trabajo Planificad | ión v Pedidos v Cumplimiento v | Calidad V Facturas V Más V | Crear 🗸 🛛 🚥    |
|                                     |                               |                                |                            |                |
| Trabajos Descargas Cargas           |                               |                                |                            |                |
| Eiltros do búsquado                 |                               |                                |                            |                |
| Fittos de busqueda                  |                               |                                |                            |                |
| Trabajos                            |                               |                                |                            |                |
| Nombre                              | Тіро                          | Creado                         | Modificado ↓               | Modificado por |
| MyForecast                          | Previsión                     | 23 ago 2023 6:15:56            | 23 ago 2023 6:15:56        | ALEX LOPEZ     |
| MyForecastForCAF                    | Previsión                     | 4 jul 2023 9:52:17             | 4 jul 2023 9:52:17         | ALEX LOPEZ     |
| CAF_Forecast                        | Previsión                     | 4 jul 2023 9:43:13             | 4 jul 2023 9:43:13         | ALEX LOPEZ     |
| Forecast                            | Previsión                     | 29 jun 2023 4:41:11            | 29 jun 2023 4:41:11        | ALEX LOPEZ     |
| L Crear Editar Ejec                 | utar Eliminar descargas       |                                |                            |                |
|                                     |                               |                                |                            |                |
|                                     |                               |                                |                            |                |

#### Previsión de compras - Descarga de forecast

| Business Network                                                     | Crear/Editar trabajo |                 |               |                                |         |                                                                                                    | ×              | E (?) SS  |
|----------------------------------------------------------------------|----------------------|-----------------|---------------|--------------------------------|---------|----------------------------------------------------------------------------------------------------|----------------|-----------|
| Página de inicio Activació<br>Trabajos Descargas<br>Filtros de búsqu | * Nombre:            | Forecast_Prueba |               | Seleccione un tipo de trabajo. | * Tipo: | Seleccionar<br>Seleccionar<br>Previsión<br>Prioridad<br>Visibilidad de fabricación<br>Confirmación de pedido<br>Aviso de calidad<br>Resultados de la inspección de calidad<br>Aviso de expedición<br>Consignación | ancelar        | Crear 🗸 🔜 |
| Trabajos                                                             |                      |                 |               |                                |         |                                                                                                    |                |           |
| Nombre                                                               |                      | Тіро            | Creado        |                                | Мос     | dificado +                                                                                                    | Modificado por |           |
| MyForecast                                                           |                      | Previsión       | 23 ago 2023   | 6:15:56                        | 23 a    | ago 2023 6:15:56                                                                                                    | ALEX LOPEZ     |           |
| MyForecastForCA                                                      | F                    | Previsión       | 4 jul 2023 9: | 52:17                          | 4 ju    | II 2023 9:52:17                                                                                                    | ALEX LOPEZ     |           |
| CAF_Forecast                                                         |                      | Previsión       | 4 jul 2023 9: | 43:13                          | 4 ju    | l 2023 9:43:13                                                                                                    | ALEX LOPEZ     |           |
| Forecast                                                             |                      | Previsión       | 29 jun 2023   | 4:41:11                        | 29 j    | jun 2023 4:41:11                                                                                                    | ALEX LOPEZ     |           |
| L Crear Ed                                                           |                      |                 |               |                                |         |                                                                                                    |                |           |

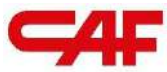

# / 2.3 Confirmaciones de pedidos en SBN

El nuevo portal de proveedores de CAF S.A.

#### Confirmación de pedido – Nociones

- La confirmación de pedido NO va a ser obligatoria por defecto pero si recomenadada
- En caso de negociarlo con el comprador, se puede configurar el pedido para que sea obligatoria
- La confirmación de pedido o no aceptación de las fechas NO ES VINCULANTE. Aunque sea enviado a la Plataforma, hay que avisar al contacto de activación de CAF

**Nota:** El número/identificador de la confirmación no puede tener más de 20 caracteres

### Crear Confirmación de Pedido

- Para crear una confirmación de pedido, hay que pulsar en el botón "Crear confirmación de pedido:
  - "Confirmar pedido completo" para una confirmación del pedido entero
  - "Confirmar artículos en línea" para una confirmación parcial del pedido

| SAP Business Network - Cuenta Enterprise MODO DE PRUERA                                                                                                    |                                                                                                    | ② AL                                                                                                    |
|----------------------------------------------------------------------------------------------------|----------------------------------------------------------------------------------------------------|----------------------------------------------------------------------------------------------------|
| Pedido de compra: 0041000808                                                                                                    |                                                                                                    | Completado                                                                                                    |
| Crear confirmación de pedido     Crear aviso de expedición     Crear fa       Confirmar pedido completo     Actualizar artículos en línea     de table                                                                | actura 🔹 Crear aviso de calidad                                                                                                    | ± 🗟                                                                                                    |
| Rechazar el pedido completo                                                                                                    |                                                                                                    |                                                                                                    |
| Desde:<br>Cliente<br>CAF Power & Automation, S.L.U.<br>Mikeletegi-58<br>20009 San Sebastián<br>Gulpuzcoa<br>España<br>Teléfono:<br>Fax:                                                                               | Para:<br>TEST SUPPLIER FOR SHQ 300<br>calle Callejo 86<br>28053 Madrid<br>Madrid<br>España<br>Teléfono:<br>Fax:<br>Correo electrónico: alexlopez3102@gmail.com | Pedido de compra<br>(Nuevo)<br>0041000808<br>Importe: 157,50 EUR<br>Versión: 1<br>Hacer seguimiento de pedido |
| Información de contacto<br>Dirección del proveedor<br>TEST SUPPLIER FOR SHQ 300<br>CALLE 11<br>20035 MADRID<br>Madrid<br>España<br>Correo electrónico: alexlopez3102@gmail.com<br>Fax:<br>ID de dirección: 0001006656 |                                                                                                    | Estado del enrutamiento: Enviado<br>Tipo de documento externo: CAF PO (ZPO)                                   |

#### Crear Confirmación de Pedido

| Confirmación d                 | de PO                                                               |                                                                                                    |                                            |                       |                              |                               |                   |            | Satir Siguier          |
|--------------------------------|---------------------------------------------------------------------|----------------------------------------------------------------------------------------------------|--------------------------------------------|-----------------------|------------------------------|-------------------------------|-------------------|------------|------------------------|
| 1 Actualizar e<br>del artículo | stado 🔻 C                                                           | Cabecera de confirmación c                                                                                 | le pedido                                  |                       | _                            |                               |                   |            | * Indica campo necesal |
| 2 Revisar<br>confirmación      | n                                                                   | Número de confirmación:<br>Número de pedido de compra<br>asociado:<br>Cliente:<br>Referencia de proveedor: | 4100008729<br>Construcciones y Auxiliar di | e Ferrocarriles, S.   | A.                           |                               |                   |            |                        |
|                                | Info                                                                | rmación de expedición y de impuesto                                                                        | Introduzca la informac                     | ión fiscal y de exp   | pedición a nivel de artículo | en línea.                     |                   |            |                        |
|                                |                                                                     | Fecha estimada de expedición:                                                                              |                                            |                       |                              | Coste estimado de expedición: |                   |            |                        |
|                                |                                                                     | Fecha estimada de entrega:                                                                                 | 1                                          |                       |                              | Coste estimado de impuestos:  |                   |            |                        |
|                                |                                                                     | Comentarios:                                                                                               |                                            |                       |                              | 6                             |                   |            |                        |
| íneas de fac                   | tura                                                                |                                                                                                    |                                            |                       |                              |                               |                   |            |                        |
| úmero de línea                 | Nº de pieza                                                         | Nº de pieza de cliente                                                                                     | Nivel de revisión                          | Tipo                  | Cant. (Unidad)               | Fecha para la que se requiere | Precio por unidad | Subtotal   | Ubicación de client    |
| 2                              |                                                                     | GX0079204102<br>Descripción: CA                                                                            | POTA METALICA HAN 1                        | Material<br>0B FRONTA | 70,000 (UN)                  | 31 dic 2023                   | 9,07 EUR          | 634,90 EUR |                        |
|                                | <ul> <li>Repartos</li> <li>Estado actual</li> <li>70,000</li> </ul> | del pedido<br>Sin confirmar                                                                                |                                            |                       |                              |                               |                   |            |                        |
| [                              | Confirmar:                                                          |                                                                                                    | Pedido retrasado:                          |                       |                              | Rechaza                       | ar:               | Detaile    | 25                     |
|                                |                                                                     |                                                                                                    |                                            |                       |                              |                               |                   |            |                        |

- Se recomienda completar los datos de cabecera marcados en azul, sin embargo, sólo el campo "Fecha estimada de entrega" es obligatorio
- Para confirmar fecha y cantidades propuestas por CAF, se debe pulsar sobre "Confirmar en base a los repartos"
- Si se confirmarán pedidos retrasados, se deberá pulsar "Detalles" para completar la información de estos

#### Crear Confirmación de Pedido - Detalles

Al acceder en el botón de detalles, se deberá agregar la información de las fechas de entrega para los pedidos confirmados y los retrasados

| Nº de línea         | Nº de pieza              | Nº de pieza del cliente       | Cant.     | Unidad | F  |
|---------------------|--------------------------|-------------------------------|-----------|--------|----|
| 10                  |                          | AA920D000100                  | 100.000   | PC (i) | 1  |
| Descripción: ASSEN  | IBLED WHEELSET           |                               |           |        |    |
| Estado del nuevo pe | dido: 50 Pedido retrasac | to                            |           |        |    |
|                     |                          | Fecha estimada de expedición: |           |        |    |
|                     |                          | Fecha estimada de entrega:*   |           |        |    |
|                     | L                        |                               |           |        |    |
|                     |                          | Comentarios:                  |           |        |    |
| Estado del nuevo    | pedido: 12 Confirmado    | 1                             |           |        | 11 |
|                     |                          |                               |           |        |    |
|                     |                          | Fecha estimada de expedición: |           |        |    |
|                     |                          | Fecha estimada de entrega:*   |           | 1      |    |
|                     |                          |                               |           |        |    |
|                     |                          |                               |           |        |    |
|                     |                          | Precio por unidad:            | 98.00 EUR |        |    |

#### Crear Confirmación de Pedido

Se muestra un resumen de la confirmación de pedido antes de enviarla y si todo está correcto se envía a CAF

| SAP Business Network -                                     | Cuenta Enterpris          | Se MODO DE PRUEBA                                                                                                    |                                            |                                     |                           |                           |                                                     |                   |            | ? No. 100 (2000)     |
|------------------------------------------------------------|---------------------------|----------------------------------------------------------------------------------------------------|--------------------------------------------|-------------------------------------|---------------------------|---------------------------|-----------------------------------------------------|-------------------|------------|----------------------|
| Confirmación de PO                                         |                           |                                                                                                    |                                            |                                     |                           |                           |                                                     |                   | Anterior   | Enviar Salir         |
| Actualizar estado<br>del artículo     Revisar confirmación | N<br>R<br>Fecha e<br>Fech | lúmero de confirmación:<br>eferencia de proveedor:<br>estimada de expedición:<br>ha estimada de entrega:<br>Adjuntos: | OC0041000808<br>18 may 2023<br>22 may 2023 |                                     |                           |                           |                                                     |                   | /          |                      |
|                                                            | Líneas de fa              | ctura                                                                                                    |                                            |                                     |                           |                           |                                                     |                   |            |                      |
|                                                            | Número de línea           | Nº de pieza                                                                                                    | Nº de pieza de cliente                     | Nivel de revisión                   | Tipo                      | Cant. (Unidad)            | Fecha para la que se requiere                       | Precio por unidad | Subtotal   | Ubicación de cliente |
|                                                            | 10                        |                                                                                                    | GX0079204002                               | Descripción: BASE HAN-M 6B Mon      | Material<br>taje Superfic | 10,000 (H87)              | 22 may 2023                                         | 15,75 EUR         | 157,50 EUR |                      |
|                                                            |                           | Repartos     Estado actual del pe     10 Confirmado Tal                                                               | dido:<br>cual (Fecha estimada de expe      | dición: 18 may 2023; Fecha estimada | de entrega: 22 may        | 2023 valor predeterminado | obtenido de la Fecha de entrega solicitada en el pe | dido)             |            |                      |
|                                                            |                           |                                                                                                    |                                            |                                     |                           |                           |                                                     |                   | Anterior   | Enviar Salir         |

#### Crear Confirmación de Pedido

Tras enviar la confirmación de pedido, el estado del pedido de compra cambia a "Confirmado"

| SAP Business Network - Cuenta Enterprise MODO DE PRUEBA                                                                                                    |                                                                                                    | () AL                                                                                                    |
|----------------------------------------------------------------------------------------------------|----------------------------------------------------------------------------------------------------|----------------------------------------------------------------------------------------------------|
| Pedido de compra: 0041000808                                                                                                    |                                                                                                    | Completado                                                                                                    |
| Crear confirmación de pedido 🔻 Crear aviso de expedición Crear                                                                                                    | factura 💌 Crear aviso de calidad                                                                                                    | ± =                                                                                                    |
| Desde:<br>Cliente<br>CAF Power & Automation, S.L.U.<br>Mikeietegi-58<br>20009 San Sebastián<br>Guipuzcoa<br>España<br>Teléfono:<br>Fax:                                                                                                    | Para:<br>TEST SUPPLIER FOR SHQ 300<br>calle Calléjo 86<br>28053 Madrid<br>Madrid<br>España<br>Teléfono:<br>Fax:<br>Correo electrónico: alexiopez3102@gmail.com | Pedido de compra<br>(Confirmado)<br>0041000808<br>Importe: 157,50 EUR<br>Versión: 1<br>Hacer seguimiento de pedido                |
| Información de contacto<br>Dirección del proveedor<br>TEST SUPPLIER FOR SHQ 300<br>CALLE 11<br>28035 MADRID<br>Madrid<br>España<br>Correo electrónico: alextopez3102@gmail.com<br>Fax:<br>ID de dirección: 0001006656<br>ID de comprador: 0001006656<br>Otra información<br>Código de la empresa: ES02<br>Grupo de compra: 006<br>Organización ES01<br>compradora:<br>NIF/CIF del cliente: ES820935805<br>ID adicional de la parte: 0001006656 |                                                                                                    | Estado del enrutamiento: Recepción confirmada<br>Tipo de documento externo: CAF PO (ZPO)<br>Documentos relacionados: OC0041000808 |

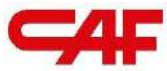

## /2.4 Flujos de compra, facturación y NCRs en SBN

El nuevo portal de proveedores de CAF S.A.
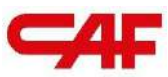

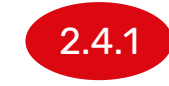

#### Flujo de compra de materiales

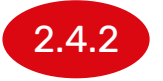

Flujo de compra con material "Freetext"

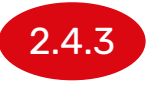

Flujo de compra de con material de aportación o subcontratación

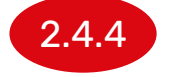

Flujo de compra de servicios

## **/2.4** Flujos de compra, facturación y NCRs en SBN

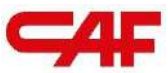

#### 2.4.1

#### Flujo de compra de materiales

## 2.4 Flujos de compra, facturación y NCRs en SBN

Flujo de compra con material "Freetext"

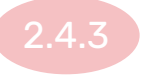

Flujo de compra de con material de aportación o subcontratación

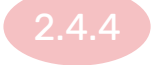

Flujo de compra de servicios

028

#### Gestión de pedidos de material

- Expedición de material Creación del albarán
- 2 Registro de facturas

1

3 Gestión de NCRs - Avisos de Calidad

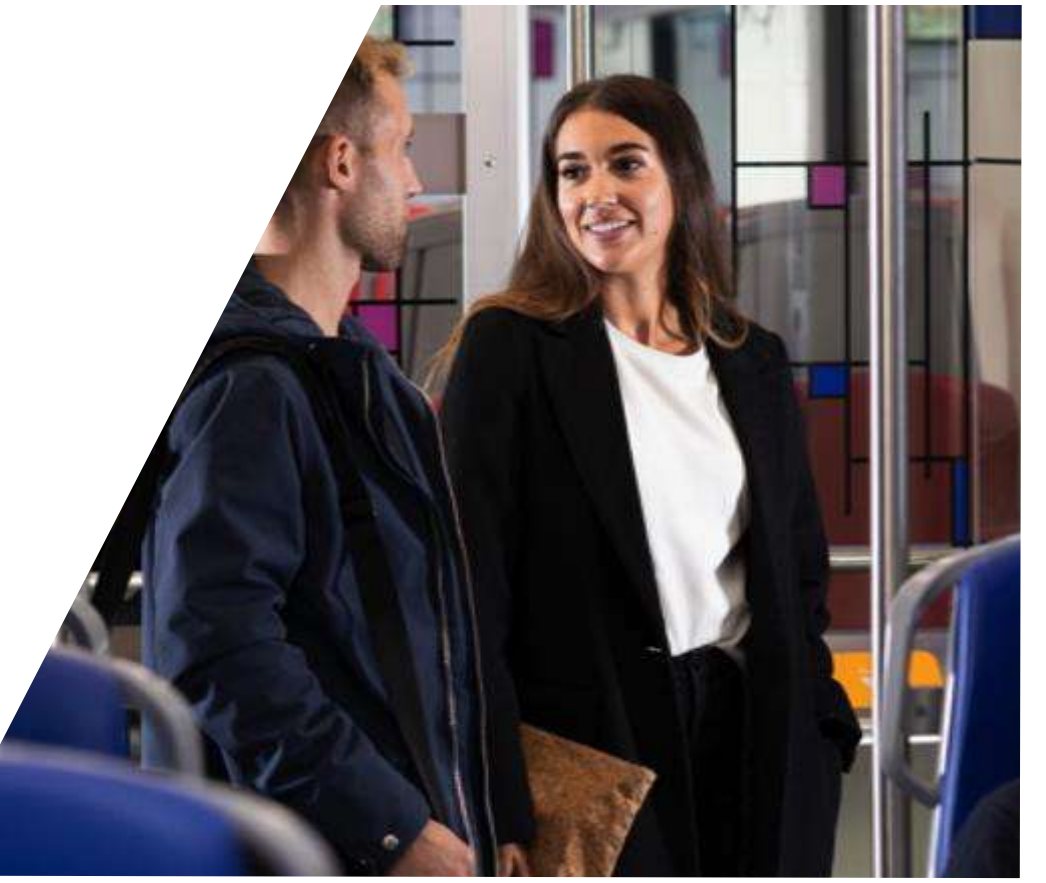

#### Documentación necesaria para la creación correcta de albaranes en SAP Business Network

Antes de iniciar el proceso de crear albaranes, el proveedor tiene que tener preparados y accesibles una serie de datos y/o documentación OBLIGATORIOS:

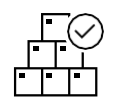

Número de pedido y detalle de líneas a expeditar

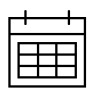

Fecha de entrega estimada

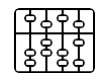

Números de serie/lote de las posiciones a expeditar (si aplica)

Si el ASN no se envía tras 30 minutos de inactividad, **se borra** 

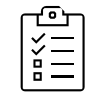

Certificados de calidad (si aplica)

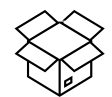

Detalles de embalaje

# Información adicional sobre transporte que podemos añadir en el albarán

Antes de iniciar el proceso de crear albaranes, el proveedor tiene que tener la siguiente información si quiere rellenar detalles del transporte (opcionales):

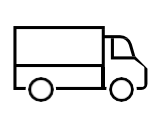

Datos para el seguimiento del pedido:

- Nombre de la compañía de transporte
- Número de seguimiento

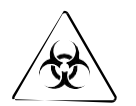

Datos mercancía peligrosa (si aplica):

- Tipo de mercancía
- Código

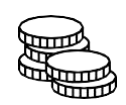

Información adicional:

- Condiciones de entrega e Incoterms
- Método de pago de expedición

Si el ASN no se envía antes de 30 minutos a BN, **se borra** 

### Crear Aviso de expedición (ASN)

Una vez que el proveedor esté listo para enviar los materiales solicitados a CAF, deberá crear un aviso de expedición (albarán) para notificar a CAF que dicho pedido ha sido expedido y que la entrega se va a efectuar próximamente.

| gina da inicia Activ                                                                                              | Danal d                                                 | e trabaie - Blanificació                                                                    | n v. Redides v. Cum                                                                                                  | alimiante v. C                                                     | folidad y Fasturas                                                  | v Pagas v Catélogas                                                             | 1460        | 0                                                                                                    |          |
|----------------------------------------------------------------------------------------------------|---------------------------------------------------------|---------------------------------------------------------------------------------------------|----------------------------------------------------------------------------------------------------|--------------------------------------------------------------------|---------------------------------------------------------------------|---------------------------------------------------------------------------------|-------------|----------------------------------------------------------------------------------------------------|----------|
| gina de inicio Activa                                                                                             | acion Pariet d                                          |                                                                                             |                                                                                                    | burniento • C                                                      | audad • Facturas                                                    | • ragos • catalogos                                                             | wids 9      | C                                                                                                    | rear V   |
| Panel de trabajo                                                                                                  |                                                         |                                                                                             |                                                                                                    |                                                                    |                                                                     |                                                                                 |             | <mark>ې</mark> ې ۹                                                                                                | ersonali |
| 152<br>Pedidos<br>Últimos 31 días                                                                                 | F                                                       | 120<br>Pedidos sin facturar<br>Últimos 31 dias                                              | Pedidos con línea de servi<br>Úttimos 31 días                                                                        | cio                                                                | 14<br>Facturas<br>Últimos 31 días                                   | O<br>Documentos marcados                                                        |             |                                                                                                    |          |
| D (1 (1 CO)                                                                                                    |                                                         |                                                                                             |                                                                                                    |                                                                    |                                                                     |                                                                                 |             |                                                                                                    |          |
| Pedidos (152)<br>> Editar filtro   Gua                                                                            | ardar filtro   (Ú<br>Tipo                               | Iltimos 31 días<br>Cliente                                                                  |                                                                                                    | Importe                                                            | Fecha 🗸                                                             | Estado del pedido                                                               | Reenviar p  | edidos con errores                                                                                                | Acc      |
| Pedidos (152)<br>> Editar filtro   Gua<br>Número de pedido<br>20052000377                                         | Tipo<br>Acuerdo                                         | Iltimos 31 días<br>Cliente<br>Construcciones y Auxil                                        | iar de Ferrocarriles, S.A.                                                                                           | Importe<br>€150,00 EUR                                             | Fecha 🗸<br>abr 4, 2023                                              | Estado del pedido<br>Confirmado parcialmente                                    | Reenviar pr | edidos con errores                                                                                                | Acc      |
| Pedidos (152)<br>> Editar filtro   Gua<br>Número de pedido<br>20052000377<br>20045000059                          | ardar filtro   Ú<br>Tipo<br>Acuerdo<br>Pedido           | Iltimos 31 días Cliente Construcciones y Auxil                                              | iar de Ferrocarriles, S.A.<br>iar de Ferrocarriles, S.A.                                                             | Importe<br>€150,00 EUR<br>€10,00 EUR                               | Fecha ↓<br>abr 4, 2023<br>abr 4, 2023                               | Estado del pedido<br>Confirmado parcialmente<br>Nuevo                           | Reenviar p  | edidos con errores Estado del enrutamiento<br>Recepción confirmada<br>Enviado                                     | Acc      |
| Pedidos (152)<br>> Editar filtro   Gua<br>Número de pedido<br>2052000377<br>2045000059<br>2041000808              | ardar filtro   Ú<br>Tipo<br>Acuerdo<br>Pedido<br>Pedido | Ittimos 31 dias<br>Cliente<br>Construcciones y Auxil<br>Construcciones y Auxil              | iar de Ferrocarriles, S.A.<br>iar de Ferrocarriles, S.A.<br>iar de Ferrocarriles, S.A.                               | Importe<br>€150,00 EUR<br>€10,00 EUR<br>€157,50 EUR                | Fecha J<br>abr 4, 2023<br>abr 4, 2023<br>abr 3, 2023                | Estado del pedido<br>Confirmado parcialmente<br>Nuevo<br>Confirmado             | Reenviar p  | edidos con errores                                                                                                | Acc      |
| Pedidos (152)<br>> Editar fitro   Gua<br>Número de pedido<br>2052000377<br>2045000059<br>2041000808<br>2041000807 | Tipo<br>Acuerdo<br>Pedido<br>Pedido                     | Itimos 31 dias Cliente Construcciones y Auxil Construcciones y Auxil Construcciones y Auxil | iar de Ferrocarriles, S.A.<br>iar de Ferrocarriles, S.A.<br>iar de Ferrocarriles, S.A.<br>iar de Ferrocarriles, S.A. | Importe<br>€150,00 EUR<br>€10,00 EUR<br>€157,50 EUR<br>€157,50 EUR | Fecha ↓<br>abr 4, 2023<br>abr 4, 2023<br>abr 3, 2023<br>abr 3, 2023 | Estado del pedido<br>Confirmado parcialmente<br>Nuevo<br>Confirmado<br>Recibido | Reenviar p  | edidos con errores Estado del enrutamiento Recepción confirmada Enviado Recepción confirmada Recepción confirmada | Acc      |

123

#### Crear Aviso de Expedición

Para crear un aviso de expedición temenos que acceder al pedido, y pulsar en el botón "Crear aviso de expedición"

| SAP Business Network - Cuenta Enterprise MODO DE PRUEBA                                                                                 |                                                                                                    | ⑦ AL                                                                                                    |
|----------------------------------------------------------------------------------------------------|----------------------------------------------------------------------------------------------------|----------------------------------------------------------------------------------------------------|
| Pedido de compra: 0041000808                                                                                                    |                                                                                                    | Completado                                                                                                    |
| Crear confirmación de pedido 🔻 Crear aviso de expedición Create aviso de expedición Create aviso de expedición Histórico de pedidos     | ear factura 👻 Crear aviso de calidad                                                                                                    | ± ⊕                                                                                                    |
| Desde:<br>Cliente<br>CAF Power & Automation, S.L.U.<br>Mikeietegi-58<br>20009 San Sebastián<br>Guipuzcoa<br>España<br>Teléfono:<br>Fax: | Para:<br>TEST SUPPLIER FOR SHQ 300<br>calle Callejo 86<br>28053 Madrid<br>Madrid<br>España<br>Teléfono:<br>Fax:<br>Correo electrónico: alexlopez3102@gmail.com | Pedido de compra<br>(Confirmado)<br>0041000808<br>Importe: 157,50 EUR<br>Versión: 1<br>Hacer seguimiento de pedido                |
| Información de contacto<br>Dirección del proveedor<br>TEST SUPPLIER FOR SHQ 300<br>CALLE 11<br>28035 MADRID                             |                                                                                                    | Estado del enrutamiento: Recepción confirmada<br>Tipo de documento externo: CAF PO (ZPO)<br>Documentos relacionados: OC0041000808 |

#### Crear Aviso de expedición

También se pueden expedir artículos específicos sin entrar al detalle del pedido desde la pestaña "Artículos a expedir" del "Panel de Trabajo"

| :                      | 4<br>Artículos para confirmar<br>Últimos 31 dias                                                          | Artíc<br>ບໍ່ເ                                                                                                    | 3<br>ulos a expedir<br>timos 31 días                                                                                                    | O<br>Artículos devueltos<br>Úttimos 31 días                           | 6<br>Nuevos pedidos<br>Últimos 31 días | 4<br>Pedidos modificados<br>Últimos 31 dias | Pedido:<br>Úttim                          | 9<br>s sin facturar<br>nos 31 días |
|------------------------|----------------------------------------------------------------------------------------------------|----------------------------------------------------------------------------------------------------|----------------------------------------------------------------------------------------------------|-----------------------------------------------------------------------|----------------------------------------|---------------------------------------------|-------------------------------------------|------------------------------------|
| Artículo<br>Y Ec       | os a expedir (3)<br>ditar filtro   Últimos 31 d                                                           | lías) (Próximos 90                                                                                                    | días) (Excluir totalmente ex                                                                                                    | spedido, +1) (Excluir totalmente                                      | e recibido) (Excluir totalmente facto  | urado                                       |                                           |                                    |
| Client                 | ites                                                                                                    | Nú                                                                                                    | meros de pedido                                                                                                    | Fecha de cre                                                          | ación                                  | Fecha para la que se requie                 | ere                                       |                                    |
|                        |                                                                                                    |                                                                                                    |                                                                                                    |                                                                       |                                        |                                             |                                           |                                    |
| Sele                   | eccionar o escribir selecciones                                                                           |                                                                                                    | <i>cribir selección</i> ) Coincidencia parcial ) Coincidencia exacta                                                                       | Últimos 31                                                            | dias 🗸                                 | Pròximos 90 días                            |                                           |                                    |
| Sele<br>Mo             | eccionar o escribir selecciones<br>ostrar más<br>viso de expedición                                       |                                                                                                    | cribir selección<br>) Coincidencia parcial<br>) Coincidencia exacta                                                                        | Uttimos 31                                                            | dias 🗸                                 | Próximos 90 días                            | Aplicar                                   | Restablece                         |
| Sele<br>Mo<br>Crear av | eccionar o escribir selecciones estrar más viso de expedición Nº de pedido                                | ∩<br>N° de artículo                                                                                                    | <ul> <li>Coincidencia parcial</li> <li>Coincidencia exacta</li> <li>Nº de pieza del proveedor</li> </ul>                                   | N° de pieza de cliente                                                | Descripción                            | Proximos 90 días<br>Nº del reparto ↑        | Aplicar<br>Requerido para                 | Restablece                         |
| Crear av               | eccionar o escribir selecciones estrar más viso de expedición Nº de pedido Cliente: Construcc             | □       Es         •       •         •       •         •       •         •       •         •       •         •       •         •       •         •       •         •       •         •       •         •       •         •       •         •       •         •       •         •       •         •       •         •       •         •       •         •       •         •       •         •       •         •       •         •       •         •       •         •       •         •       •         •       •         •       •         •       •         •       •         •       •         •       •         •       •         •       •         •       •         •       •         •       • <td< td=""><td>cribir selección<br/>) Coincidencia parcial<br/>) Coincidencia exacta<br/>Nº de pieza del proveedor<br/>e Ferrocarriles, S.A. Direcc</td><td>N° de pieza de cliente</td><td>Descripción</td><td>Proximos 90 días<br/>Nº del reparto ↑</td><td>Aplicar<br/>Requerido para</td><td>Restablece<br/>Accio</td></td<> | cribir selección<br>) Coincidencia parcial<br>) Coincidencia exacta<br>Nº de pieza del proveedor<br>e Ferrocarriles, S.A. Direcc           | N° de pieza de cliente                                                | Descripción                            | Proximos 90 días<br>Nº del reparto ↑        | Aplicar<br>Requerido para                 | Restablece<br>Accio                |
| Mo<br>Crear av         | eccionar o escribir selecciones estrar más viso de expedición Nº de pedido Cliente: Construcco A100010950 | D Es Nº de artículo iones y Auxiliar d                                                                                                    | cribir selección ) Coincidencia parcial ) Coincidencia exacta ) Coincidencia exacta Nº de pieza del proveedor e Ferrocarriles, S.A. Direct | N° de pieza de cliente<br>ción de expedición: CAF Beasa<br>X790025508 | dias  CAPERUZA 09068480550 METAL       | N° del reparto ↑                            | Apticar<br>Requerido para<br>may 15, 2024 | Restablecce<br>Accie               |

#### Crear Aviso de Expedición (a nivel de cabecera)

|                                                                                                    |                      |                                   | Descargar PDP                                                                                                    |                      | Guardar |
|----------------------------------------------------------------------------------------------------|----------------------|-----------------------------------|----------------------------------------------------------------------------------------------------|----------------------|---------|
| Indica campo necesario                                                                                                    |                      |                                   |                                                                                                    |                      |         |
| EXPEDIR DESDE                                                                                                    |                      | ENTREGAR A                        |                                                                                                    |                      |         |
| TEST SUPPLIER FOR SHQ 300                                                                                                    | Actualizar dirección | GINO AG -Bon                      | n                                                                                                    |                      |         |
| Madrid<br>Madrid<br>España                                                                                                    |                      | Bonn<br>Renania N.Wes<br>Alemania | stfalia                                                                                                    |                      |         |
|                                                                                                    |                      |                                   |                                                                                                    |                      |         |
| EXPEDICIÓN<br>ID de lista de embalaje:*                                                                                                    |                      | SEGUIMIENTO                       | Nombre del transportista:                                                                                                    | DHL                  | ~       |
| EXPEDICIÓN<br>ID de lista de embalaje:*                                                                                                    |                      | SEGUIMIENTO                       | Nombre del transportista:<br>Nº de seguimiento:*                                                                                                    | DHL                  | ~       |
| EXPEDICIÓN<br>ID de lista de embalaje:*<br>Nº de factura:<br>echa de entrega solicitada:                                                                                                    |                      | SEGUIMIENTO<br>Nº de              | Nombre del transportista:<br>Nº de seguimiento: *<br>conocimiento de embarque:                                                                       | DHL                  | ~       |
| EXPEDICIÓN<br>ID de lista de embalaje:*<br>Nº de factura:<br>echa de entrega solicitada:<br>Tipo de aviso de expedición<br>Seleccionar V                                                                       |                      | SEGUIMIENTO<br>Nº de              | Nombre del transportista:<br>Nº de seguimiento:*<br>conocimiento de embarque:<br>Fecha de seguimiento:                                               |                      | ~       |
| EXPEDICIÓN<br>ID de lista de embalaje:*<br>Nº de factura:<br>iecha de entrega solicitada:<br>Tipo de aviso de expedición<br>Fecha de expedición:<br>Fecha de entrega:*<br>IIIIIIIIIIIIIIIIIIIIIIIIIIIIIIIIIIII |                      | SEGUIMIENTO<br>Nº de              | Nombre del transportista:<br>Nº de seguimiento: *<br>conocimiento de embarque:<br>Fecha de seguimiento:<br>Forma de expedición<br>Nivel de servicio: | DHL<br>Seleccionar V |         |

#### **Campos requeridos:**

#### Expedición

- ID de lista de embalaje: Este campo debe corresponder con el identificador del albarán.
- Fecha de Entrega: Este campo corresponde a la fecha estimada de entrega (no a la fecha de expedición).

#### Campos opcionales: Seguimiento

- Nombre de Transportista
- N° de seguimiento (si se ha seleccionado un transportista, este campo será obligatorio)

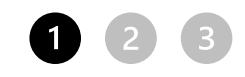

# Crear Aviso de Expedición – Información de transporte

- La información de transporte es obligatoria en los campos de "Condiciones de entrega" y "Método de pago de expedición" pero <u>viene definida por defecto</u>
- Los datos de volumen, peso, etc, <u>no son obligatorios</u> y se recomienda rellenarlos, especialmente si el pedido es recogido por CAF

| INFORMACION DE IRANSPORTE I | ENTREGA                              |               |        |            |        |                                             |                |
|-----------------------------|--------------------------------------|---------------|--------|------------|--------|---------------------------------------------|----------------|
|                             | Condiciones de entrega:* Recogido po | or el cliente | $\sim$ |            |        | Método de pago de expedición:* Recogida     | $\sim$         |
| Descripción de              | e las condiciones de entrega:        |               |        |            |        | Número de contrato de expedición:           |                |
| Descripción de la           | is condiciones de transporte:        | 1.            |        |            |        | Instrucciones de expedición:                | 1.             |
| Condiciones de transporte   | Código de identificación de equipo   | Volumen bruto | Unidad | Peso bruto | Unidad | Código de la parte encargada del precintado | ID de precinto |
| Seleccionar 🗸               |                                      | 100           | l      | 70         | kg     |                                             |                |
| Agregar condición de transp | borte                                |               |        |            |        |                                             |                |

#### Crear Aviso de Expedición – Nº de serie/lote

Cuando un material sea trazable, SBN requerirá al proveedor que incluya el número de serie o número de lote al crear el aviso de expedición de dicho material. Esto vendrá indicado a nivel de línea (ver recuadro rojo)

- Para incluir el número de serie/lote se debe pinchar en "Agregar Detalles" (en rojo)
- El número de lote se debe incluir en el campo "ID del lote de proveedor" (en verde)

| Nº de pedido | Nº de línea                                                                                                    | Nº de pieza                                                                                                    | Nº de pieza del cliente                                                                   | Cant.              | Unidad           | Fecha para la que se requiere | Expedir hasta       | Precio por unidad  | Subtotal   | Ubicación de cliente |                                   |
|--------------|----------------------------------------------------------------------------------------------------|----------------------------------------------------------------------------------------------------|-------------------------------------------------------------------------------------------|--------------------|------------------|-------------------------------|---------------------|--------------------|------------|----------------------|-----------------------------------|
| 4100002668   | 10<br>Descripción: TAF                                                                                                   | JETA MVB:RoHS maquil                                                                                                    | S245270100003101<br>R101                                                                  | 5,000              | PC (i)           | 7 jul 2023                    |                     | 100,00 EUR         | 500,00 EUR | EES1                 | Eliminar                          |
|              | Estado de expedi<br>Cantidad total de<br>Estado de confirm<br>Cantidad confirm<br>Números de serie<br>À Este pedido requ | ción<br>artículos que faltan: 5 Penación<br>ada total: 5,000 PC (i)<br>e para cantidad de expedi<br>iere números de serie de activ | Cantidad total de pedido atra:<br>Cantidad total de pedido atra:<br>ción (necesario)<br>o | sado: 0 PC (i)     |                  |                               |                     |                    |            |                      |                                   |
|              | Certificados de o                                                                                                    | according P.O *                                                                                                    | N                                                                                         | o tiene adjunto aú | n                |                               |                     | Adjuntar archivo 👻 |            |                      |                                   |
|              | Línea                                                                                                    | Cantd. e                                                                                                    | xpedición ID del l                                                                        | ote de proveedor   | País de ori      | igen                          | Fecha de producción | Fecha de caducida  | id s       | erial Numbers        |                                   |
|              | 1                                                                                                    | 5,000                                                                                                    |                                                                                           |                    | - Seleccionar pa | aís - 🗸 🗸 🗸                   |                     |                    | 07         | 5.000 Incompleto     | Descargar Agregar<br>PDF detalles |
|              | Agregar lín                                                                                                    | ea de aviso de expedic                                                                                                    | lón                                                                                       |                    |                  |                               |                     |                    |            |                      |                                   |

Nota: El límite de carácteres para el campo de números de serie es de 18 caracteres. Si se incluyen números de serie más largos de 18 caracteres, el Sistema FALLA

#### Crear Aviso de Expedición – Nº de serie

- Una vez se acceda a la pantalla de "Agregar detalles", se abrirá la siguiente pantalla en la que se podrán indicar los números de serie del material
- Pulsando sobre el botón de "Añadir bien activo", se deben generar tantos campos, como números de serie se deban agregar sobre el aviso de expedición

| Crear aviso de | e expedición                                                                                                 |                                        |       |        |                               |               |                   |            | Aceptar Cancelar     |
|----------------|----------------------------------------------------------------------------------------------------|----------------------------------------|-------|--------|-------------------------------|---------------|-------------------|------------|----------------------|
| Nº de pedido   | Nº de línea Nº de pie                                                                                        | za Nº de pieza del cliente             | Cant. | Unidad | Fecha para la que se requiere | Expedir hasta | Precio por unidad | Subtotal   | Ubicación de cliente |
| 4100002668     | 10<br>Descripción: TARJETA MVB;RoHS<br>ESTADO DE EXPEDICIÓ<br>1. Expedición 5,000 PC ①<br>DETALLES DE BIENES | S245270100003101<br>; maquilaR101<br>N | 5.000 | PC (j) | 7 jul 2023                    |               | 100.00 EUR        | 500.00 EUR | EES1                 |
|                | Número de serie                                                                                              | Etiqueta de bienes activo              | 5     |        |                               |               |                   |            |                      |
|                | Anadir Dien Activo     DETALLES DE PELIGRO     DETALLES DE ENTREGA                                           |                                        |       |        |                               |               |                   |            |                      |
|                |                                                                                                    |                                        |       |        |                               |               |                   |            | Aceptar Cancelar     |

Nota: El límite de carácteres para el campo de números de serie es de 18 caracteres. Si se incluyen números de serie más largos de 18 caracteres, el Sistema FALLA

#### Crear Aviso de Expedición- Certificados de calidad

En algunos casos, sas líneas de los pedidos requieren agregar un certificado de calidad para continuar con el proceso

Para incluirla, se debe pinchar sobre "Agregar adjunto" y añadir el archivo correspondiente

|              | peuluo                                           |                                                            |                                                                                    |                     |                       |                                    |               |                    |                 |                      |                                   |
|--------------|--------------------------------------------------|------------------------------------------------------------|------------------------------------------------------------------------------------|---------------------|-----------------------|------------------------------------|---------------|--------------------|-----------------|----------------------|-----------------------------------|
| Nº de pedido | Nº de línea                                      | Nº de pieza                                                | Nº de pieza del cliente                                                            | Cant.               | Unidad                | Fecha para la que se requiere      | Expedir hasta | Precio por unidad  | Subtotal        | Ubicación de cliente |                                   |
| 0041000808   | 10                                               |                                                            | GX0079204002                                                                       | 10,000              | H87                   | 22 may 2023                        |               | 15,75 EUR          | 157,50 EUR      | EES1                 | Eliminar                          |
|              | Descripción: BAS                                 | E HAN-M 6B Montaje Suj                                     | perfic                                                                             |                     |                       |                                    |               |                    |                 |                      |                                   |
|              | Estado de expedio<br>Cantidad total de           | <b>ción</b><br>artículos que faltan: 10 H                  | 187                                                                                |                     |                       |                                    |               |                    |                 |                      |                                   |
|              | Estado de confirm<br>Cantidad confirma           | ación<br>Ida total: 10 H87                                 | Cantidad total de pedido atrasa                                                    | ado: 0 H87          |                       |                                    |               |                    |                 |                      |                                   |
|              | Certificados de c                                | alidad                                                     |                                                                                    |                     |                       |                                    |               | Adjuntar archivo 🗸 |                 |                      |                                   |
|              | Elegir archivo                                   | No se ha seleccionado ni                                   | ingún archivo Agregar adjunto                                                      |                     |                       |                                    |               |                    |                 |                      |                                   |
|              | Certificate a                                    | ccording P.O *                                             | N                                                                                  | o tiene adjunto aún |                       |                                    |               |                    |                 |                      |                                   |
|              |                                                  | <i>v</i>                                                   |                                                                                    | <i>.</i>            |                       |                                    |               |                    |                 |                      |                                   |
|              |                                                  |                                                            |                                                                                    |                     |                       |                                    |               |                    |                 |                      |                                   |
|              | Línea                                            |                                                            | Cantd. expedición                                                                  | 1                   | D del lote de provee  | dor País de origen                 | F             | echa de producción | Fecha de caduci | dad                  |                                   |
|              | Línea<br>1                                       |                                                            | Cantd. expedición                                                                  |                     | D del lote de provee  | dor País de origen<br>España [ESP] | F             | echa de producción | Fecha de caduci | dad                  | Descargar Agregar<br>PDF detalles |
|              | Línea<br>1                                       |                                                            | Cantd. expedición                                                                  | 1                   | D del lote de provee  | dor País de origen<br>España [ESP] | F<br>V        | echa de producción | Fecha de caduci | dad                  | Descargar Agregar<br>PDF detalles |
|              | Línea<br>1<br>No es posible intr                 | oducir el valor de País de orig                            | Cantd. expedición<br>10,000<br>gen cuando el valor de ID de lote está vacio        |                     | D del lote de provee  | dor País de origen<br>España [ESP] | ►             | echa de producción | Fecha de caduci | dad                  | Descargar Agregar<br>PDF detalles |
|              | Línea<br>1<br>No es posible intr<br>Agregar lín  | oducir el valor de País de orig<br>2a de aviso de expedici | Cantd. expedición<br>10,000<br>gen cuando el valor de ID de lote está vacío<br>ión |                     | D del lote de proveed | dor País de origen<br>España [ESP] | ►             | echa de producción | Fecha de caduci | dad                  | Descargar Agregar<br>PDF detalles |
|              | Línea<br>1<br>No es posible intr<br>Agregar línu | oducir el valor de País de orig<br>2a de aviso de expedici | Cantd. expedición<br>10,000<br>gen cuando el valor de ID de lote está vacío<br>ión |                     | D del lote de provee  | dor País de origen<br>España [ESP] | ►             | echa de producción | Fecha de caduci | dad                  | Descargar Agregar<br>PDF detalles |

**Nota:** Si el pedido require certificados de Calidad, el Sistema no permitirá enviar el aviso de expedición hasta que se hayan incluido los certificados (para las líneas que lo requieran)

Los artículos con Código de material deberán ir embalados en unidades de manipulación (cajas, etc.), que a su vez, pueden ir embaladas en unidades de manipulación mayores (pallets)

Para ello, debemos pulsar en el botón de "Artículos embalados"

| i de pedido | Nº de línea                                                                   | Nº de pieza                                                          | Nº de pieza del cliente                        | Cant.                | Unidad  | Fecha para la que se requiere | Expedir hasta | Precio por unidad  | Subtotal      | Ubicación de cliente |                         |
|-------------|-------------------------------------------------------------------------------|----------------------------------------------------------------------|------------------------------------------------|----------------------|---------|-------------------------------|---------------|--------------------|---------------|----------------------|-------------------------|
| 041000809   | 10                                                                            |                                                                      | GX0079204002                                   | 10,000               | PC 🛈    | 22 may 2023                   |               | 15,75 EUR          | 157,50 EUR    | EES1                 | Elimina                 |
|             | Descripción: BA                                                               | SE HAN-M 6B Mon                                                      | taje Superfic                                  |                      |         |                               |               |                    |               |                      |                         |
|             | Estado de exped<br>Cantidad total de<br>Estado de confirm<br>Cantidad confirm | <b>ición</b><br>e artículos que falta<br>mación<br>nada total: 10 PC | in: 0,0 PC (i)<br>(i) Cantidad total de pedidi | o atrasado: 0 PC 🔅   |         |                               |               |                    |               |                      |                         |
|             | Certificados de                                                               | calidad                                                              |                                                |                      |         |                               |               | Adjuntar archivo + |               |                      |                         |
|             | Certificate                                                                   | according P.O *                                                      |                                                | Documento de prue    | ba.docx | 12 KB                         | 1             | 1                  |               |                      |                         |
|             |                                                                               |                                                                      |                                                |                      |         |                               |               |                    |               |                      |                         |
|             | Línea                                                                         | Car                                                                  | ntd. expedición                                | ID del lote de prove | edor    | País de origen                | Fe            | echa de producción | Fecha de cadu | cidad                |                         |
|             | 1                                                                             | 10                                                                   |                                                |                      |         | - Seleccionar país -          | ~             | <b>1</b>           |               | Descar<br>PDF        | gar Agregar<br>detailes |
|             | 0                                                                             |                                                                      |                                                |                      |         |                               |               |                    |               |                      |                         |
|             | Agregar lir                                                                   | nea de aviso de ex                                                   | kpedición                                      |                      |         |                               |               |                    |               |                      |                         |
|             |                                                                               |                                                                      |                                                |                      |         |                               |               |                    |               | -                    |                         |
| Agreg       | ar artículo en línea                                                          | de pedido                                                            | Gestionar números de se                        | erie 🔻               |         |                               |               |                    | /             |                      |                         |
| 0.0         |                                                                               |                                                                      |                                                |                      |         |                               |               |                    | /             |                      |                         |
|             |                                                                               |                                                                      |                                                |                      |         |                               |               | ×                  |               |                      |                         |
|             |                                                                               |                                                                      |                                                |                      |         |                               |               |                    |               |                      |                         |

Nota: Si el material no tiene un nº de pieza de CAF, y solo tiene una descripción de texto pinchar enlace: (ASN Freetext)

En la siguiente pantalla, primero aparecen los artículos del pedido y su cantidad, y debajo aparecen las **unidades de manipulación** (embalajes) disponibles

 Para empaquetar de forma jerárquica debemos empezar por la unidad de manipulación mas pequeña. (Ej. Caja de cartón)

| efinir instrucciones de                                                                                                    | e embalaje               |                                   |                    |                                       |                     |                  | Ĺ          | Salir           | Siguiente                                    |
|----------------------------------------------------------------------------------------------------|--------------------------|-----------------------------------|--------------------|---------------------------------------|---------------------|------------------|------------|-----------------|----------------------------------------------|
| 1)<br>Crear aviso de expedición                                                                                                    |                          | 2<br>Definir instrucciones        |                    | Confirmar embalaje                    |                     | Imprimir etiquet | as         |                 | 5<br>Revisar el aviso de expedi              |
| (i) No tenemos instruccion                                                                                                    | nes para embalar un      | no o más de los artículos de su a | aviso de expedició | n. Seleccione o escriba unas instrucc | iones de embalaje.  |                  |            |                 | ×                                            |
| Resumen                                                                                                    |                          |                                   |                    |                                       |                     |                  |            |                 |                                              |
| Número de 1<br>artículos                                                                                                    |                          |                                   |                    |                                       |                     |                  |            |                 |                                              |
| Nº del artículo de aviso<br>de expedición avanzado                                                                                                    | Nº de PO                 |                                   | N°                 | de pieza y descripción                |                     | ID               | del bloque |                 | Cantidad del aviso de<br>expedición avanzado |
| 10.1                                                                                                    | 4100002794               |                                   | 72                 | 5511CS061790 WASHER CS 6-14-1.        | 3, NFE 25511, STAIN | ILESS            |            |                 | 200 H87                                      |
| Artículos a empaquetar                                                                                                    |                          |                                   |                    |                                       |                     |                  |            | R               |                                              |
| arsigma  Tipo de unidad de manip                                                                                                    | ulación                  | Material de embalaje<br>externo   |                    | Unidad de manipulación interna        | Cantidad            | Peso<br>bruto    | Peso neto  | Unidad          |                                              |
| ✓ 725511CS061790 WAS                                                                                                    | SHER CS 6-14-1.3,        |                                   |                    |                                       |                     |                  | Se nec     | esitan instruct | ciones de embalaje                           |
| <ul> <li>Elija una instrucción</li> <li>Bag EWMS4-BAG00</li> <li>CAJA.CAR CAJA.CAI</li> <li>Carton EWMS4-CRT0</li> <li>Crate EWMS4-CRT0</li> <li>EUROPALLET EWMS</li> <li>PALET PALET</li> </ul> | R<br>00<br>0<br>44-PAL00 |                                   | Contiene           |                                       |                     |                  |            |                 |                                              |

**Nota:** No se pueden juntar ni líneas de pedido diferentes, ni materiales diferentes en un mismo embalaje

Es importante definer el número de piezas de un material que entran por tipo de embalaje, . NO HAY QUE DEFINIR EL NÚMERO DE CAJAS A ENVIAR, el Sistema lo calcula automáticamente

| vesumen                                                        |                         |                                            |                                |                      |            |        |                                       |                          |
|----------------------------------------------------------------|-------------------------|--------------------------------------------|--------------------------------|----------------------|------------|--------|---------------------------------------|--------------------------|
| Número de 1<br>artículos 1                                     |                         |                                            |                                |                      |            |        |                                       | Cantidad de<br>artículos |
| Nº del artículo de<br>aviso de expedición Nº de PO<br>avanzado | И                       | № de pieza y descripción                   |                                | ID d                 | iel bloque | Cantio | dad del aviso de<br>dición avanzado 🖌 | del pedido               |
| 10.1 4100002794                                                | 7                       | 725511CS061790 WASHER CS 6-14<br>STAINLESS | I-1.3, NFE 25511,              |                      |            |        | 200 H87                               |                          |
|                                                                |                         | ~                                          |                                |                      |            |        |                                       |                          |
| \rtículos a empaquetar                                         |                         |                                            |                                |                      |            |        | J                                     |                          |
|                                                                | Material da ambalaia    | l la de masimulación                       | _                              | Deee                 | Deee       | _      |                                       |                          |
| <ul> <li>Tipo de unidad de manipulación</li> </ul>             | externo                 | interna                                    | Cantidad                       | bruto                | neto       | Unidad |                                       |                          |
| ✓ 725511CS061790 WASHER CS 6-14                                |                         |                                            |                                |                      |            |        |                                       |                          |
| ⊢ CAJA.CAR CAJA.CAR ∨                                          | 725511CS061790 - CAJA.( | 725511CS061790 WASHER CS                   | 50 H87                         | 400                  | 400        | KGM    | +                                     |                          |
| Unidad de<br>manipulación                                      |                         | Cantidad de<br>en una unid                 | e artículos qu<br>lad de manip | ue caber<br>pulación | ז          |        |                                       |                          |

**Nota:** Las dimensiones del embalaje son orientativas y no tienen por qué coincidir

- A continuación, el sistema calculará automáticamente la cantidad de unidades de manipulación (en este caso cajas) necesarias para embalar todo el pedido
- Para incluir una unidad de manipulación mayor (como un palet), pulsaremos sobre el botón de "Unidad de manipulación"

| courr                        | nen                                          |           |               |                                                                |                                               |                     |                |             |                                                    |                        |                       |                               |
|------------------------------|----------------------------------------------|-----------|---------------|----------------------------------------------------------------|-----------------------------------------------|---------------------|----------------|-------------|----------------------------------------------------|------------------------|-----------------------|-------------------------------|
| Núme<br>artícu               | ero de<br>Ilos                               | 1         |               |                                                                |                                               |                     |                |             |                                                    |                        | ,                     | Total 100.00<br>empaquetado % |
| Nº d<br>de a<br>expe<br>avar | del artículo<br>aviso de<br>edición<br>nzado | Nº de     | PO            |                                                                | Nº de pieza y descripción                     |                     | ID de          | l bloque    | Cantidad del<br>aviso de<br>expedición<br>avanzado | Cal<br>emb             | ntidad<br>balada      | Porcentaje embalado           |
| 10.1                         | 1                                            | 41000     | 02794         |                                                                | 725511CS061790 WASHER<br>NFE 25511, STAINLESS | CS 6-14-1.3,        |                |             | 200 H87                                            | 200 d                  | le 200                | 100.00%                       |
| erarq                        | quía de em                                   | balaje    | ¿Qué es esto? |                                                                |                                               | ^                   |                |             |                                                    |                        |                       |                               |
| CAJA.C                       | CAR                                          | 4         |               |                                                                |                                               |                     |                |             |                                                    |                        |                       |                               |
|                              |                                              |           |               |                                                                |                                               |                     |                |             |                                                    |                        |                       | Unidad de<br>manipulación     |
| ∨ Tip<br>manip               | oo de unidad<br>ulación                      | de        |               | Nº del<br>artículo<br>de aviso<br>de<br>expedición<br>avanzado | Nº de pieza y descripción                     |                     | Cantio<br>emba | dad<br>lada | ID del bloque                                      | Fecha de<br>producción | Fecha de<br>caducidad |                               |
| ~                            | Unidad de ma                                 | anipulaci | ón 1          |                                                                |                                               |                     |                |             |                                                    |                        |                       | Editar                        |
|                              | - CAJA.CA                                    | R 1       |               | 10.1                                                           | 725511CS061790 WASHER C                       | S 6-14-1.3, NFE 255 | 50             | H87         |                                                    |                        |                       | Mover a +                     |
| E.                           | - CAJA.CA                                    | R 2       |               | 10.1                                                           | 725511CS061790 WASHER C                       | S 6-14-1.3, NFE 255 | 50             | H87         |                                                    |                        |                       | Mover a +                     |
| a.                           | - САЈА.СА                                    | R 3       |               | 10.1                                                           | 725511CS061790 WASHER C                       | S 6-14-1.3, NFE 25  | 50             | H87         |                                                    |                        |                       | Mover a +                     |
|                              | ⊢ саја.са                                    | R 4       |               | 10.1                                                           | 725511CS061790 WASHER C                       | S 6-14-1.3, NFE 255 | 50             | H87         |                                                    |                        |                       | Mover a +                     |

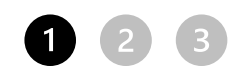

# Crear Aviso de Expedición – Empaquetado jerárquico

- Para agregar una unidad de manipulación dentro de otra (jerarquizada),
- Creamos la nueva unidad de manipulación que contendrá a las más pequeñas
- Movemos las unidades pequeñas dentro de la de mayor tamaño

Esto nos generará una estructura jerárquica

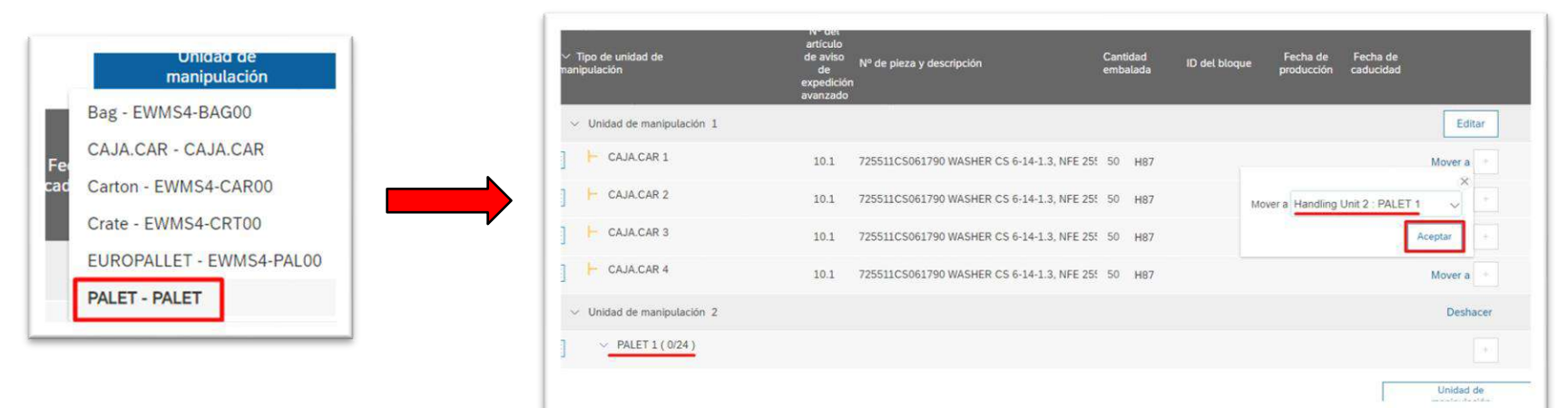

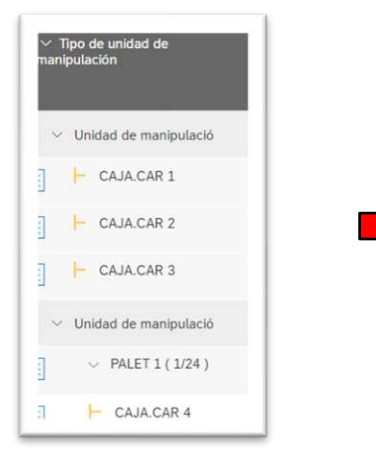

|   | Handling Onic 5  |      |                                         |   |    |
|---|------------------|------|-----------------------------------------|---|----|
| 3 | V PALET 1 (4/24) |      |                                         |   |    |
| ] | EWMS4-BAG00 1    | 10.1 | AC4051200100_UAT RACK 84HP MIM MEDELLIN | 3 | H8 |
| ] | EWMS4-BAG00 2    | 10.1 | AC4051200100_UAT RACK 84HP MIM MEDELLIN | 3 | H  |
|   | EWMS4-BAG00 3    | 20.1 | 060448V0200 RPGW EMD UNIVERSAL          | 2 | H8 |
| 1 | EWMS4-BAG00 4    | 20.4 |                                         |   |    |

## Crear Aviso de Expedición - Descarga de PDFs

Para descargar el albarán y las etiquetas en formato PDF, hay que pulsar sobre "Descargar PDF"

| SAP Business Network - Cuenta Enterprise MODO DE PRUEZA                           |                                                                                           |
|-----------------------------------------------------------------------------------|-------------------------------------------------------------------------------------------|
| Crear aviso de expedición                                                         | Anterior Descargar PDF Imprimir etiquetas Guardar Enviar Salir                            |
| Confirmar y enviar este documento.                                                |                                                                                           |
| EXPEDIR DESDE                                                                     | ENTREGAR A                                                                                |
| TEST SUPPLIER FOR SHQ 300<br>calle Callejo 86<br>28053 Madrid<br>Madrid<br>España | GINO AG -Bonn<br>Friedrich-Woler Str. 65<br>53117 Bonn<br>Renania N.Westfalia<br>Alemania |
| EXPEDICIÓN                                                                        | SEGUIMIENTO                                                                               |
| ID de lista de embalaje: ALB0041000809.1                                          | No se ha proporcionado información de seguimiento.                                        |
| Nº de factura:                                                                    |                                                                                           |
| Fecha de entrega solicitada:                                                      |                                                                                           |
| Tipo de aviso de expedición:                                                      |                                                                                           |
| Fecha real de expedición:                                                         |                                                                                           |
| Fecha real de entrega: 23 may 2023                                                |                                                                                           |
| Volumen bruto:                                                                    |                                                                                           |
| Peso bruto:                                                                       |                                                                                           |
| Es divisible: No                                                                  |                                                                                           |
| DIMENSIONES                                                                       |                                                                                           |
| Volumen bruto:                                                                    |                                                                                           |
| Peso bruto:                                                                       |                                                                                           |

Nota: Aunque el Sistema permita descargarse las etiquetas, el albarán no queda finalizado hasta darle al botón "Enviar"

#### Crear Aviso de Expedición – Descarga de PDFs

- En esta ventana podremos descargar los documentos.
- Es importante descargar las etiquetas para agregarlas físicamente al envío.

| Para imprimi       | r un PDF personalizado, <mark>sele</mark> co | cione una de las opciones a continuación: |  |
|--------------------|----------------------------------------------|-------------------------------------------|--|
| Número<br>1.<br>2. | Nombre<br>CAF_ASN_V2<br>CAS_ASN_HU_V2        | Albarán<br>Etiquetas                      |  |
| 3.                 | CAF_ASN_ENG_V2                               | Delivery note                             |  |
|                    |                                              |                                           |  |
|                    |                                              |                                           |  |
|                    |                                              |                                           |  |

Nota: Aunque el Sistema permita descargarse las etiquetas, el albarán no queda finalizado hasta darle al botón "Enviar"

#### Crear Aviso de Expedición – Enviar ASN

A continuación, se muestra un resumen de los datos añadidos en el aviso de expedición y si todo está correcto se envía el documento al cliente

| SAP Business Network - Cuenta Enterprise MODO DE PRUEBA                           | 0                                                                                         |
|-----------------------------------------------------------------------------------|-------------------------------------------------------------------------------------------|
| Crear aviso de expedición                                                         | Anterior Descargar PDF Imprimir etiquetas Guardar Enviar Salir                            |
| Confirmar y enviar este documento.                                                |                                                                                           |
| EXPEDIR DESDE                                                                     | ENTREGAR A                                                                                |
| TEST SUPPLIER FOR SHQ 300<br>calle Callejo 86<br>28053 Madrid<br>Madrid<br>España | GINO AG -Bonn<br>Friedrich-Woler Str. 65<br>53117 Bonn<br>Renania N.Westfalia<br>Alemania |
| EXPEDICIÓN                                                                        | SEGUIMIENTO                                                                               |
| ID de lista de embalaje: ALB0041000809.1                                          | No se ha proporcionado información de seguimiento.                                        |
| Nº de factura:                                                                    |                                                                                           |
| Fecha de entrega solicitada:                                                      |                                                                                           |
| Tipo de aviso de expedición:                                                      |                                                                                           |
| Fecha real de expedición:                                                         |                                                                                           |
| Fecha real de entrega: 23 may 2023                                                |                                                                                           |
| Volumen bruto:                                                                    |                                                                                           |
| Peso bruto:                                                                       |                                                                                           |
| es unisidie. No                                                                   |                                                                                           |
| DIMENSIONES                                                                       |                                                                                           |

Nota: Aunque el Sistema permita descargarse las etiquetas, el albarán no queda finalizado hasta darle al botón "Enviar"

#### Crear Aviso de Expedición

Tras enviar el aviso de expedición, el estado del pedido de compra cambia a "Expedido"

| SAP Business Network - Cuenta Enterprise MODO DE PRUEBA                                                                                 |                                                                                                    | 0                                                                                                    |
|----------------------------------------------------------------------------------------------------|----------------------------------------------------------------------------------------------------|----------------------------------------------------------------------------------------------------|
| Pedido de compra: 0041000808                                                                                                    |                                                                                                    | Completado                                                                                                    |
| Crear confirmación de pedido 🔻 Crear aviso de expedición Crear factura 💌 Crear aviso de                                                 | de calidad                                                                                                    | <u>↓</u> @                                                                                                    |
| Detalles del pedido Histórico de pedidos                                                                                                |                                                                                                    |                                                                                                    |
| Desde:<br>Cliente<br>CAF Power & Automation, S.L.U.<br>Mikeletegi-58<br>20009 San Sebastián<br>Guipuzcoa<br>España<br>Teléfono:<br>Fax: | Para:<br>TEST SUPPLIER FOR SHQ 300<br>calle Callejo 86<br>28053 Madrid<br>Madrid<br>España<br>Teléfono:<br>Fax:<br>Correo electrónico: alexlopez3102@gmail.com | Pedido de compra<br>(Expedido)<br>0041000808<br>Importe: 157,50 EUR<br>Versión: 1<br>Hacer seguimiento de pedido                                   |
| Información de contacto<br>Dirección del proveedor<br>TEST SUPPLIER FOR SHQ 300<br>CALLE 11<br>28035 MADRID                             |                                                                                                    | Estado del enrutamiento: Recepción confirmada<br>Tipo de documento externo: CAF PO (ZPO)<br>Documentos relacionados: ALBO041000808<br>OC0041000808 |

#### Crear Aviso de Expedición

Para validar que un aviso de expedición ha sido correctamente enviado, se debe entrar en "Histórico" y ver un mensaje de confirmación en el que se indica un número de entrega

| Detalles                | Detalles de transporte Artículos embalados Histórico                                                                                                    |                                         |                         |
|-------------------------|----------------------------------------------------------------------------------------------------|-----------------------------------------|-------------------------|
|                         | Aviso de expedición:<br>Estado del enrutamiento: Recepción confirmada<br>Recibido por SAP Business Network el: 16 may 2024 11:54:59 GMT+02:00<br>Enviado por:                                                                      | uxiliar de Ferrocarriles, S.A.          |                         |
| Histórico               |                                                                                                    |                                         |                         |
| Estado                  | Comentarios                                                                                                    | Modificado por                          | Fecha y hora            |
|                         | Processing cXML                                                                                                    | SCMSupplierQueueProcessor-<br>109565049 | 16 may 2024<br>11:59:37 |
|                         | Processing cXML item                                                                                                    | SCMSupplierQueueProcessor-<br>109524054 | 16 may 2024<br>11:59:37 |
|                         | El documento se ha transferido al siguiente punto de integración.                                                                                                    | CommunityWeb-109522049                  | 16 may 2024<br>11:59:38 |
|                         | El documento está listo para su recogida por el destinatario.                                                                                                    | CommunityWeb-109522049                  | 16 may 2024<br>11:59:38 |
| Recepción<br>confirmada | Success                                                                                                    | CXML StatusUpdateRequest                | 16 may 2024<br>11:59:40 |
|                         | El destinatario ha procesado el documento y ha confirmado el procesamiento. Razón: OK - 0001 inbound delivery/deliveries created (nos. 10008990 to 10008990) 000000003351 Quality certificate created for PO item 4100011340 00010 | CommunityWeb-109522049                  | 16 may 2024<br>11:59:42 |
|                         |                                                                                                    |                                         |                         |
|                         |                                                                                                    |                                         |                         |

### **Registrar Factura**

El último paso dentro del proceso por parte del proveedor, se basa en crear o registrar la factura asociada al pedido

| Panel de trabajo                                                                 |                                                         |                                                                                                    |                                                                                                  |                                                                                                    |                                                                                    |                                                                                              |                   | <u></u>                                                                                                    | ersonalizar |
|----------------------------------------------------------------------------------|---------------------------------------------------------|----------------------------------------------------------------------------------------------------|--------------------------------------------------------------------------------------------------|----------------------------------------------------------------------------------------------------|------------------------------------------------------------------------------------|----------------------------------------------------------------------------------------------|-------------------|----------------------------------------------------------------------------------------------------|-------------|
| 51<br>Pedidos<br>Guardar filtro                                                  | 1                                                       | 120<br>Pedidos sin facturar<br>Últimos 31 días                                                                                      | D<br>Pedidos con línea de servici<br>Últimos 31 días                                             | o                                                                                                    | 14<br>Facturas                                                                     | O<br>Documentos marcados                                                                     |                   |                                                                                                    |             |
| Pedidos (51)<br>> Editar filtro   Gua                                            | ardar filtro                                            | Últimos 31 días ] Recepción co                                                                                                    | onfirmada                                                                                        |                                                                                                    |                                                                                    |                                                                                              | Reenviar p        | edidos con errores                                                                                                    | 44 ه        |
|                                                                                  |                                                         |                                                                                                    |                                                                                                  |                                                                                                    |                                                                                    |                                                                                              |                   |                                                                                                    |             |
| lúmero de pedido                                                                 | Tipo                                                    | Cliente                                                                                                    |                                                                                                  | Importe                                                                                                    | Fecha 🕹                                                                            | Estado del pedido                                                                            | Importe facturado | Estado del enrutamiento                                                                                                 | Accione     |
| lúmero de pedido                                                                 | Tipo<br>Acuerdo                                         | Cliente<br>Construcciones y Auxiliar d                                                                                              | e Ferrocarriles, S.A.                                                                            | Importe<br>€150,00 EUR                                                                                                | Fecha ↓<br>abr 4, 2023                                                             | Estado del pedido<br>Confirmado parcialmente                                                 | Importe facturado | Estado del enrutamiento<br>Recepción confirmada                                                                         | Accione     |
| lúmero de pedido<br>052000377<br>041000808                                       | Tipo<br>Acuerdo<br>Pedido                               | Cliente<br>Construcciones y Auxiliar d<br>Construcciones y Auxiliar d                                                               | e Ferrocarriles, S.A.<br>e Ferrocarriles, S.A.                                                   | Importe<br>€150,00 EUR<br>€157,50 EUR                                                                                 | Fecha J<br>abr 4, 2023<br>abr 3, 2023                                              | Estado del pedido<br>Confirmado parcialmente<br>Expedido                                     | Importe facturado | Estado del enrutamiento<br>Recepción confirmada<br>Recepción confirmada                                                 | Accione     |
| túmero de pedido<br>052000377<br>041000808<br>041000807                          | Tipo<br>Acuerdo<br>Pedido<br>Pedido                     | Cliente<br>Construcciones y Auxiliar d<br>Construcciones y Auxiliar d<br>Construcciones y Auxiliar d                                | e Ferrocarriles, S.A.<br>e Ferrocarriles, S.A.<br>e Ferrocarriles, S.A.                          | Importe<br>€150,00 EUR<br>€157,50 EUR<br>€157,50 EUR                                                                  | Fecha ↓<br>abr 4, 2023<br>abr 3, 2023<br>abr 3, 2023                               | Estado del pedido<br>Confirmado parcialmente<br>Expedido<br>Recibido                         | Importe facturado | Estado del enrutamiento<br>Recepción confirmada<br>Recepción confirmada<br>Recepción confirmada                         | Accione     |
| úmero de pedido<br>052000377<br>041000808<br>041000807                           | Tipo<br>Acuerdo<br>Pedido<br>Pedido<br>Pedido           | Cliente<br>Construcciones y Auxiliar d<br>Construcciones y Auxiliar d<br>Construcciones y Auxiliar d<br>Construcciones y Auxiliar d | e Ferrocarriles, S.A.<br>e Ferrocarriles, S.A.<br>e Ferrocarriles, S.A.<br>e Ferrocarriles, S.A. | Importe           €150,00 EUR           €157,50 EUR           €157,50 EUR           €157,50 EUR                       | Fecha ↓<br>abr 4, 2023<br>abr 3, 2023<br>abr 3, 2023<br>abr 3, 2023                | Estado del pedido<br>Confirmado parcialmente<br>Expedido<br>Recibido<br>Recibido             | Importe facturado | Estado del enrutamiento<br>Recepción confirmada<br>Recepción confirmada<br>Recepción confirmada<br>Recepción confirmada | Accione     |
| úmero de pedido<br>052000377<br>041000808<br>041000807<br>041000806<br>041000805 | Tipo<br>Acuerdo<br>Pedido<br>Pedido<br>Pedido<br>Pedido | Cliente<br>Construcciones y Auxiliar d<br>Construcciones y Auxiliar d<br>Construcciones y Auxiliar d<br>Construcciones y Auxiliar d | e Ferrocarriles, S.A.<br>e Ferrocarriles, S.A.<br>e Ferrocarriles, S.A.<br>e Ferrocarriles, S.A. | Importe           €150,00 EUR           €157,50 EUR           €157,50 EUR           €157,50 EUR           €157,50 EUR | Fecha ↓<br>abr 4, 2023<br>abr 3, 2023<br>abr 3, 2023<br>abr 3, 2023<br>abr 3, 2023 | Estado del pedido<br>Confirmado parcialmente<br>Expedido<br>Recibido<br>Recibido<br>Recibido | Importe facturado | Estado del enrutamiento<br>Recepción confirmada<br>Recepción confirmada<br>Recepción confirmada<br>Recepción confirmada | Accione<br> |

**Nota:** En SAP business network la factura se registra contra el "Recibo de Bienes", no contra el Albarán. Por ello, recomendamos descargar un informe para poder asociar recepciones con el albarán introducito <u>(clickar aqui)</u>

123

#### **Registrar Factura**

Cuando CAF reporte los artículos como recibidos, el estado del pedido de compra cambiará a "Recibido" y el sistema permitirá facturar los artículos recibidos

| SAP Business Network - Cuenta Enterprise MODO DE PRUEBA                                                                                                    |                                                                                                    |                                                                                                    |   | ?  |          |
|----------------------------------------------------------------------------------------------------|----------------------------------------------------------------------------------------------------|----------------------------------------------------------------------------------------------------|---|----|----------|
| Pedido de compra: 0041000805                                                                                                    |                                                                                                    |                                                                                                    |   | Co | mpletado |
| Crear confirmación de pedido ▼       Crear aviso de expedición       Crear factura ▼       Crear aviso         Detalles del pedido       Histórico de pedidos       Abono de artículo en línea         Nota de cargo de artículo en línea | o de calidad                                                                                                    |                                                                                                    | Ŧ | 8  | •••      |
| Desde:<br>Cliente<br>CAF Power & Automation, S.L.U.<br>Mikeletegi-58<br>20009 San Sebastián<br>Guipuzcoa<br>España<br>Teléfono:<br>Fax:                                                                                                   | Para:<br>TEST SUPPLIER FOR SHQ 300<br>calle Callejo 86<br>28053 Madrid<br>Madrid<br>España<br>Teléfono:<br>Fax:<br>Correo electrónico: alexlopez3102@gmail.com | Pedido de compra<br>(Recibido)<br>0041000805<br>Importe: 157,50 EUR<br>Versión: 1<br>Hacer seguimiento de pedido |   |    |          |

#### 123

#### Registrar Factura – Información de cabecera

Los datos obligatorios en la cabecera son aquellos con asterisco. En caso de crear la factura en otro sistema y registrarla en SAP Ariba, el número de factura debe coincidir exactamente con el identificador de factura en su sistema.

| Subtotal:                                          | 589.55 EU                                                                            |
|----------------------------------------------------|--------------------------------------------------------------------------------------|
| Impuesto total:<br>Importe total sin<br>impuestos: | 123,81 EU<br>589,55 EU                                                               |
| Importe adeudado:                                  | 713,36 EU                                                                            |
|                                                    |                                                                                      |
|                                                    |                                                                                      |
|                                                    |                                                                                      |
|                                                    | Subtotal:<br>Impuesto total:<br>Importe total sin<br>impuestos:<br>Importe adeudado: |

Nota: Se puede antedatar la fecha de la factura, pero la fecha de contabilización comienza desde el día de la recepción

#### **Registrar Factura – Items y cantidades**

En las líneas de factura se mostrarán todos los ítems facturables, se puede realizar la factura por el total del pedido o de manera parcial con la columna de "Incluir" o la columna "Cantidad"

| Lín     | eas de facti        | ura              |                                |                 |                                |                                                      | 1 articult | ינש) פוו נוווי | ικα, τητιτιπου(5), στατιπαυσι | y previamente at compteti |
|---------|---------------------|------------------|--------------------------------|-----------------|--------------------------------|------------------------------------------------------|------------|----------------|-------------------------------|---------------------------|
| Inserta | ar opciones de a    | artículo en líne | <b>a</b><br>goría de impuesto: | 21% IVA / Test  | Documentos de e                | expedición Porte especial De                         | escuento   |                | Ag                            | regar a líneas incluidas  |
|         | Nº                  | Incluir          | Tipo                           | Nº de pieza     | Descripción                    | Nº de pieza de cliente                               | Cantidad   | Unit           | Precio por unidad             | Subtotal                  |
|         | 10                  |                  | MATERIAL                       |                 | CAPOTA METALICA HAN 10B FRONTA | GX0079204102                                         | 60,0       | PC             | 9,07 EUR                      | 544,20 EUR                |
|         | Detalles de rec     | cibo             |                                | Recibo nº: 5000 | 007838                         | Línea de recibo nº: 1                                |            |                |                               |                           |
|         | Detalles de precios | determinación    | de<br>Conversión de            | e unidad: 1     | Precio por unidad: PC          | Cantidad de unidades de 1<br>precio:<br>Descripción: |            |                |                               |                           |
|         | Impuesto            |                  |                                |                 |                                |                                                      |            |                |                               |                           |
|         | Acciones d          | e línea 🔻        | Suprimir                       |                 |                                |                                                      |            |                |                               |                           |

#### **Registrar Factura - añadir IVA**

Para registrar un impuesto en todas las líneas, temenos que seleccionar el tipo de impuesto en el desplegable, seleccionar todas las líneas clickando el "tick" azul indicado, y pulsar sobre el botón "Agregar a líneas incluidas"

De esta manera, se aplicará el mismo impuesto a todas las líneas

| tar opciones de artículo e       | n línea                   |                      |              |                                                 |                                                      |            |              |                   |                       |
|----------------------------------|---------------------------|----------------------|--------------|-------------------------------------------------|------------------------------------------------------|------------|--------------|-------------------|-----------------------|
|                                  | Categoría de impuesto:    | 21% IVA / Test       |              | Impuestos                                       | Porte especial                                       | escuento   |              | Agr               | egar a líneas incluid |
| Nº Incluir                       | Tipo                      | Nº de pieza          | Descripción  | 21% IVA / lest                                  | Nº de pieza de cliente                               | Cantidad   | Unit         | Precio per unidad | Subtotal              |
| 10                               | MATERIAL                  |                      | CAPOTA METAI | Selecciones de impuestos estándar               | 3X0079204102                                         | 60,0       | PC           | 9,07 EUR          | 544,20 EUR            |
| Detalles de recibo               |                           | Recibo nº: 50000     | 07838        | Ventas<br>IVA                                   | Línea de recibo nº: 1                                |            |              |                   |                       |
| Detalles de determina<br>precios | ación de<br>Conversión de | unidad: 1            | F            | Impuesto sobre bienes y servicios<br>HST<br>PST | Cantidad de unidades de 1<br>precio:<br>Descripción: |            |              |                   |                       |
| Impuesto                         |                           |                      |              | QST                                             |                                                      |            |              |                   |                       |
| Acciones de línea                | Suprimir                  |                      |              | Uso<br>Retención fiscal<br>Otros impuestos      |                                                      |            |              |                   |                       |
| Impuesto                         | Categ                     | oría:* 21% IVA / Tes | t            | Menú de impuestos configurado                   | Base imponible:                                      | 644,20 EUR |              |                   | Elimi                 |
|                                  | Ubicad                    | :ión:                |              |                                                 | Porcentaje (%):                                      | 1          |              |                   |                       |
|                                  | Descript                  | :ión: Test           |              |                                                 | Importe de los                                       | 14,28 EUR  |              |                   |                       |
|                                  | Régir                     | nen:                 |              |                                                 | Detalles de exención:                                | sin valor) | $\checkmark$ |                   |                       |
|                                  | Fecha de prep             | ago:                 |              |                                                 | Fecha de suministro:*                                | dic 2023   |              |                   |                       |
|                                  |                           | -                    |              |                                                 |                                                      |            |              |                   |                       |

#### Registrar factura – Adjuntar archivo

Los proveedores tienen adjuntar las facturas generadas en sus sistemas en formato PDF adjuntando un archivo de la siguiente manera

| SAP Business Network                   | Cuenta Enterprise MODO DE PRUEBA | 1                 |            |              |                       | (?) SS                          |
|----------------------------------------|----------------------------------|-------------------|------------|--------------|-----------------------|---------------------------------|
| Crear factura                          |                                  |                   |            | Actualizar   | Guardar               | Salir Siguiente                 |
| <ul> <li>Cabecera de la fac</li> </ul> | tura                             |                   |            | * Indica can | npo necesario         | Agregar a cabecera 🔻            |
| Resumen                                |                                  |                   |            |              | Documentos o          | de expedición                   |
| Pedido de compra:                      | 4100011086                       | Subtotal:         | 450,00 EUR |              | Porte especia         | L                               |
| Factura Nº:*                           |                                  | Importe total sin | 450,00 EUR |              | Deducción o o         | descuento                       |
| Fecha de la factura:*                  | 18 abr 2024                      | Importe adeudado: | 450,00 EUR |              | Cargo                 |                                 |
| Descripción del servicio:              |                                  |                   |            |              | Fechas y docu         | umentos de referencia adicional |
| ID fiscal del proveedor:               |                                  |                   |            |              | Comentario<br>Adjunto |                                 |
| Dirección de remesa                    | calle adriatico 🥆                |                   |            |              |                       |                                 |

**Nota:** Las facturas emitidas en SBN tienen que coincidir con las facturas que el proveedor ha emitido en su Sistema (tanto en cantidad como en importe). Además, el proveedor tiene que adjuntar la factura original.

#### Registrar Factura – Resumen y envío

Antes de enviar la factura se muestra un resumen de los datos de la factura para revisar

| Crear factura                                                                                                    |                                                                                                    | Anterior Guardar Enviar Salir                                                                                                    |
|----------------------------------------------------------------------------------------------------|----------------------------------------------------------------------------------------------------|----------------------------------------------------------------------------------------------------|
| Confirme y envie este documento. Se firmará de forma electrónica de acuerdo a los países de origen y des<br>Si quiere que sus facturas se archiven en el sistema que tiene Ariba para la conservación en archivo a largo<br>Factura estándar | tino de la factura. Esta transacción reúne los requisitos de una operación comercial doméstica. El país orig<br>plazo de documentos, puede suscribirse a un servicio de conservación en archivo. Tenga en cuenta que u | inario del documento es: España. El país de destino del documento es: España.<br>Ina vez que se suscriba al servicio de conservación en archivo, también podrá archivar facturas antiguas. |
| Número de factura: FC0041000805<br>Fecha de la factura: miércoles 5 abr 2023 13:20 GMT+02:00<br>Pedido de compra original: 0041000805                                                                                                    | Subtotal:<br>Impuesto total:<br>Importe total sin impuestos:<br>Importe adeudado:                                                                                                    | 157.50 EUR<br>33.08 EUR<br>157.50 EUR<br>190,58 EUR                                                                                                    |
| DIRECCIÓN DE REMESA:                                                                                                    | FACTURAR A:                                                                                                    | PROVEEDOR:                                                                                                    |
| TEST SUPPLIER FOR SHQ 300<br>Domicilio postal:<br>calle Callejo 86<br>28053 Madrid<br>Madrid<br>España                                                                                                    | CAF Power & Automation, S.L.U.<br>Domicilio postal:<br>Mikeletegi:S8<br>20009 San Sebastián<br>Guipuzcoa<br>España<br>ID de dirección: ES02                                                                            | TEST SUPPLIER FOR SHQ 300<br>Domicilio postal:<br>calle Callejo 86<br>28053 Madrid<br>Madrid<br>España                                                                                     |
| FACTURAR DESDE:                                                                                                    | CLIENTE:                                                                                                    |                                                                                                    |
| TEST SUPPLIER FOR SHQ 300                                                                                                    | CAF Power & Automation, S.L.U.                                                                                                    |                                                                                                    |
| Domicilio postal:<br>calle Callejo 86<br>28053 Madrid<br>Madrid<br>España                                                                                                    | Domicilio postal:<br>Mikeletegi-58<br>20009 San Sebastián<br>Guipuzcoa<br>España<br>ID de dirección: ES01                                                                                                    |                                                                                                    |

#### **Registrar Factura – Imprimir copia**

Al enviar la factura, el sistema nos da la opción de imprimir una copia o salir al menú anterior

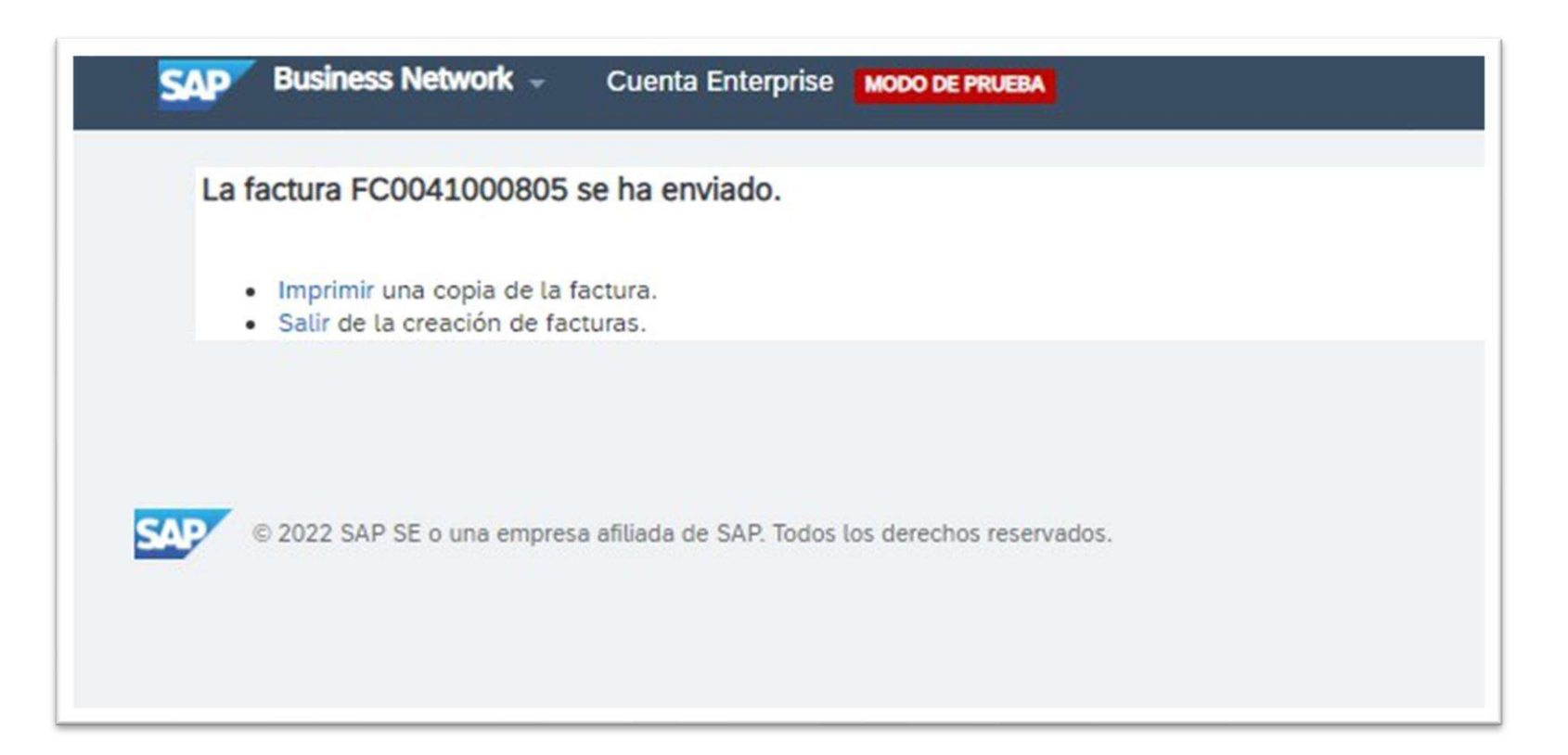

#### Creación de abono/nota de crédito

En el caso de que se realice una devolución/rechazo para un artículo que haya sido facturado previamente, el proveedor deberá emitir una nota de crédito

• Para ello, necesitamos acceder a la factura, y crearlo desde la propia factura

| SAP Business Network - Cuenta Enterprise MOOO DE PRUEBA                                                                                                    |                                                                                                    | SAP Business Network - Cuenta Enterprise MODO DE PRUEBA                                                                                                    |  |  |  |  |  |
|----------------------------------------------------------------------------------------------------|----------------------------------------------------------------------------------------------------|----------------------------------------------------------------------------------------------------|--|--|--|--|--|
| Pedido de compra: 0041001198                                                                                                    |                                                                                                    | Factura: 7676675/2023                                                                                                    |  |  |  |  |  |
| Crear confirmación de pedido  Crear aviso de expedición Detalles del pedido Histórico de pedidos  Car Power & Automation, S.L. Paseo Mikeletegi-58 2° 2009 Donostia – San Sebastian Guipuzcoa España Teléfono: Fax: | Crear factura v       Informar sobre el consumo       Crear aviso de calidad         Factura estándar       Abono       Nousar esta opción desde el pedido de compra         Abono de artículo en línea       No usar esta opción desde el pedido de compra         Nota de cargo de artículo en línea       No usar esta opción desde el pedido de compra         Para:       TEST SUPPLIER FOR SHQ 300 calle Callejo 86 28053 Madrid         Madrid       España Teléforno: Fax:         Correo electrónico: alexlopez3102@gmail.com | Crear abono de artículo en línea       Crear una nota de cargo de artículo en línea       Copiar esta factura       Imprimir       Descargar Pi         Detalles       Pagos programados       Histórico         Factura estándar       Estado         Enrutamiento:       Recepción confirmada         Número de factura:       joves 8:42 GMT+02:00         Pedido de envío:       En línea         Origen:       Proveedor         Documento origen:       Pedido |  |  |  |  |  |

### Creación de abono/nota de crédito

Se deberán ingresar los datos obligatorios marcados con asterisco

| ear abono de artíc         | ulo en línea                           |                                 |            |
|----------------------------|----------------------------------------|---------------------------------|------------|
| po de abono                | antidad (i) 🔿 Ajuste de precio (i)     |                                 |            |
| Cabecera de la fa          | ctura                                  |                                 |            |
| Resumen                    |                                        |                                 |            |
| Abono nº:*                 |                                        | Subtotal:<br>Impuesto total:    | -26,10 EUR |
| Fecha del abono:*          | 11 may 2023                            | Importe total sin<br>impuestos: | -26,10 EUR |
| Nº de factura original:    | 7676675/2023                           | Importe adeudado:               | -31,58 EUR |
| Fecha de factura original: | 11 may 2023                            |                                 |            |
| ID fiscal del proveedor:   |                                        |                                 |            |
| Dirección de remesa:       | TEST SUPPLIER FOR SHQ 300              |                                 |            |
|                            | Madrid<br>Madrid                       |                                 |            |
| Facturar a:                | Espana<br>CAF Power & Automation, S.L. |                                 |            |
|                            | Donostia – San Sebastian<br>Guipuzcoa  |                                 |            |

## Creación de abono/nota de crédito

En la parte inferior, encontrarán los artículos y deberán seleccionar las cantidades a abonar. El sistema calculará los importes correspondientes

|          |                           |                | Fecha de prepago<br>Referencia legal |                      |                   |                   | Fecha de suministro:*                                | 11 may 2023<br>Iriangular | <b>#</b> |                   |            |
|----------|---------------------------|----------------|--------------------------------------|----------------------|-------------------|-------------------|------------------------------------------------------|---------------------------|----------|-------------------|------------|
|          | Nº                        | Incluir        | Тіро                                 | Nº de pieza          | Descripción       |                   | Nº de pieza de cliente                               | Cantidad                  | Unit     | Precio por unidad | Subtotal   |
|          | 20                        | ۲              | MATERIAL                             |                      | RACK 84HP MIM MEE | DELLIN            | AC4051200100_UAT                                     | -4,0                      | UN (i)   | 5.70 EUR          | -22,80 EUR |
| D        | etalles de recib          | 0              |                                      | Recibo nº: 500000906 |                   |                   | Línea de recibo nº:                                  | 1                         |          |                   |            |
|          | Detalles de de<br>precios | terminación de | Conversión de unidad                 | : 1                  | Precio po         | or unidad: UN (i) | Cantidad de unidades de 1<br>precio:<br>Descripción: |                           |          |                   |            |
|          | Impuesto                  |                | Categoría                            | * IVA                | ~                 | ]                 | Base imponible:                                      | -22.80 EUR                |          | ]                 | Elin       |
|          |                           |                | Ubicación                            |                      |                   | ĺ                 | Porcentaje (%):                                      | 21                        |          | ]                 |            |
|          |                           |                | Descripción                          | Test                 |                   |                   | Importe de los<br>impuestos:                         | -4,79 EUR                 |          | ]                 |            |
|          |                           |                | Régimen                              |                      | ~                 |                   | Detalles de exención:                                | (sin valor)               | $\sim$   |                   |            |
|          |                           |                | For la de conservation               |                      |                   | ]                 | 5-14-14-1-1-1-1-1-1-1-1-1-1-1-1-1-1-1-1-             |                           |          |                   |            |
|          |                           |                | Referencia legal                     |                      |                   |                   | Transacción t                                        | riangular                 |          |                   |            |
| <b>۲</b> | Acciones de               | línea 🔻        | Suprimir                             |                      |                   |                   |                                                      |                           |          |                   |            |

#### Cobro de las facturas

Registrar las facturas en SAP Business Network **garantiza el pago de las facturas sin incidencias**, por lo que **es IMPRESCINDIBLE registrar las facturas mediante el portal SBN** 

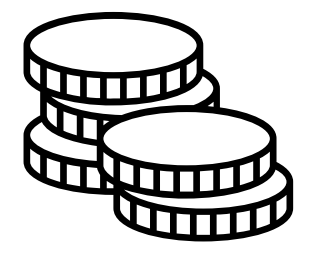

## Registrar factura – Configurar CIF por defecto (I/II)

## Para configurar el CIF del proveedor por defecto (y no tener que escribirlo a mano en cada factura):

- El administrador de la cuenta tiene que acceder a la pestaña de "Perfil de empresa" en el inicio
- Tiene que incluir el CIF correspondiente en la pestaña de "Datos de la empresa" → El CIF no puede incluir caracteres especiales

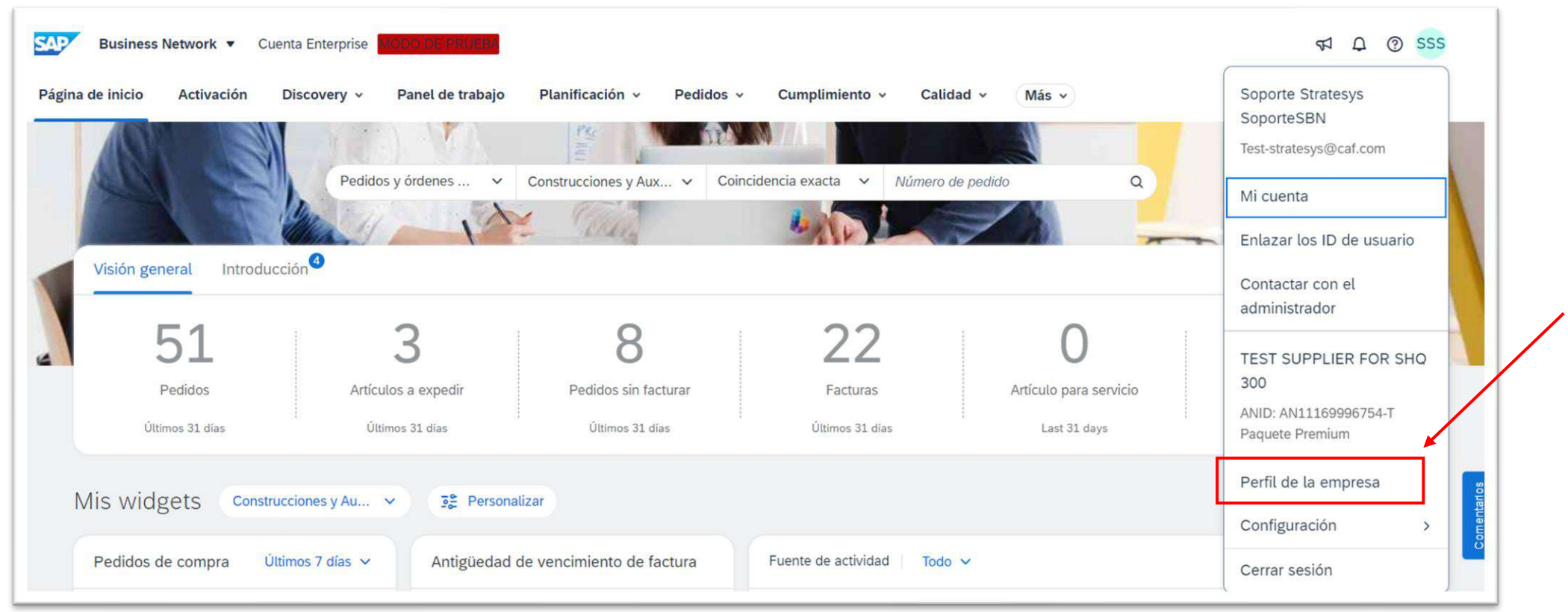
## Registrar factura – Configurar CIF por defecto (II/II)

## Para configurar el CIF del proveedor por defecto (y no tener que escribirlo a mano en cada factura):

- El administrador de la cuenta tiene que acceder a la pestaña de "Perfil de empresa" en el inicio
- Tiene que incluir el CIF correspondiente en la pestaña de "Información de negocio" → El CIF no puede incluir caracteres especiales

|                                  | TEST SUPPLIER FO<br>ANID: AN11169996754-T • DUNS: - | R SHQ 300                                   |                                                       | 0    |
|----------------------------------|-----------------------------------------------------|---------------------------------------------|-------------------------------------------------------|------|
|                                  | Empleados                                           | Fundación                                   | Alias de empresas                                     |      |
|                                  | Tipo de negocio                                     | lingresos<br>-                              | Dirección<br>Comunidad de Madrid, Es<br>Ver detalles  | paña |
| 🖗 Visión general                 | Formulario legal de proveedor                       | Símbolo de la acción                        |                                                       |      |
| A, Credenciales                  |                                                     |                                             |                                                       |      |
| Certificaciones                  | Categorías de productos<br>y servicios              | Ubicaciones de servicio o<br>de "Expedir a" | Sectores industriales a los<br>que se presta servicio | 0    |
| Calificaciones de sostenibilidad | Absorbentes                                         | <ul> <li>España</li> </ul>                  | Seleccione las industrias a las que                   |      |
| Direcciones adicionales          |                                                     |                                             | sirve aqui.                                           |      |
| Información de negocio           |                                                     |                                             |                                                       |      |
| Contactos                        | Credenciales                                        |                                             |                                                       |      |
| Documentos adicionales           | Certificaciones                                     |                                             |                                                       | B    |

#### Avisos de calidad

SBN permite recibir los avisos de calidad que CAF genere (debido a rechazos, defectos etc.), Y permiten monitorear problemas, analizar y darle seguimiento a defectos en la producción y darle seguimiento a las reclamaciones

En esta sección, cada proveedor podrá visualizar y gestionar los Avisos de Calidad que se han abierto desde CAF sobre los materiales que suministran

| na de inicio Activación | Panel de trabajo Planificad | ción ~ Pedidos ~ Cumplimie   | ento ~ Calidad ~ Facturas ~   | Pagos ~ Catálogos        | Informes ~ Mensajes Evalua | ciones  |
|-------------------------|-----------------------------|------------------------------|-------------------------------|--------------------------|----------------------------|---------|
|                         |                             |                              | Revisar                       | Reve and a second second |                            |         |
| 18                      |                             | Pedidos y órdenes de entrega | 🗸 Consti Inspección 🛛 d 🗸     | Coincidencia exacta 🗸 🕅  | lúmero de pedido           |         |
|                         |                             | N/ N                         | Notificación                  | -ALV                     |                            | -       |
|                         | Visión general Introdu      | Icción                       | Configuración                 |                          |                            |         |
|                         | 239                         | 36                           | 0                             | 38                       | 0                          | 1       |
| -                       | Pedidos                     | Pedidos sin facturar         | Pedidos con línea de servicio | Facturas                 | Documentos marcados        | o o o 🗸 |
|                         | Últimos 31 días             | Últimos 31 días              | Últimos 31 días               | Últimos 31 días          |                            | Mas     |

#### Gestión de NCRs y notificaciones de calidad

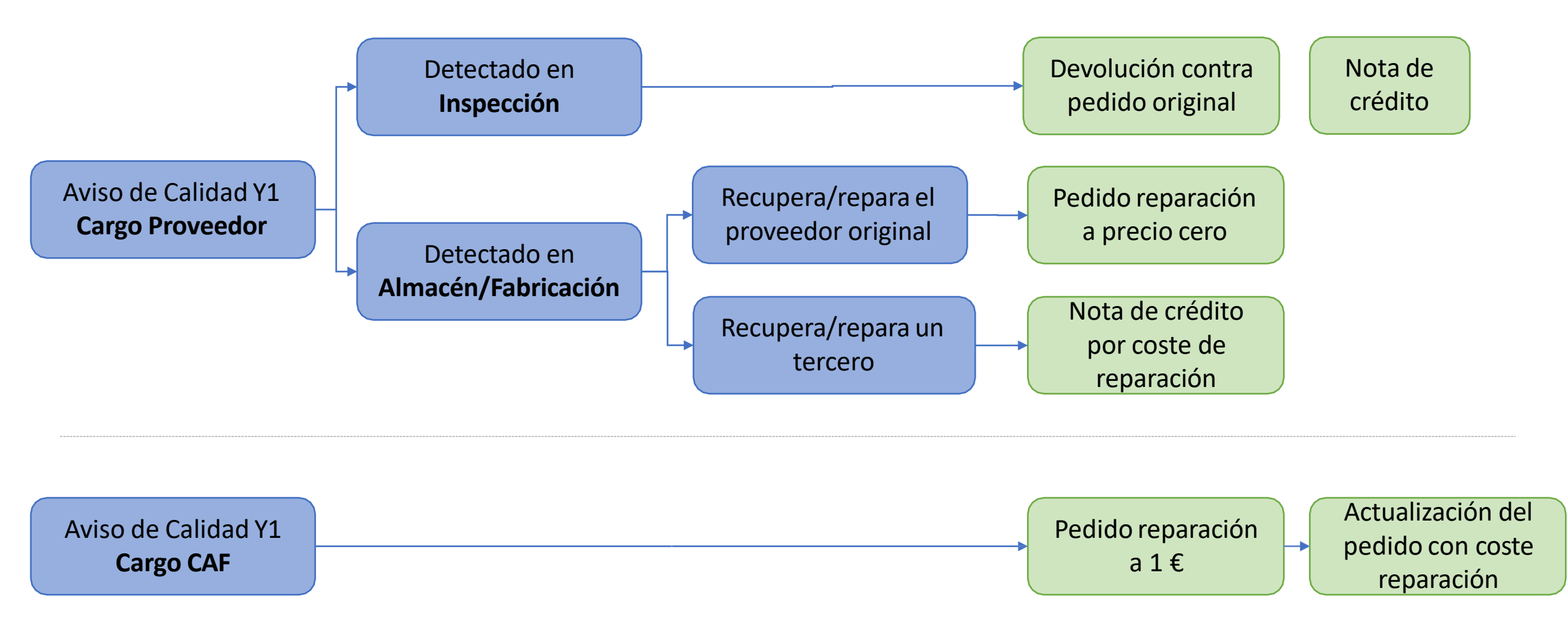

## Principales diferencias con la gestion de NCRs entre Baan (antiguo ERP) y SAP

Con la nueva entrada de SAP hay dos diferencias en procedimiento clave:

- No se puede devolver material contra NCR, siempre contra un pedido (ya sea el original o el de recuperación) → el concepto de enviar/facturar contra NCR desaparece
- Para los pedidos de recuperación cargo CAF, el aviso de calidad tendrá un cargo de 1€ y el proveedor tendrá que pasar la oferta del coste de recuperación a CAF antes de devolver el material
- Para los pedidos de recuperación cargo proveedor, el proveedor cubrirá el coste de la reparación

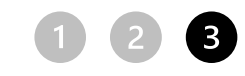

# Avisos de Calidad – configuración de notificaciones

Cada proveedor podrá configurar cuando quiere recibir notificaciones (envío de un correo electrónico) sobre avisos de calidad. Para configurar estas notificaciones de los avisos de calidad, debemos ingresar desde la pantalla de inicio de Ariba Network en la opción Calidad -> Configuración -> Editar...

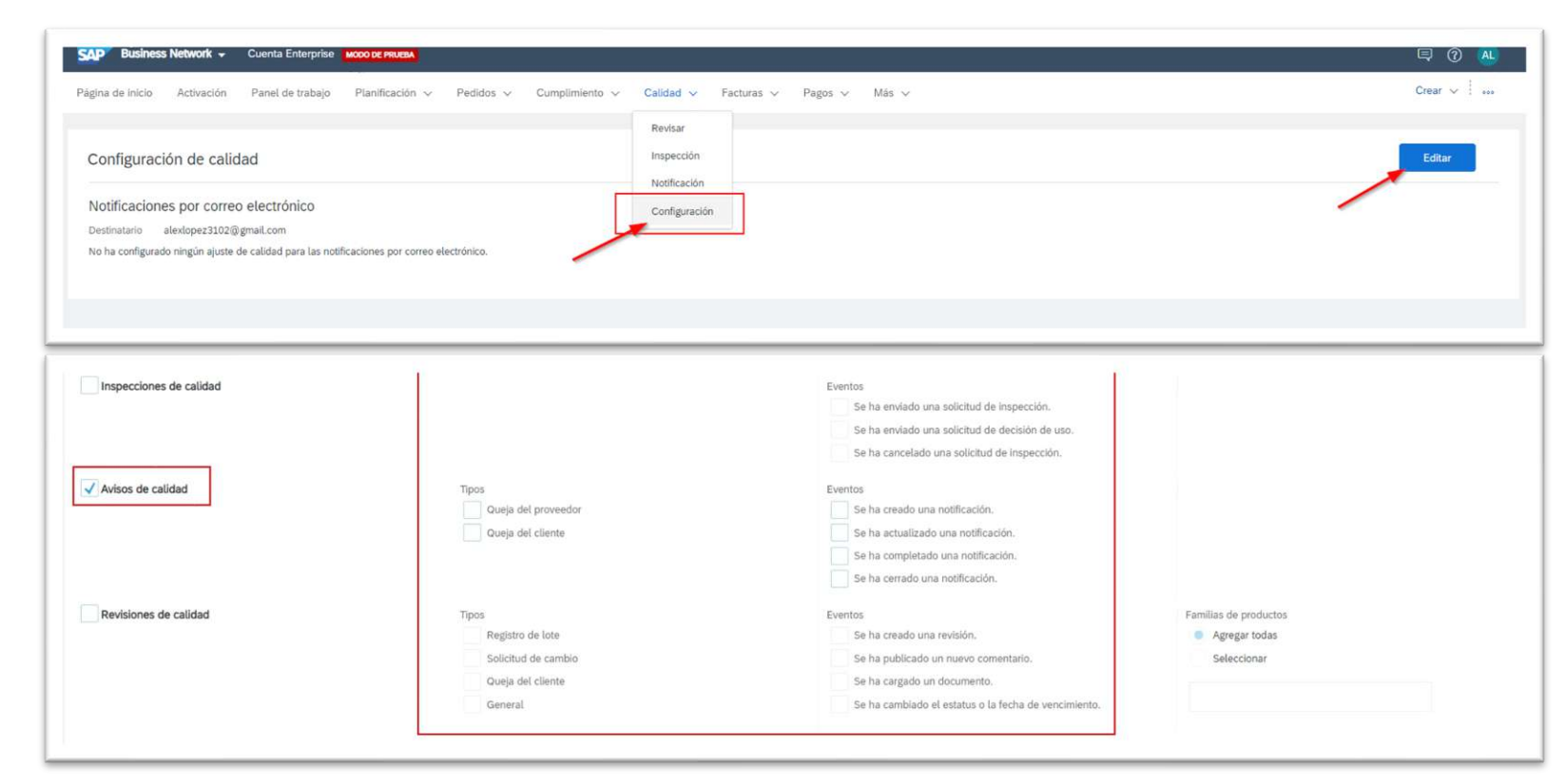

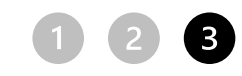

#### Avisos de Calidad - Visualización de avisos

 Para visualizer los avisos de calidad generados por CAF, ya sea para un pedido defectuoso o una modificación/reparacion, hay que acceder a la pestaña "Calidad"→ "notificación"En caso de pedido defectuoso, o de repa

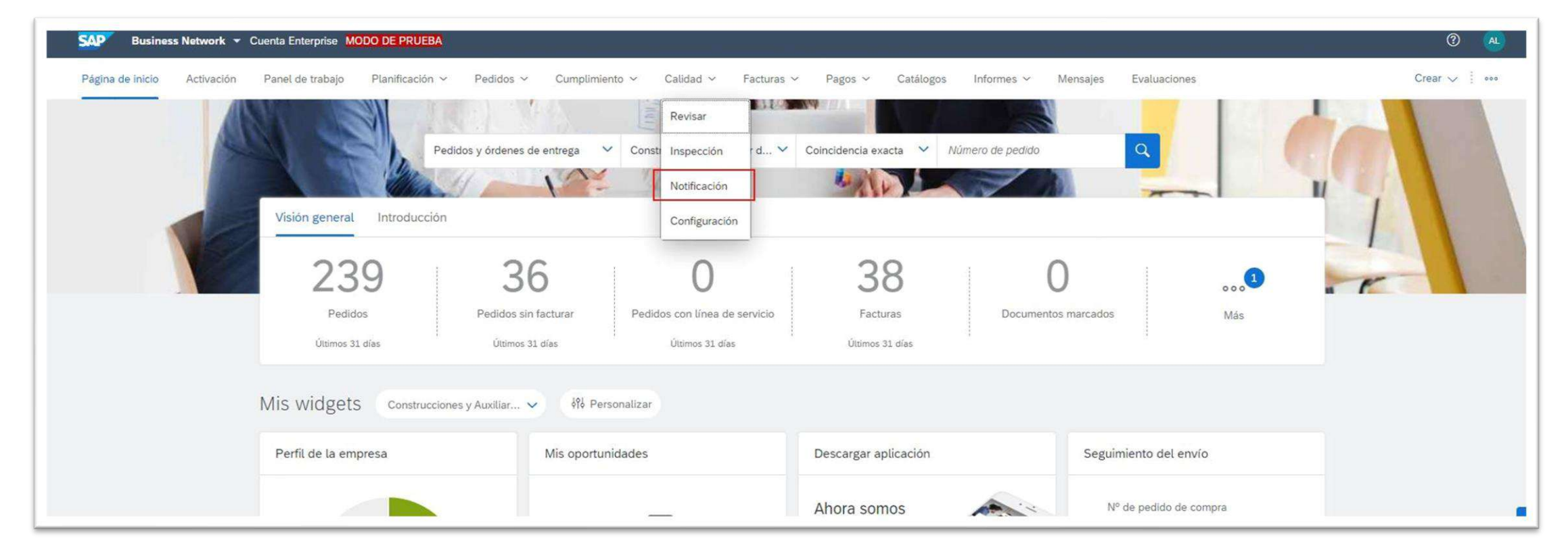

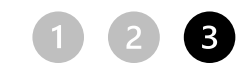

#### Avisos de calidad- Visualización de avisos

El apartado de avisos de Calidad permite aplicar filtros para encontrar NCRs en base a los criterios necesarios

| <b>ур</b> Ва | usiness Network 👻 Cuenta E               | nterprise 📶  | DO DE PRUEBA                         |             |                          |                     |                        |                   |               |
|--------------|------------------------------------------|--------------|--------------------------------------|-------------|--------------------------|---------------------|------------------------|-------------------|---------------|
| gina de i    | nicio Activación Panel de t              | rabajo P     | lanificación 🗸 Pedidos 🗸 Cump        | olimiento 🕓 | ✓ Calidad ✓ Facture      | ras 🗸 🛛 Pagos 🗸     | Más 🗸                  |                   |               |
| visos        | de calidad                               |              |                                      |             |                          |                     |                        |                   |               |
| ~            | Filtros de búsqueda                      |              |                                      |             |                          |                     |                        |                   |               |
| С            | liente                                   |              | Ubicación de cliente                 |             | Nº de pedido de compra.  |                     | Nº de aviso de expedio | tión              |               |
|              | Construcciones y Auxiliar de Ferro       | carr 💉       |                                      | ~           |                          |                     |                        |                   |               |
| N            | º de pieza del cliente                   |              | Lote del cliente                     |             | Nº de pieza de proveedor |                     | Lote de proveedor      |                   |               |
|              |                                          | ~            |                                      |             |                          | $\sim$              |                        |                   |               |
| N            | I⁰ de desviación de proveedor⑦           |              | Nº de desviación de cliente ⑦        |             | Tipo de aviso de calidad |                     | Acción de proveedor    |                   |               |
|              |                                          |              |                                      |             | Seleccionar              | ~                   | Todos                  |                   | ~             |
| (            | Coincidencia Coincidencia parcial exacta | (            | Coincidencia Coincidencia exacta     |             |                          |                     |                        |                   |               |
| E            | status                                   |              | Fecha de creación                    |             |                          |                     |                        |                   |               |
|              | Todos                                    | ×.           | Últimos 3 meses                      | ~           |                          |                     |                        |                   |               |
| C            | Ver todos los avisos de calidad          | 0            |                                      |             |                          |                     |                        |                   |               |
|              |                                          |              |                                      |             |                          |                     |                        |                   |               |
| Nº de o      | desviación de proveedor 🔤                | Cliente      |                                      | Priorida    | id 🕀 Estetus 🕀           | Acción de proveedor | Tarea pendiente Nº de  | pieza del cliente | Nº de pedido. |
| 0020         | 10149935                                 | Construccion | es y Auxiliar de Ferrocarriles, S.A. | Bajo<br>=   | New                      | Pending             | 0504                   | 154A              | 4100002793    |

#### Avisos de Calidad - Visualización de avisos

Se podrán ver las pestañas con distinta información sobre el aviso de calidad

Documento adjunto enviado con el aviso de calidad de CAF

| Cliente y pieza                               |                                              |                                  |                                          |
|-----------------------------------------------|----------------------------------------------|----------------------------------|------------------------------------------|
| Ubicación de cliente                          | Identificador de enrutamiento de cliente     |                                  |                                          |
| EES1 - CAF P&A                                | SHQCLNT300                                   |                                  |                                          |
| Nº de pieza del cliente                       | Lote del cliente                             | Nº de pieza de proveedor         | Lote de proveedor                        |
| AC4051200100_UAT - RACK 84HP MIM MEDEL<br>LIN |                                              | - RACK 84HP MIM MEDELLIN         |                                          |
| Nº de pedido de compra.                       | Nº de artículo en línea de pedido de compra  | Nº de aviso de expedición        | Número de artículo en línea del aviso de |
| 0041000611                                    | 10                                           |                                  | expedición                               |
| Nº de serie                                   | Nivel de revisión                            | ¿Componentes de subcontratación? |                                          |
| 00000000000000001                             |                                              | No                               |                                          |
| Detalle de la notificación                    |                                              |                                  |                                          |
| Categoría                                     | Subcategoría                                 | Cantidad de quejas               |                                          |
| Y1-DISP - DIPOSITION AND CHARGE               | SCRS - Scrap - Sup Charge                    | 10 H87                           |                                          |
| Fecha de inicio del mal funcionamiento        | Fecha de finalización del mal funcionamiento |                                  |                                          |
| 4/21/2023                                     |                                              |                                  |                                          |
| Fecha de descubrimiento                       | Fecha de inicio requerida                    | Fecha de vencimiento             |                                          |
| 4/21/2023                                     | 4/24/2023                                    | 5/16/2023                        |                                          |
| Descrinción del problema                      |                                              |                                  |                                          |
| beschption der prostenid                      |                                              |                                  |                                          |
| Razón                                         |                                              |                                  |                                          |
| PRUEBA DE VISUALIZACIÓN EN ARIBA              |                                              |                                  |                                          |
| - ADJUNTOS<br>- SN                            |                                              |                                  |                                          |
|                                               |                                              |                                  | 1                                        |
| Adjunte                                       |                                              |                                  |                                          |
| C 20200514 121000 ing                         |                                              |                                  |                                          |

#### Avisos de Calidad - Visualización de avisos

Apartado para en el que el proveedor podrá ver la documentación adjunta al aviso de calidad

| Ander Ojanguren marte                                                                  | s, mayo 2, 2023 12:22 PM         |                     |  |
|----------------------------------------------------------------------------------------|----------------------------------|---------------------|--|
| Razón:                                                                                 |                                  |                     |  |
| Informe 8D desde Ariba proveedor                                                       |                                  |                     |  |
|                                                                                        |                                  |                     |  |
| Adjunto                                                                                |                                  |                     |  |
| 8D_CAF_19746.pdf<br>279.9 KB                                                           |                                  |                     |  |
|                                                                                        |                                  |                     |  |
| Archivos en la web                                                                     |                                  |                     |  |
|                                                                                        |                                  |                     |  |
|                                                                                        |                                  |                     |  |
|                                                                                        |                                  |                     |  |
| Información de devolución                                                              |                                  |                     |  |
| Información de devolución                                                              |                                  |                     |  |
| Información de devolución<br>Cantidad de devolución                                    | Nº de autorización de devolución | Fecha de devolución |  |
| Información de devolución<br>Cantidad de devolución<br>10 H87                          | Nº de autorización de devolución | Fecha de devolución |  |
| Información de devolución<br>Cantidad de devolución<br>10 H87                          | Nº de autorización de devolución | Fecha de devolución |  |
| Información de devolución<br>Cantidad de devolución<br>10 H87                          | Nº de autorización de devolución | Fecha de devolución |  |
| Información de devolución<br>Cantidad de devolución<br>10 H87<br>Tareas necesarias (1) | Nº de autorización de devolución | Fecha de devolución |  |
| Información de devolución<br>Cantidad de devolución<br>10 H87<br>Tareas necesarias (1) | Nº de autorización de devolución | Fecha de devolución |  |
| Información de devolución<br>Cantidad de devolución<br>10 H87<br>Tareas necesarias (1) | Nº de autorización de devolución | Fecha de devolución |  |

#### Avisos de Calidad - Defectos

En la pestaña de "Defectos" se podrán ver todos los detalles de los defectos reportados y podremos encontrar el estado de las tareas que tenemos asignadas como proveedor en los avisos de calidad

| 1                          |                                                  |                             |                                  |   |
|----------------------------|--------------------------------------------------|-----------------------------|----------------------------------|---|
|                            |                                                  |                             |                                  |   |
| Defecto 1                  |                                                  |                             |                                  |   |
| Categoría del defecto      | Subcategoría del defecto                         | Número de defectos          | Título                           |   |
| 1-CERTI - CERTIFICATE      | 0023 - Nonexistent                               | 1                           | FALTA CERTIFICADO                |   |
| Causas (0)                 |                                                  |                             |                                  |   |
| Lotes impactados adicional | es (1)                                           |                             |                                  |   |
| Tareas necesarias (1)      |                                                  |                             |                                  | ` |
| Tarea 1                    |                                                  |                             |                                  |   |
| Categoría de tarea         | Subcategoría de tarea                            | Título                      |                                  |   |
|                            |                                                  | ENTREGAR CERTIFICADIO EN AR | IBA                              |   |
|                            |                                                  |                             | Hora objetivo                    |   |
| Fecha de inicio            | Hora de inicio                                   | Fecha objetivo              |                                  |   |
| Fecha de inicio            | Hora de inicio<br>12:00:00                       | Fecha objetivo              | 12:00:00                         |   |
| Fecha de inicio            | Hora de inicio<br>12:00:00<br>Tipo de procesador | Fecha objetivo              | 12:00:00<br>Nombre de procesador |   |

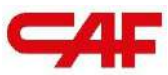

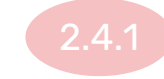

#### Flujo de compra de materiales

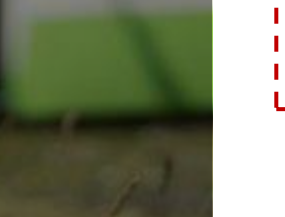

2.4

Flujos de

compra,

facturación y

NCRs en SBN

Flujo de compra con material "Freetext"

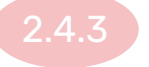

2.4.2

Flujo de compra de con material de aportación o subcontratación

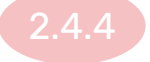

Flujo de compra de servicios

#### Gestión de pedidos de material tipo freetext

1

Expedición de material – Creación de ASN

2 Registro de facturas

**3** Gestión de NCRs - Avisos de Calidad

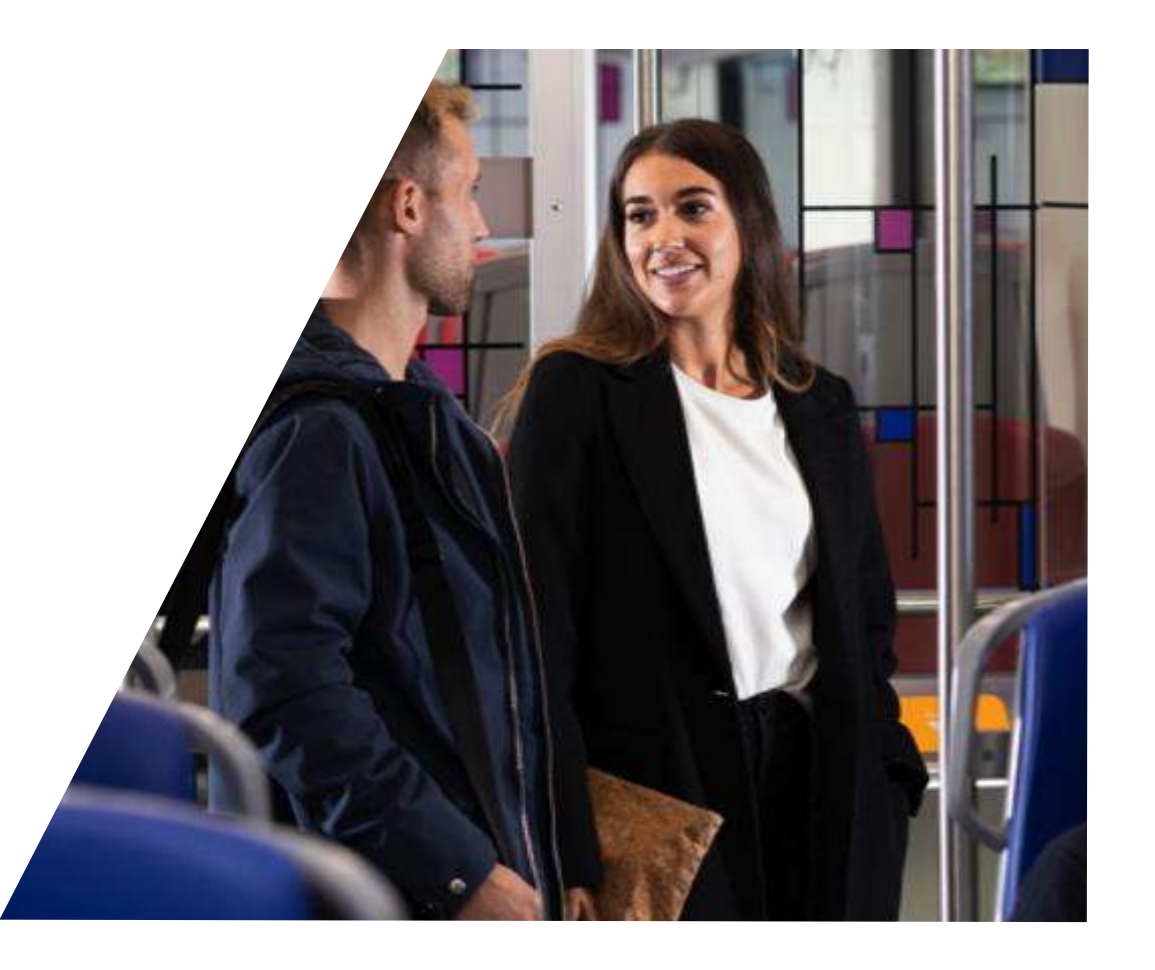

## ¿Qué es un pedido FreeText?

 Una línea de pedido Freetext es una línea de pedido que no tiene un Código de material CAF

| Número de línea                      | Número de repartos       | Nº de pieza        | 1             | Nº de pieza de cliente | Pedido |
|--------------------------------------|--------------------------|--------------------|---------------|------------------------|--------|
| 10                                   | 1                        | LINCOLN LN         | M 309LSi 1MM. |                        | FreeTe |
|                                      | Descripción: HILO SC     | LDAR 309 LSI LINCO | DLN Ø 1mm     |                        |        |
|                                      |                          |                    |               |                        |        |
|                                      |                          |                    |               |                        |        |
|                                      |                          |                    |               |                        |        |
|                                      |                          |                    |               |                        |        |
| Artículos en líne                    | ea                       |                    |               |                        | Podide |
| Artículos en líne<br>Número de línea | ea<br>Número de repartos | Cambiar            | Nº de pieza   | Nº de pieza de cliente | Pedido |

123

#### Crear Aviso de Expedición

Para crear un aviso de expedición temenos que acceder al pedido, y pulsar en el botón "Crear aviso de expedición"

| SAP Business Network - Cuenta Enterprise MODO DE PRUEBA                                                                                 |                                                                                                    | ⑦ AL                                                                                                    |
|----------------------------------------------------------------------------------------------------|----------------------------------------------------------------------------------------------------|----------------------------------------------------------------------------------------------------|
| Pedido de compra: 0041000808                                                                                                    |                                                                                                    | Completado                                                                                                    |
| Crear confirmación de pedido 🔻 Crear aviso de expedición Crea<br>Detalles del pedido Histórico de pedidos                               | ear factura 👻 Crear aviso de calidad                                                                                                    | ± ⊕                                                                                                    |
| Desde:<br>Cliente<br>CAF Power & Automation, S.L.U.<br>Mikeietegi-58<br>20009 San Sebastián<br>Guipuzcoa<br>España<br>Teléfono:<br>Fax: | Para:<br>TEST SUPPLIER FOR SHQ 300<br>calle Callejo 86<br>28053 Madrid<br>Madrid<br>España<br>Teléfono:<br>Fax:<br>Correo electrónico: alexlopez3102@gmail.com | Pedido de compra<br>(Confirmado)<br>0041000808<br>Importe: 157,50 EUR<br>Versión: 1<br>Hacer seguimiento de pedido                |
| Información de contacto<br>Dirección del proveedor<br>TEST SUPPLIER FOR SHQ 300<br>CALLE 11<br>28035 MADRID                             |                                                                                                    | Estado del enrutamiento: Recepción confirmada<br>Tipo de documento externo: CAF PO (ZPO)<br>Documentos relacionados: OC0041000808 |

#### Crear Aviso de Expedición (a nivel de cabecera)

| ar aviso de expedición                                                  |                      |                                   | Descargar PDF                             | Artículos embalados Guarda |
|-------------------------------------------------------------------------|----------------------|-----------------------------------|-------------------------------------------|----------------------------|
| Indica campo necesario                                                  |                      |                                   |                                           |                            |
| EXPEDIR DESDE                                                           |                      | ENTREGAR A                        |                                           |                            |
| TEST SUPPLIER FOR SHQ 300                                               | Actualizar dirección | GINO AG -Bon                      | n                                         |                            |
| Madrid<br>Madrid<br>España                                              |                      | Bonn<br>Renania N.Wes<br>Alemania | stfalia                                   |                            |
| Cabecera del aviso de expedición  EXPEDICIÓN  ID de lista de embalaje:* | 1                    | SEGUIMIENTO                       | Nombre del transportista:                 | DHL V                      |
| Nº de factura:                                                          |                      |                                   | Nº de seguimiento:*                       |                            |
| Fecha de entrega solicitada:                                            |                      | Nº de                             | conocimiento de embarque:                 |                            |
| Tipo de aviso de expedición Seleccionar V                               |                      |                                   | Fecha de seguimiento:                     |                            |
| Fecha de expedición:                                                    |                      |                                   | Forma de expedición<br>Nivel de servicio: | Seleccionar V              |
|                                                                         |                      |                                   |                                           |                            |

#### **Campos requeridos:**

#### Expedición

- ID de lista de embalaje: Este campo debe corresponder con el identificador del albarán.
- Fecha de Entrega: Este campo corresponde a la fecha estimada de entrega (no a la fecha de expedición).

#### Campos opcionales: Seguimiento

- Nombre de Transportista
- N° de seguimiento (si se ha seleccionado un transportista, este campo será obligatorio)

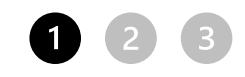

# Crear Aviso de Expedición – Información de transporte

- La información de transporte es obligatoria en los campos de "Condiciones de entrega" y "Método de pago de expedición" pero <u>viene definida por defecto</u>
- Los datos de volumen, peso, etc, <u>no son obligatorios</u> y se recomienda rellenarlos, especialmente si el pedido es recogido por CAF

| INFORMACION DE IRANSPORTE I | ENTREGA                              |               |        |            |        |                                             |                |
|-----------------------------|--------------------------------------|---------------|--------|------------|--------|---------------------------------------------|----------------|
|                             | Condiciones de entrega:* Recogido po | or el cliente | $\sim$ |            |        | Método de pago de expedición:* Recogida     | $\sim$         |
| Descripción de              | e las condiciones de entrega:        |               |        |            |        | Número de contrato de expedición:           |                |
| Descripción de la           | is condiciones de transporte:        | 1.            |        |            |        | Instrucciones de expedición:                | 1.             |
| Condiciones de transporte   | Código de identificación de equipo   | Volumen bruto | Unidad | Peso bruto | Unidad | Código de la parte encargada del precintado | ID de precinto |
| Seleccionar 🗸               |                                      | 100           | l      | 70         | kg     |                                             |                |
| Agregar condición de transp | borte                                |               |        |            |        |                                             |                |

## En el caso de un pedido Freetext, cuando se crea el aviso de expedición, hay que saltarse el paso de "Embalar artículos"

Aunque en la creación de albaranes aparezca el mensaje de "Embalaje obligatorio", el Sistema deja saltarse el paso simplemente con darle a "Siguiente"

| Business Network             | - Cuenta Enterprise Modo                               | DE PRUEBA                        |                                      |                      |                            |                           |                          |         |         | <u>ര</u> 🚳    |
|------------------------------|--------------------------------------------------------|----------------------------------|--------------------------------------|----------------------|----------------------------|---------------------------|--------------------------|---------|---------|---------------|
| ear aviso de expedic         | tión                                                   |                                  |                                      |                      |                            | Descargar PDF             | Embalar articulos        | Guardar | Salir   | Siguiente     |
| * Indica campo necesario     |                                                        |                                  |                                      |                      |                            |                           |                          |         |         |               |
| EXPEDIR DESDE                |                                                        |                                  |                                      |                      | ENTREGAR A                 |                           |                          |         |         |               |
| TEST SUPPLIER FOR SHO        | 300                                                    |                                  |                                      | Actualizar dirección | METRO MADRID - VILLAVERDE  |                           |                          |         | Actuali | zar dirección |
| Madrid<br>Madrid<br>España   |                                                        |                                  |                                      |                      | Madrid<br>Madrid<br>España |                           |                          |         |         |               |
| Cabecera del aviso           | de expedición                                          |                                  |                                      |                      |                            |                           |                          |         |         |               |
|                              | in al analysis and a data data data data data data dat | as atlanatas. Dara alla andra ar | a la martine a là timbre amb al adai | 2                    |                            |                           |                          |         |         |               |
| EXPEDICIÓN                   | in et entualaje acites de important                    | as enqueres, i ara eas, puise er | r la pestaria Anconts embalano       | <b>2</b> 1           | SEGUIMIENTO                |                           |                          |         |         |               |
| ID de lista de embalaje: *   | Prueba 1                                               |                                  |                                      |                      |                            | Nombre del transportista. | Seleccionar $\checkmark$ |         |         |               |
| Nº de factura:               |                                                        |                                  |                                      |                      |                            | Código del transportista: |                          |         |         |               |
| Fecha de entrega solicitada: | -                                                      |                                  |                                      |                      |                            | Nivel de servicio:        |                          |         |         |               |
| Tipo de aviso de expedición  | Seleccionar 🗸                                          |                                  |                                      |                      |                            |                           |                          |         |         |               |
| Fecha de expedición:         |                                                        |                                  |                                      |                      |                            |                           |                          |         |         |               |
| Fecha de entrega:*           | 19 ene 2024                                            |                                  |                                      |                      |                            |                           |                          |         |         |               |
| Tipo de peligro:             | Selectionar                                            | ~                                |                                      | Código:              |                            |                           |                          |         |         |               |
| Es divisible:                |                                                        |                                  |                                      |                      |                            |                           |                          |         |         |               |
| Dimensiones                  |                                                        |                                  |                                      |                      |                            |                           |                          |         |         |               |

# En los ASNs enviados sin embalaje hay que "Enviar" el pedido...

| Business Network - Cuenta Enterprise MODO DE PRURAN                                    |                                                                                      |
|----------------------------------------------------------------------------------------|--------------------------------------------------------------------------------------|
| ar aviso de expedición                                                                 | Anterior Descargar PDF Guardar Envlar Salir                                          |
| firmar y enviar este documento.                                                        |                                                                                      |
| EXPEDIR DESDE                                                                          | ENTREGAR A                                                                           |
| TEST SUPPLIER FOR SHQ 300<br>calie calie aliejo 85<br>28053 Madrid<br>Madrid<br>España | Alsasua 4 (Miira)<br>P. 1. Ibarrea Pahelion 4<br>3.1800 Alsasua<br>Navarra<br>España |
| XPED/CIÓN                                                                              | SEGUIMIENTO                                                                          |
| ID de lista de embalaje: errf                                                          | No se ha proporcionado información de seguimiento.                                   |
| Nº de factura:                                                                         |                                                                                      |
| Fecha de entrega solicitada:                                                           |                                                                                      |
| Tipo de aviso de expedición:                                                           |                                                                                      |
| Fecha real de expedición:                                                              |                                                                                      |
| Fecha real de entrega: 31 dic 2023                                                     |                                                                                      |
| Volumen bruto:                                                                         |                                                                                      |
| Peso bruto:                                                                            |                                                                                      |
| Es divisible: No                                                                       |                                                                                      |
| IMENSIONES                                                                             |                                                                                      |
| Volumen bruto:                                                                         |                                                                                      |
| Peso bruto:                                                                            |                                                                                      |
| Longitud totaL                                                                         |                                                                                      |
| Ancho total:                                                                           |                                                                                      |
| Altura total: —                                                                        |                                                                                      |
| FORMACIÓN DE TRANSPORTE Y ENTREGA                                                      |                                                                                      |
| Condiciones de entregal Entregado en un punto (DAP)                                    |                                                                                      |
| Descripción de las condiciones de enfrega:                                             | Método de pago de expedición: Cuenta                                                 |
| Descripción de las condiciones de transporter -                                        | Número de contrato de expedición:                                                    |

Cuando un albarán se realiza sin definer embalaje, el Sistema NO genera etiquetas ni un PDF adjunto para el albarán

#### ...para luego poder descargar el ASN desde el botón "Imprimir"

| Business Network 🤟 Juenta Enterprise MODO DE PRUEBA                      |                                                                                                    | () (AL)                    |
|--------------------------------------------------------------------------|----------------------------------------------------------------------------------------------------|----------------------------|
| <i>r</i> iso de expedición: enf                                          |                                                                                                    | Completado                 |
| Anular Edit r Imprimir xportar cXML. Descargar PDF -                     |                                                                                                    | Cuando un                  |
| Detailes Artículos embalados Histórico                                   |                                                                                                    | albarán se                 |
|                                                                          |                                                                                                    | realiza sin                |
| EXPEDIR DESDE                                                            | ENTREGAR A                                                                                                   | reunzu sin                 |
| TEST SUPPLIER FOR SHQ 300                                                | Alsasua 4 (Miira)                                                                                            | definer                    |
| Domicilio postal<br>calle Callejo 86<br>28053 Madrid<br>Madrid<br>España | Domicilio postat:<br>P. I. Ibarrea Fabellon 4<br>31800 Alsaeua<br>Navarra<br>España<br>ID de dirección: CES1 | embalaje, el<br>Sistema NO |
| EXPEDICIÓN                                                               |                                                                                                    |                            |
| ID de lista de embalaje: errf                                            | Documentos relacionados: 4100004293                                                                          | aenera                     |
| Fecha del aviso: 1 dic 2023                                              | SEGUIMIENTO                                                                                                  | · · · ·                    |
| Nivet de servicio: -                                                     | No se ha proporcionado información de seguimiento.                                                           | etiquetas ni un            |
| Fecha de entrega soucitada,                                              | ESTATUS BASADOS EN RECEPCIÓN DE BIENES                                                                       |                            |
| Fecha real de expedición:                                                | Estado de finalización: Ninguno                                                                              | PDF adjunto                |
| Fecha real de entrega: 31 dic 2023 12:00:00                              | Estatus del acuse de recibio: Ninguno                                                                        |                            |
| DIMENSIONES                                                              | SEGUIMIENTO DE AVISO DE EXPEDICIÓN                                                                           | para el albarán            |
| Volumen bruto:                                                           | Estatus de ejecución: Ninguno                                                                                | ,                          |
| Peso bruto:                                                              | Fecha estimada de llegada:                                                                                   |                            |
| Longitud total:                                                          |                                                                                                    |                            |
| Ancho total                                                              |                                                                                                    |                            |
| Altura fotal: —                                                          |                                                                                                    |                            |
| NFORMACIÓN DE ENTREGA                                                    |                                                                                                    |                            |

2 3

## Hay que imprimir el document obtenido e incluirlo en el envío de material

.

| Interpreter ALC Marked / Net   NET SPECIATE ON IN Marked / Net   Interpreter ALC Marked / Net   Interpreter ALC Marked / Net   In                                                                                                    | 1/12/23, 15:42                                    | Provestor de SAP Busness Network                                                                               |                                                                                                    |                         | 100000           |                                                |       |
|----------------------------------------------------------------------------------------------------|---------------------------------------------------|----------------------------------------------------------------------------------------------------|----------------------------------------------------------------------------------------------------|-------------------------|------------------|------------------------------------------------|-------|
| NUMBER Aller (Main   Subscience Aller (Main   Subscience<                                                                                                    | EXPEDIE DESDE                                     | ENTRECAR A                                                                                                    |                                                                                                    |                         | Imprimir         |                                                | 1 pag |
| Michagen of Serie Serie Ser      | TEST SUPPLIER FOR SHO 200                         | Alcassia 4 (Milmi)                                                                                             |                                                                                                    |                         |                  |                                                |       |
| All description of the second of the second of the seco      | these also process                                | Dismolia postal:                                                                                               |                                                                                                    |                         |                  |                                                |       |
| All of all of all o              | colle Collejo 86                                  | P. J. Electric Publican A                                                                                      |                                                                                                    |                         |                  | IIIN I HAR HAR HAR HAR HAR HAR HAR HAR HAR HAR |       |
| me me   me me   me <td>28052 Vadvd</td> <td>23890 Alasmus</td> <td></td> <td></td> <td>Destino</td> <td>imprin</td> <td>nir</td>                                                                                                    | 28052 Vadvd                                       | 23890 Alasmus                                                                                                  |                                                                                                    |                         | Destino          | imprin                                         | nir   |
| Parti Prédiginas     Prédiginas     Prédiginas     Prédiginas     Prédiginas        Prédiginas        Prédiginas           Prédiginas        Prédiginas              Prédiginas <td>Nachid</td> <td>Navoria</td> <td></td> <td></td> <td></td> <td></td> <td></td>                                                                                                    | Nachid                                            | Navoria                                                                                                    |                                                                                                    |                         |                  |                                                |       |
| Australian     Section     Section        Section                                                                                                    | Espata                                            | equite                                                                                                    |                                                                                                    |                         |                  |                                                |       |
| <pre>sendid</pre>                                                                                                    |                                                   | to be direction (CC31                                                                                          |                                                                                                    |                         |                  |                                                |       |
| Hour is defined and and and and and and and and and an                                                                                                    | maniferentes                                      |                                                                                                    |                                                                                                    |                         | Páginas          | Todo                                           |       |
| In the number of the number of the number      |                                                   | Constantion relationable                                                                                       | #100084283                                                                                                    |                         | i aginas         | louo                                           |       |
| Index de series Securitorio   Wein de series Mai de series   Problemento Mai de series   Mai de series Mai de series   Mai de series Mai de series                                                                                                    | 1D de fois de criticlaje d'al                     |                                                                                                    |                                                                                                    |                         |                  |                                                |       |
| Image: Control of the standing strength       Market strength       Diseño       Retrato         Image: Control of the strength       Market strength       Market strength       Market strength       Market strength       Retrato         Image: Control of the strength       Market strength       Market strength       Market strength       Retrato         Image: Control of the strength       Market strength       Market strength       Market strength       Market strength         Image: Control of the strength       Market strength       Market strength       Market strength       Market strength         Image: Control of the strength       Market strength       Market strength       Market strength       Market strength         Image: Control of the strength       Market strength       Market strength       Market strength       Market strength         Image: Control of the strength       Market strength       Market strength       Market strength       Market strength         Image: Control of the strength       Market strength       Market strength       Market strength       Market strength       Market strength         Image: Control of the strength       Market strength       Market strength       Market strength       Market strength       Market strength         Image: Control of the strength       Market strength       Market str                                                                                                    | Piecha dei mesor 3 the 2023                       | SEQUMENTO                                                                                                    |                                                                                                    |                         |                  |                                                |       |
| Diseño Retrato                                                                                                    | Net de servicer                                   | No se ha proporciasado información d                                                                           | and a second second second second second second second second second second second second second second second s |                         |                  |                                                |       |
| International services     International services        International services     International services     International services     International services     International services     International services     International services     International services     International services     International services     International services     International services     International services     International services        International services                  International services                       International services <td>Hertu de avrega tokotada</td> <td></td> <td>South Marine</td> <td></td> <td>D1</td> <td>-</td> <td></td>                                                                                                    | Hertu de avrega tokotada                          |                                                                                                    | South Marine                                                                                                    |                         | D1               | -                                              |       |
| Internet   Letter in production Letter in production Letter in produ                                                                                                    | Topo de sueso de especición -                     | ESTATUS BASADOS EN RECEPCIÓN S                                                                                 | DE BIENES                                                                                                    |                         | Diseño           | Retrato                                        |       |
| Determine   Determine   Determine   Determine   Determine   Determine   Determine   Determine   Determine   Determine   Determine   Determine   Determine   Determine   Determine   Determine   Determine   Determine Determine Determin                                                                                                    | Dartis and de expect and -                        |                                                                                                    | interior Distant                                                                                                 |                         |                  |                                                |       |
| Desk     Desk     Desk     Desk     Desk     Desk     Desk       Implified     Implified     Im                                                                                                    | Party and a straight to be what is all the        | Estado de Inte                                                                                                 | menter langers                                                                                                   |                         |                  |                                                |       |
| If Rest 1988 *       *         Provide *       *         Set Normality *       *         Set Normality *       *         Set Normalii                                                                                                    | DIMENSIONES                                       |                                                                                                    | Tearles - Te gard                                                                                                |                         |                  |                                                |       |
| Más ajustes Andrew Andrew Andr   | Warner Indo                                       |                                                                                                    |                                                                                                    |                         |                  |                                                |       |
| Lington and in   Advanced   Advanced <td< td=""><td>Resp tropp -</td><td></td><td></td><td></td><td></td><td></td><td></td></td<>                                                                                                    | Resp tropp -                                      |                                                                                                    |                                                                                                    |                         |                  |                                                |       |
| And the set is a state of the set is a state of the set              | Longitud total -                                  |                                                                                                    |                                                                                                    |                         | b d fan stronger |                                                |       |
| Advance         Description of service (DA)       Mick description of service (DA)         Mick description of service (DA)       Mick description of service (DA)         Description of service (DA)       Mick description of service (DA)         Mick description of service (DA)       Mick description of service (DA)         Description of service (DA)       Mick description of service (DA)         Mick description of service (DA)       Mick description of service (DA)         Mick description of service (DA)       Mick description of service (DA)         Mick description of service (DA)       Mick description of service (DA)         Mick description of service (DA)       Mick description of service (DA)         Mick description of service (DA)       Mick description of service (DA)         Mick description of service (DA)       Mick description of service (DA)       Mick description of service (DA)         Mick description of service (DA)       Mick description of service (DA)       Mick description of service (DA)         Mick description of service (DA)       Mick description of service (DA)       Mick descrip description of service (DA)                                                                                                    | Ancho salati -                                    |                                                                                                    |                                                                                                    |                         | Mas ajustes      |                                                |       |
| Andrew Server         No server server         No server server se                                            | Alitary tatac -                                   |                                                                                                    |                                                                                                    |                         |                  |                                                |       |
| Darking in energies         Despinition stratucid.000         Matrix is gas despinition stratucid.000         Matrix is gas despinition stratucid.000         Matri                                                                                                    | INFORMACIÓN DE ENTREGA                            |                                                                                                    |                                                                                                    |                         |                  |                                                |       |
| Notice Status     Notice Status     Notice Status       Notice Status     Notice Status     Notice Status       Notice Status                                                                                                    |                                                   | ware and a second second second second second second second second second second second second second second s | The second                                                                                                    |                         |                  |                                                |       |
| Andrew in Number of Strewton in Strewton in Strewton In Strewton In Strewton in Strewton in Strewton in Str                                  | Cardcares de entrepa - Entrepato en un preto      | (row,) wanted on bella an estimation of                                                                        | CLEEN                                                                                                    |                         |                  |                                                |       |
| Parameters Notice Street Street         Notice Street Street         Addreet Street Street         Addreet Street Stre                                                                                                    | Descripcion de las conductores de manaportes -    |                                                                                                    |                                                                                                    |                         |                  |                                                |       |
| National Biotecolar Middenezation Middenezation Middenezatio Middenezio Middenezation Middenezation Middenezation                                              | INFORMACIÓN ADICIONAL                             |                                                                                                    |                                                                                                    |                         |                  |                                                |       |
| Multical transfer         Mature definition         Mature definition         Mature definit         Mature definit <th< td=""><td>And ser too proportionante information autobrief.</td><td></td><td></td><td></td><td></td><td></td><td></td></th<>                                                                                                    | And ser too proportionante information autobrief. |                                                                                                    |                                                                                                    |                         |                  |                                                |       |
| Mr day     Mr day     Mr day days     Mr day days     Adv     Max days     Adv     Mr day days       Mr day     Mr day     Mr day days     Cax     44     Mr days     Mr day     Mr days       44.000 HDD     Mr day days     Mr days     Mr days     Mr days     Mr days     Mr days       44.000 HDD     Mr days     Mr days     Mr days     Mr days     Mr days     Mr days       44.000 HDD     Mr days     Mr days     Mr days     Mr days     Mr days     Mr days       44.000 HDD     Mr days     Mr days     Mr days     Mr days     Mr days     Mr days       44.000 HDD     Mr days     Mr days     Mr days     Mr days     Mr days     Mr days       44.000 HDD     Mr days     Mr days     Mr days     Mr days     Mr days     Mr days       44.000 HDD     Mr days     Mr days     Mr days     Mr days     Mr days     Mr days       44.000 HDD     Mr days     Mr days     Mr days     Mr days     Mr days     Mr days       44.000 HDD     Mr days     Mr days     Mr days     Mr days     Mr days     Mr days       45.000 HD     Mr days     Mr days     Mr days     Mr days     Mr days       45.000 HD     Mr days                                                                                                    | Adjustice de analiste                             |                                                                                                    | Month                                                                                                    | er cietalies de enroate |                  |                                                |       |
| Max     Max     Max     Max     Max     Max     Max     Max       press     press     press     press     press     press     press     press       press     press     press     press     press     press     press     press       press     press     press     press     press     press     press       press     press     press     press     press     press       press     press     press     press     press       press     press     press     press     press       press     press     press     press     press       press     press     press     press     press       press     press     press     press     press       press     press     press     press     press       press     press     press     press     press       press     press     press     press     press       press     press     press     press     press       press     press     press     press     press                                                                                                    |                                                   |                                                                                                    |                                                                                                    |                         |                  |                                                |       |
| prediat         Date         per         Date (Lagrance)         disk         Auguster         Bit         Bit </td <td>Wide the Mide and</td> <td>tri Behapata an</td> <td>PROS</td> <td>Unication</td> <td></td> <td></td> <td></td>                                                                                                    | Wide the Mide and                                 | tri Behapata an                                                                                                | PROS                                                                                                    | Unication               |                  |                                                |       |
| A register and registered at the set of set of the set of set of the set of the set of the s   | pedido Erea per del cleme                         | Card, its larger te have                                                                                       | 30                                                                                                    | R                       |                  |                                                |       |
| 41200420 18 34400401 100,000 PC 25 9F # 224 8.0 0001<br>Development RELAVERIO RELIANS<br>ETHOD OF 10750 1001                                                                                                    |                                                   | d require a                                                                                                    | 9180                                                                                                    | dene                    |                  |                                                |       |
| Devreter ROUWSHID KOULDS<br>ESTADO SK DYRDICÓN<br>1. Septem 1000X PC (R) Mora Anders<br>3. Altan informetro 1) Mora Anders                                                                                                    | 410004420 18 344016700                            | 100.000 PC 20 pre 2024                                                                                         | 1,00 100                                                                                                    | 02 0254                 |                  |                                                |       |
| ETACOD EXCERCISE<br>1. Septimiz Sector (1)<br>ad ktor (n) sector (1)<br>Mean Andres                                                                                                    | The second and second and second and              | 0.000.000 0.200 0.200.0000                                                                                     | SUR SUR                                                                                                    | 0.00050                 |                  |                                                |       |
| 187000 KM 1980 CM<br>1. September 18 (CM = 1 C M = 1 C M | DREEDER REALWARD RESELUT                          |                                                                                                    |                                                                                                    |                         |                  |                                                |       |
| separan 100,000 PC 40 Mesna desiles                                                                                                    | ESTADO DE EXPERIÇIÓN                              |                                                                                                    |                                                                                                    |                         |                  |                                                |       |
|                                                                                                    | Repetits 100,400 PC (0                            | Margare devides                                                                                                |                                                                                                    |                         |                  |                                                |       |
|                                                                                                    | <ol> <li>del late de proveedor ± )</li> </ol>     | MISER GEROPS                                                                                                   |                                                                                                    |                         |                  |                                                |       |
|                                                                                                    |                                                   |                                                                                                    |                                                                                                    |                         |                  |                                                |       |
|                                                                                                    |                                                   |                                                                                                    |                                                                                                    |                         |                  |                                                |       |
|                                                                                                    |                                                   |                                                                                                    |                                                                                                    |                         |                  |                                                | 10    |

Cuando un albarán se realiza sin definer embalaje, el Sistema NO genera etiquetas ni un PDF adjunto para el albarán

1 2 3

#### **Registrar facturas**

Una vez que CAF reciba el material expedido, el pedido se facturará de la misma manera que un pedido de material <u>(click para ver)</u>

|                                                                                                    |                                                                                                    |                                                |                                          |                                                                                                    |                                                                                   |                                                                                        |                                      | 3 <sub>9</sub>                                                    | Customize                              |
|----------------------------------------------------------------------------------------------------|----------------------------------------------------------------------------------------------------|------------------------------------------------|------------------------------------------|----------------------------------------------------------------------------------------------------|-----------------------------------------------------------------------------------|----------------------------------------------------------------------------------------|--------------------------------------|-------------------------------------------------------------------|----------------------------------------|
| 43<br>Orders<br>Uttime<br>Uttime                                                                                                    | ns to ship<br>nos 31 dias Ultimos 31 dias                                                                                                    | 19<br>Invoices<br>Uttimos 31 dias              | O<br>Items to service<br>Last 31 days    | 5<br>New orders<br>Last 31 days                                                                                                    | O<br>Orders to Summary Invoice<br>Last 31 days                                    |                                                                                        |                                      |                                                                   |                                        |
| Orders to invoice (6)   Customers  Select or type selections                                                                              | 31 days)       Order numbers       Image: specific control of the second second s | Creation date<br>Last 31 days                  | Order status<br>Include V Select or type | Compe<br>D Select                                                                                                    | pany codes<br>act or type selections d                                            | Purchasing organizations Select or type selections                                     | Customer locations<br>Type selection |                                                                   |                                        |
| Channen                                                                                                    |                                                                                                    |                                                |                                          |                                                                                                    |                                                                                   |                                                                                        |                                      |                                                                   |                                        |
| Show more                                                                                                    |                                                                                                    |                                                |                                          |                                                                                                    |                                                                                   |                                                                                        | Resend Fai                           | Apply<br>ied Orders                                               | Reset                                  |
| Show more Order Number                                                                                                    | Customer                                                                                                    |                                                |                                          | Amount Dat                                                                                                    | ate 4                                                                             | Order Status                                                                           | Resend Fai                           | Apply<br>ed Orders C C                                            | Reset<br>3<br>3<br>Actions             |
| Show more Order Number 4100011073                                                                                                    | Customer<br>Construcciones y Auxiliar de Ferrocarril                                                                                                    | es, S.A.                                       |                                          | Amount Dat<br>620000 EUR Apr                                                                                                    | ate ↓<br>pr 17, 2024                                                              | Order Status<br>Received                                                               | Resend Fai                           | Apply<br>ed Orders   @<br>Amount Invoiced                         | Reset<br>32<br>Actions                 |
| Show more           Order Number           4100011073           4100011024                                                                | Customer<br>Construcciones y Auxiliar de Ferrocarril<br>Construcciones y Auxiliar de Ferrocarril                                                                                                    | es, S.A.                                       |                                          | Amount Dat<br>€20000 EUR Apr<br>€10000 EUR Apr                                                                                                    | ate ↓<br>pr 17, 2024<br>pr 12, 2024                                               | Order Status<br>Received<br>Received                                                   | Resend Fai                           | Apply<br>ed Orders   @                                            | Reset                                  |
| Show more           Order Number           4100011073           4100011024           4100010968                                           | Customer<br>Construcciones y Auxiliar de Ferrocarril<br>Construcciones y Auxiliar de Ferrocarril<br>Construcciones y Auxiliar de Ferrocarril                                                                                                    | es, SA.<br>es, SA.                             |                                          | Amount         Dat           €20000 EUR         Apr           €10000 EUR         Apr           €10000 EUR         Apr                                                                                                  | ate ↓<br>pr 17, 2024<br>pr 12, 2024<br>pr 9, 2024                                 | Order Status<br>Received<br>Received<br>Received                                       | Resend Fai                           | Apply<br>ed Orders   @                                            | Reset<br>Actions<br><br>               |
| Show more           Order Number           4100011073           4100011024           4100010968           4100010890                      | Customer<br>Construcciones y Auxiliar de Ferrocarril<br>Construcciones y Auxiliar de Ferrocarril<br>Construcciones y Auxiliar de Ferrocarril<br>Construcciones y Auxiliar de Ferrocarril                                                                                                    | es, SA<br>es, SA<br>es, SA<br>es, SA           |                                          | Amount         Date           €20000 EUR         April           €10000 EUR         April           €10000 EUR         April           €10000 EUR         April           €690 EUR         Mail                        | ate ↓<br>pr 17, 2024<br>pr 12, 2024<br>pr 9, 2024<br>lar 26, 2024                 | Order Status Received Received Received Received Partially Invoiced                    | Resend Fai                           | Eed Orders   C<br>Amount Invoiced                                 | Reset           32           Actions   |
| Show more           Order Number           4100011073           4100011024           4100010968           4100010890           4100010889 | Customer<br>Construcciones y Auxiliar de Ferrocarril<br>Construcciones y Auxiliar de Ferrocarril<br>Construcciones y Auxiliar de Ferrocarril<br>Construcciones y Auxiliar de Ferrocarril<br>Construcciones y Auxiliar de Ferrocarril                                                                                                    | es, SA<br>es, SA<br>es, SA<br>es, SA<br>es, SA |                                          | Amount         Def           €20000 EUR         Apr           €10000 EUR         Apr           €10000 EUR         Apr           €10000 EUR         Apr           €10000 EUR         Ma           €25000 EUR         Ma | ate ↓<br>pr 17, 2024<br>pr 12, 2024<br>pr 9, 2024<br>lar 26, 2024<br>lar 26, 2024 | Order Status Received Received Received Received Partially Invoiced Partially Invoiced | Resend Fai                           | Apply<br>ed Orders   @<br>Amount Invoiced<br>E66 EUR<br>E1000 EUR | Reset<br>32<br>Actions<br><br><br><br> |

## Gestión de Avisos de Calidad - NCRs

Los NCRs se gestionan de la misma manera que para los pedidos de material: (click para ver)

| SAP Business Network 🔻 Ci   | uenta Enterprise MODO DE PRUEBA                  |                                                                                                    |                                                  |                                         | ? A         |
|-----------------------------|--------------------------------------------------|----------------------------------------------------------------------------------------------------|--------------------------------------------------|-----------------------------------------|-------------|
| Página de inicio Activación | Panel de trabajo Planificación ~ Pedidos         | <ul> <li>Cumplimiento </li> <li>Calidad </li> <li>Facturas</li> </ul>                                          | <ul> <li>Pagos - Catálogos Informes -</li> </ul> | Mensajes Evaluaciones                   | Crear 🗸 🕴 🚥 |
|                             | Pedidos y órdener<br>Visión general Introducción | s de entrega V Const Inspección d V<br>Notificación<br>Configuración                                           | Coincidencia exacta V Número de pedido           | Q                                       |             |
|                             | 239 3<br>Pedidos Pedidos<br>Útimos 31 días Útimo | sin facturar<br>es 31 días Úttimos 31 días                                                                     | 38<br>Facturas Docume<br>Últimos 31 días         | O o o o o o o o o o o o o o o o o o o o | F           |
|                             | Mis widgets Construcciones y Auxiliar            | الله مصمين المالية المالية المالية المالية المالية المالية المالية المالية المالية المالية المالية المالية الم | Descargar anlicación                             | Saguimiento del envío                   |             |
|                             |                                                  | wis oportunidades                                                                                              | Ahora somos                                      | Nº de pedido de compra                  |             |

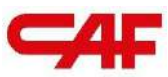

# /2.4 Flujos de compra, facturación y NCRs en SBN

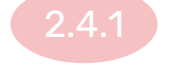

#### Flujo de compra de materiales

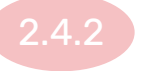

Flujo de compra con material "Freetext"

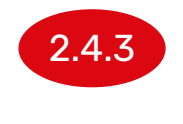

Flujo de compra de con material de aportación o subcontratación

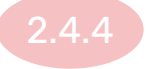

Flujo de compra de servicios

# Gestión de pedidos con material de aportación y pedidos de subcontratación

- 1 Recepción e inventario de components
- 2 Reporte de consume de componentes
- 3 Expedición de material Creación de ASN
- 4 Registro de facturas
- 5 Gestión de NCRs Avisos de calidad

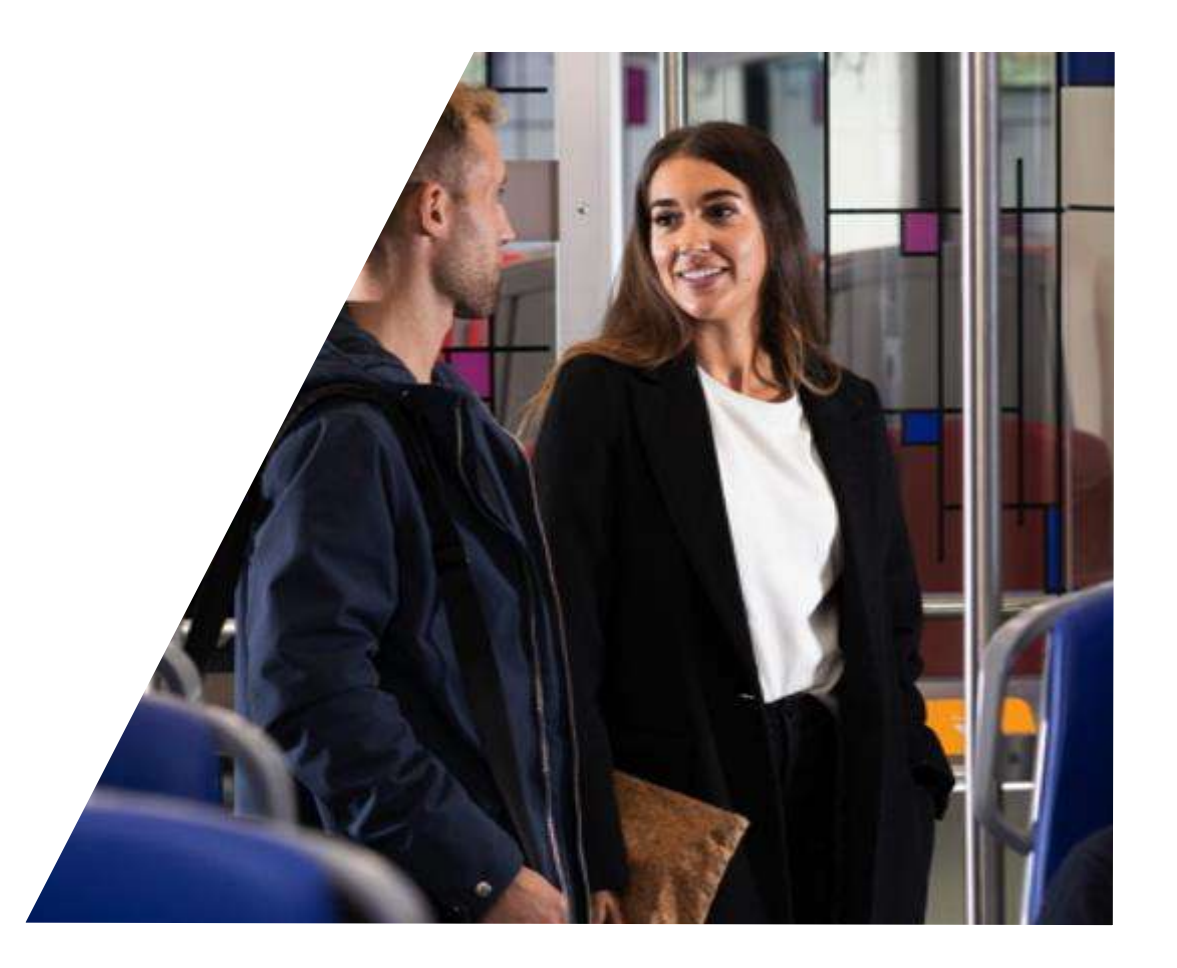

4 5

## Pedido de compra con suministro de Materiales por parte de CAF

Son un tipo de pedidos en los que CAF suministra materiales a los proveedores para que sean usados en los pedidos de compra, estos materiales recibirán en el sistema y se deberá reportar cuando se consuman

| Artículos en líne | ea                    |                 |                                   |          |                 |            |                   |                 |                               |                   | Most          | trar det |
|-------------------|-----------------------|-----------------|-----------------------------------|----------|-----------------|------------|-------------------|-----------------|-------------------------------|-------------------|---------------|----------|
| Número de línea   | Número de repartos    | Nº de pieza     | Nº de pieza de cliente            | Tipo     | Categoría       | Devolución | Nivel de revisión | Cant. (Unidad)  | Fecha para la que se requiere | Precio por unidad | Subtotal      | Ubic     |
| 10                | 1<br>Descripción: PER | F.LARGU.ARM.L=2 | X250072301002_SIT<br>850 6005A T6 | Material | Subcontratación |            |                   | 1,000 (PCE) (i) | 29 mar 2024                   | 400,00 EUR        | 400,00<br>EUR |          |

## Recepción e inventario de componentes

|     |                      |                                  | Confirmaciones de pedidos         | MAL MARKET             |                     |
|-----|----------------------|----------------------------------|-----------------------------------|------------------------|---------------------|
|     |                      | Pedidos y órdenes de entrega 🛛 🗸 | C Hojas de entrada de servicios   | ncidencia exacta 🛛 🗸 🔿 | lúmero de pedido    |
|     |                      | Carl - 12                        | Partes de horas y hojas de gastos | 4                      | 71                  |
| Vis | ión general Introduc | ción                             | Avisos de expedición              |                        |                     |
|     | 146                  | 22                               | Acuses de recibo de bienes        | 20                     | 0                   |
| 4   | 140                  |                                  | Colaboración ampliada             | 20                     | U                   |
|     | Pedidos              | Pedidos sin facturar             | Reaprovisionamiento de producto   | Facturas               | Documentos marcados |
|     | Ültimos 31 días      | Últimos 31 días                  | Pedidos de ventas                 | Ültimos 31 días        |                     |
| Mis | widgets Constru      | icciones y Auxiliar 🗸 야하 Persona | Borradores                        |                        |                     |

#### Recepción de componentes

 Para la recepción de los componentes, se deberán seleccionar aquellos avisos de expedición que hayan recibido y pulsar sobre el botón "Crear recibo de componentes"

| Página de inicio Activación Discovery V F  | Panel de trabajo Planificación V Pedidos V Cumplimiento V | <ul> <li>Calidad </li> <li>Factura</li> </ul> | as ∨ Más ∨               |                                            |                       | Crear 🗸 🗄 🔐                       |
|--------------------------------------------|-----------------------------------------------------------|-----------------------------------------------|--------------------------|--------------------------------------------|-----------------------|-----------------------------------|
| olaboración ampliada                       | -                                                         |                                               |                          |                                            |                       |                                   |
| Pedidos multirango Inventario de component | Expediciones de componentes Expediciones de devolución    | Movimientos de consigna                       | ición Expediciones mult  | irango Recibos de componentes C            | onsumo de componentes | Inspección de calidad multirrango |
| <ul> <li>Filtros de búsqueda</li> </ul>    |                                                           |                                               |                          |                                            |                       |                                   |
| Cliente: Todos los clientes                | ~ \                                                       |                                               | Estado del enrutamiento: | Todos 🗸                                    |                       |                                   |
| Nº de aviso de expedición:                 |                                                           |                                               | Estado de recepción:     | Todos V                                    |                       |                                   |
| Nº de pedido:                              | 0                                                         |                                               |                          | Buscar solo pedidos de transporte de stoci | k (                   |                                   |
| Rango de fechas: Otros V                   | 0                                                         |                                               | Nº de seguimiento:       |                                            | 0                     |                                   |
| Fecha de inicio:* 12 mar 2024              | E2                                                        |                                               |                          |                                            |                       |                                   |
| Fecha de finalización:* 12 abr 2024        |                                                           |                                               |                          |                                            |                       |                                   |
|                                            |                                                           |                                               |                          | Número de resulta                          | dos: 100              | Buscar Restablecer                |
| Second Second                              |                                                           |                                               |                          |                                            |                       |                                   |
| Avisos de expedición de componente         |                                                           |                                               |                          |                                            |                       |                                   |
| No de aviso de expedición                  | Cliente                                                   | Nº de pedido                                  | Fecha 1                  | Nº de seguimiento                          | Estado de recepción   | Estatus de expedición             |
| 80000209                                   | Construcciones y Auxiliar de Ferrocarriles, S.A.          | 0041000804                                    | 19 mar 2024 15:22:21     |                                            | Abierto               |                                   |
| 80020061                                   | Construcciones y Auxiliar de Ferrocarriles, S.A.          | 4100010869                                    | 21 mar 2024 17:30:24     |                                            | Abierto               |                                   |
| 80020119                                   | Construcciones y Auxiliar de Ferrocarriles, S.A.          | 4100010969                                    | 9 abr 2024 9:35:25       |                                            | Abierto               |                                   |
| 80020120                                   | Construcciones y Auxiliar de Ferrocarriles, S.A.          | 4100010970                                    | 9 abr 2024 10:32:58      |                                            | Abierto               |                                   |
| Crear recibo de componentes                |                                                           |                                               |                          |                                            |                       |                                   |

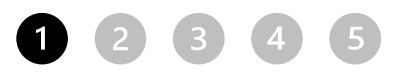

#### Recepción de componentes

 Esto abrirá un nueva ventana con el detalle de los componentes recibidos, ahí se deberá asignar un número de recibo y se podrán seleccionar las cantidades recibidas de cada uno de los componentes.

| Business Network - Cuenta Enterprise MODO DE PRUEBA                                                                          |                                                                                                    |
|----------------------------------------------------------------------------------------------------|----------------------------------------------------------------------------------------------------|
| Crear recibo                                                                                                    | Siguiente                                                                                                    |
| * Indica campo necesario                                                                                                    |                                                                                                    |
| EXPEDIR DESDE                                                                                                    | EXPEDIR A                                                                                                    |
| Itsasondo         Carretera de la Estación S/N         20249 Itsasondo         20         España         Correo electrónico: | TEST SUPPLIER FOR SHQ 300<br>CALLE<br>28035 MADRID<br>28<br>España<br>Correo electrónico:                                                                              |
|                                                                                                    |                                                                                                    |
| Componentes                                                                                                    |                                                                                                    |
| Nº de línea Nº de pieza de cliente/Descripción Nº de lote del cliente Nº de pieza Nº de lote Cantidad recibida Unidad        | Cantidad expedida Unidad Nº de referencia de expedición Número de línea de referencia de expedición Nº de referencia de pedido Número de línea de referencia de pedido |
| 1 AAA534000301 [1,0 H87<br>ESS IDENTIF. PLATE                                                                                | 1,0 H87 80000209 10 0041000804 10                                                                                                    |
|                                                                                                    | Siguiente Satir<br>10                                                                                                    |

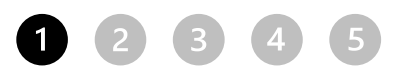

#### Inventario de componentes

 En la sección Cumplimiento->Colaboración ampliada, se podrá encontrar también el inventario de componentes, aquí podremos hacer seguimiento a las cantidades recibidas y las cantidades consumidas de los materiales de aportación que CAF haya enviado

| Business Network - Cuenta Enterprise             | MODO DE PRUEBA  |                           |                                  |                         |                  |                |                     |                          |                                |                          | 🗐 🕐 AL               |
|--------------------------------------------------|-----------------|---------------------------|----------------------------------|-------------------------|------------------|----------------|---------------------|--------------------------|--------------------------------|--------------------------|----------------------|
| Página de inicio Activación Discovery V Pan      | el de trabajo P | Planificación 🗸 Pedidos 🔨 | Cumplimiento V Calidad V         | Facturas V Más V        |                  |                |                     |                          |                                |                          | Crear 🗸 🕴 🚥          |
| Colaboración ampliada                            |                 |                           |                                  |                         |                  |                |                     |                          |                                |                          |                      |
| Pedidos multirango                               | Expediciones    | de componentes Expedi     | ciones de devolución Movimientos | de consignación Expedic | iones multirango | Recibos de con | iponentes Consumo d | e componentes            | Inspección de calidad multirra | ngo                      |                      |
| ▼ Filtros de búsqueda                            |                 |                           |                                  |                         |                  |                |                     |                          |                                |                          |                      |
| Clie                                             | nte             |                           |                                  |                         |                  |                | Ubicación           |                          | 0                              |                          |                      |
| Número de pi                                     | eza             |                           |                                  |                         |                  |                |                     |                          |                                |                          |                      |
| Número de pieza de clie                          | nte             |                           |                                  |                         |                  |                |                     | /er todo el inventario d | e componentes (j)              |                          |                      |
| Número de lote del clie                          | nte             | 0                         |                                  |                         |                  |                |                     |                          |                                |                          |                      |
|                                                  |                 |                           |                                  |                         |                  |                |                     |                          |                                | Buscar                   | Restablecer          |
| Inventario de componentes (2)                    |                 |                           |                                  |                         |                  |                |                     |                          |                                |                          | ŧ                    |
|                                                  |                 |                           |                                  |                         |                  |                |                     |                          |                                |                          | 1                    |
| Cliente                                          | Ubicación       | Nº de pieza del cliente   | Descripción                      | Nº de lote del cliente  | Nº de pieza      | Nº de lote     | Fecha de caducidad  | Cant. (unidad)           | Cantidad consumida             | Cantidad de distribución | Última actualización |
| Construcciones y Auxiliar de Ferrocarriles, S.A. | VH Beasain      | 00000000000000008         | Driver seat                      |                         |                  |                |                     | 200.00 (H87)             | 0.00                           | 200.00                   | 19 Feb 2024          |
| Construcciones y Auxiliar de Ferrocarriles, S.A. | CAF P&A         | AAA8512001V0100           | CONJ HW RACK TRNSW Australia     |                         |                  |                |                     | 4.00 (H87)               | 2.00                           | 2.00                     | 13 Oct 2023          |
|                                                  |                 |                           |                                  |                         |                  |                |                     |                          |                                |                          | « (1)»               |
|                                                  |                 |                           |                                  |                         |                  |                |                     |                          |                                |                          |                      |
|                                                  |                 |                           |                                  |                         |                  |                |                     |                          |                                |                          |                      |

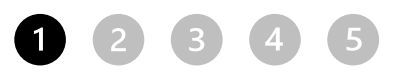

#### Inventario de componentes

Para poder visualizar el número de serie de los componentes, hay que añadir una columna más en la ventana del inventario

| Inventari | o de componentes                                                                                                 | Expediciones d                 | e componentes                | Recibos de compor                                           | nentes Con                | sumo de co     | mponentes     | Expedicione           | es de devoluciór         | 1                  |                        |                               |             |
|-----------|----------------------------------------------------------------------------------------------------|--------------------------------|------------------------------|-------------------------------------------------------------|---------------------------|----------------|---------------|-----------------------|--------------------------|--------------------|------------------------|-------------------------------|-------------|
| 🛛 La pr   | eferencia de columna s                                                                                           | e ha guardado con              | rectamente                   |                                                             |                           |                |               |                       |                          |                    |                        |                               |             |
| ► Fi      | tros de búsqueda                                                                                                 | a                              |                              |                                                             |                           |                |               |                       |                          |                    |                        |                               |             |
| Inve      | ntario de compor                                                                                                 | nentes (806)                   |                              |                                                             |                           |                |               |                       |                          |                    |                        | Nº de referencia              | 3           |
|           |                                                                                                    |                                |                              |                                                             |                           |                |               |                       |                          |                    |                        | Fecha de inspe                | cción       |
|           | Cliente                                                                                                    | Ubicación                      | Nº de pieza<br>del cliente   | Descripción                                                 | Nº de lote<br>del cliente | Nº de<br>pieza | Nº de<br>lote | Fecha de<br>caducidad | Cant.<br>(unidad)        | Cantidad consumida | Cantidad<br>distribuci | ✓ Nº de serie                 |             |
|           | Construcciones y<br>Auxiliar de<br>Ferrocarriles, S.A.                                                           | VH<br>Beasain                  | CX1712130<br>0               | PULSADOR<br>DESACOPLAMIENT<br>O                             |                           |                |               |                       | 1.00 (ZZ)                | 0.00               | 1.00                   | ID de documen                 | to          |
|           |                                                                                                    |                                |                              | GANCHO DE                                                   |                           |                |               |                       | 224.00                   | 0.00               | 224.00                 | Exportar a Excel              |             |
|           | Construcciones y<br>Auxiliar de<br>Ferrocarriles, S.A.                                                           | VH<br>Beasain                  | CI84816601                   | SEGURIDAD<br>1.949.00                                       |                           |                |               |                       | (ZZ)                     |                    |                        | Exportar todas                | as fil      |
|           | Construcciones y<br>Auxiliar de<br>Ferrocarriles, S.A.<br>Construcciones y<br>Auxiliar de<br>Ferrocarriles, S.A. | VH<br>Beasain<br>VH<br>Beasain | CI84816601<br>X78002173<br>0 | SEGURIDAD<br>1.949.00<br>TORNILLO<br>DESLIZANTE<br>M6X20X18 |                           |                |               |                       | (ZZ)<br>1879.00<br>(H87) | 0.00               | 1879.00                | Exportar todas<br>19 Feb 2024 | as fil<br>N |

#### **Reporte de consume de componentes**

Los proveedores que tengan activo este tipo de flujo tendrán que reportar en el pedido de compra los componentes que han consumido para generar los bienes solicitados por CAF. Este proceso se debe realizar previo a la generación del aviso de expedición en donde se envíen las líneas en donde se consumieron dichos materiales de aportación

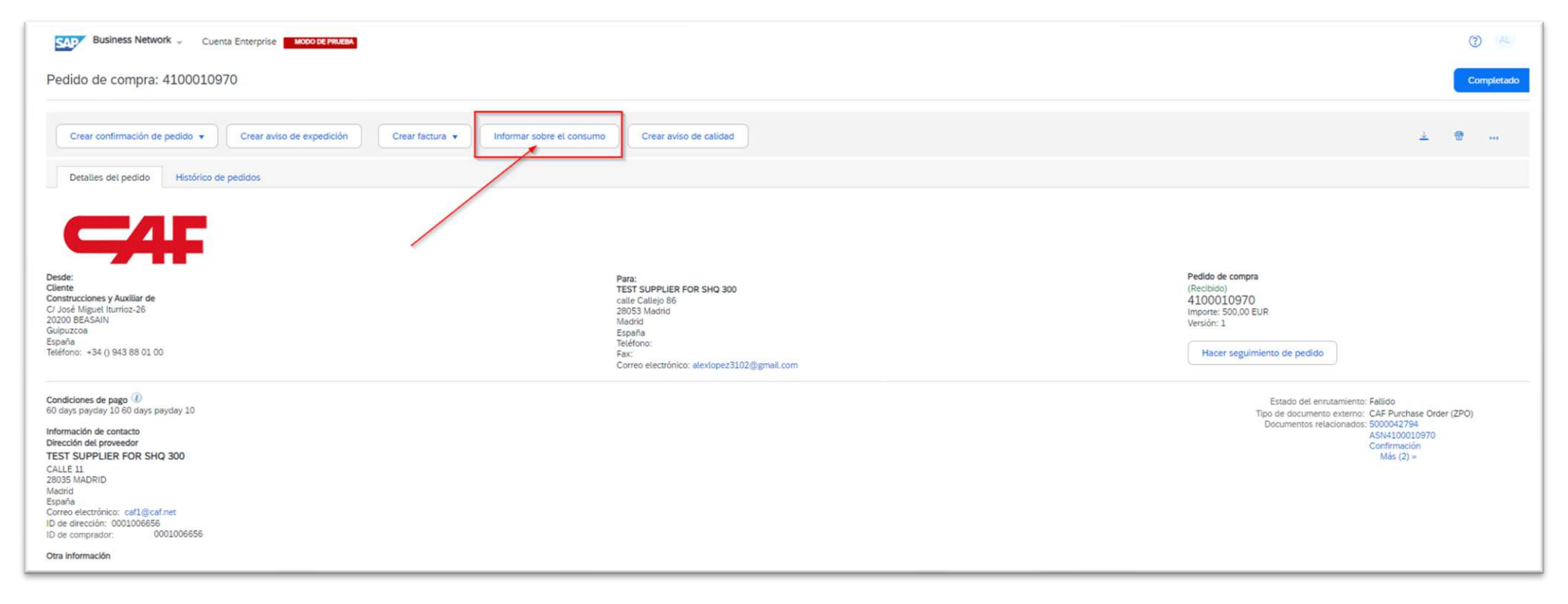

#### **Reporte de consume de componentes**

En caso de dudas respecto a las cantidades de componentes a utilizar por línea, se podrá revisar dentro del pedido pinchando en el link Detalles->Mostrar componentes

| le línea Número                                                                 | de repartos                                                    | Nº de pieza                                                                                       | Nº de pieza de cliente                                 | Tipo     | Categoría                                                     | Devolución | Nivel de revisión                 | Cant. (Unidad)              | Fecha para la que se | se requiere                                | Precio por unidad   | Subtotal                   | Ubicación de cliente                                                 | 1            |
|---------------------------------------------------------------------------------|----------------------------------------------------------------|---------------------------------------------------------------------------------------------------|--------------------------------------------------------|----------|---------------------------------------------------------------|------------|-----------------------------------|-----------------------------|----------------------|--------------------------------------------|---------------------|----------------------------|----------------------------------------------------------------------|--------------|
| 1                                                                               |                                                                |                                                                                                   | Q789223200_PROD                                        | Material | Subcontratación                                               |            |                                   | 2,000 (UN) 🛈                | 19 abr 2024          |                                            | 250,00 EUR          | 500,00 EUR                 |                                                                      | Detalles     |
| Desc                                                                            | cripción: prueba                                               | a subco                                                                                           |                                                        |          |                                                               |            |                                   |                             |                      |                                            |                     |                            |                                                                      |              |
| : martes 9 abr 2024 13:0<br>Business Network el: ma<br>lo enviado por Construcc | 00 GMT+02:00<br>artes 9 abr 2024 10:<br>ciones y Auxiliar de F | 21 GMT+02:00<br>Ferrocarriles, S.A. AN01008193824-T                                               | y entregado por SAP Business Network.                  |          |                                                               |            |                                   |                             |                      |                                            |                     |                            | /                                                                    | Subtotal: 5  |
| Repartos                                                                        |                                                                |                                                                                                   |                                                        |          |                                                               |            |                                   |                             |                      |                                            |                     | Most                       | rar los detalles de                                                  | los repartos |
| Nº de reparte                                                                   | o F                                                            | Fecha de entrega                                                                                  | Fecha de expedia                                       | ción     | Cantidad (Unida                                               | ides)      | Cant. propuesta po                | or el cliente (Unidad)      | )                    | Fecha de entrega p                         | ropuesta por el cli | ente                       |                                                                      |              |
| is de repaire                                                                   |                                                                |                                                                                                   |                                                        |          |                                                               |            |                                   |                             |                      |                                            |                     |                            |                                                                      |              |
| 1<br>Otra informació                                                            | 1<br>Sn                                                        | 19 abr 2024 13:00 CEST                                                                            |                                                        |          | 2,000 (UN) (i)                                                |            |                                   |                             |                      |                                            |                     | /                          | Mostrar<br>compon                                                    | entes        |
| 1<br>Otra informació                                                            | 5n<br>Cateorr                                                  | 19 abr 2024 13:00 CEST<br>ría de cuenta: 0                                                        |                                                        |          | 2,000 (UN) ①                                                  |            |                                   |                             |                      |                                            |                     | /                          | Mostrar<br>compon                                                    | entes        |
| 1<br>Otra informació<br>Repartos                                                | in<br>Cateorr                                                  | 19 abr 2024 13:00 CEST<br>ría de cuenta: O                                                        | Fecha de expedici                                      | ón       | 2,000 (UN) (i)                                                | s) (       | Cant. propuesta por el c          | cliente (Unidad)            | Fect                 | ha de entrega propuesti                    | a por el cliente    | Ocultar los de             | Mostrar<br>compon                                                    | entes        |
| 1<br>Otra informació<br>Repartos<br>Nº de repart<br>1                           | 1<br>Categor<br>;                                              | 19 abr 2024 13:00 CEST<br>ría de cuenta: O<br>Fecha de entrega<br>19 abr 2024 13:00 CEST          | Fecha de expedicia                                     | ón       | 2,000 (UN) (i)<br>Cantidad (Unidade:<br>2,000 (UN) (i)        | 5) (       | Cant. propuesta por el c          | cliente (Unidad)            | Fech                 | ha de entrega propuest.                    | a por el cliente    | Ocultar los de             | Mostrar<br>compon<br>talles de los reparto<br>Ocultar<br>componentes | ntes         |
| 1<br>Otra informació<br>Repartos<br>Nº de repart<br>1                           | Sn<br>Cateorr<br>into                                          | 19 abr 2024 13:00 CEST<br>ría de cuenta: 0<br>Fecha de entrega<br>19 abr 2024 13:00 CEST<br>entes | Fecha de expedici                                      | ón       | 2,000 (UN) ()<br>Cantidad (Unidadet<br>2,000 (UN) ()          | s) (       | Cant. propuesta por el c          | cliente (Unidad)            | Fech                 | ha de entrega propuesta                    | a por el cliente    | Ocultar los de             | Mostrar<br>compon<br>talles de los reparto<br>Ocultar<br>componentes | entes<br>IS  |
| 1<br>Otra informació<br>Repartos<br>Nº de repart<br>1                           | 1<br>Cateorer<br>orto<br>Compone<br>Línea                      | 19 abr 2024 13:00 CEST<br>ría de cuenta: 0<br>Fecha de entrega<br>19 abr 2024 13:00 CEST<br>entes | Fecha de expedicio<br>Nº de pieza de cliente/Descripci | ón       | 2,000 (UN) ()<br>Cantidad (Unidades<br>2,000 (UN) ()<br>Nº de | s) C       | Cant. propuesta por el c<br>Nº de | cliente (Unidad)<br>e pieza | Fech<br>Nº de lote   | ha de entrega propuesta<br>Fecha necesaria | a por el cliente    | Ocultar los de<br>Cant. (u | Mostrar<br>compon<br>talles de los reparto<br>Ocultar<br>componentes | ntes<br>15   |

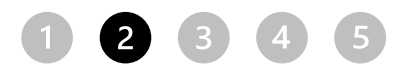

#### **Reporte de consume de componentes**

• Para reporter el consume, se debe pinchar sobre el botón "Informar sobre el consumo"

| Business Network - Cuenta Enterprise MODO DE PRUEBA                                                                                                    |                                                                                                    | () AL                                                                                                    |
|----------------------------------------------------------------------------------------------------|----------------------------------------------------------------------------------------------------|----------------------------------------------------------------------------------------------------|
| Pedido de compra: 4100010970                                                                                                    |                                                                                                    | Completado                                                                                                    |
| Crear confirmación de pedido 🔻 Crear aviso de expedición Crear factura 👻 Informar sobre el consumo                                                                                                    | Crear aviso de calidad                                                                                                    | ±                                                                                                    |
| Detalles del pedido Histórico de pedidos                                                                                                    |                                                                                                    |                                                                                                    |
| CAF                                                                                                    |                                                                                                    |                                                                                                    |
| Desde:<br>Cliente<br>Construcciones y Auxiliar de<br>C/ José Miguel turrioz-26<br>20200 BEASAIN<br>Guipuzcoa<br>España<br>Teléfono: +34 () 943 88 01 00                                                                                                    | Para:<br>TEST SUPPLIER FOR SHQ 300<br>calle Callejo 86<br>28053 Madrid<br>España<br>Teléfono:<br>Fax:<br>Correo electrónico: alexlopez3102@gmail.com | Pedido de compra<br>(Recibido)<br>4100010970<br>Importe: 500,00 EUR<br>Versión: 1<br>Hacer seguimiento de pedido                                                             |
| Condiciones de pago 🕧<br>60 days payday 10 60 days payday 10<br>Información de contacto<br>Dirección del proveedor<br>TEST SUPPLIER FOR SHQ 300<br>CALLE 11<br>28035 MADRID<br>Madrid<br>España<br>Correo electrónico: catl@cat.net<br>ID de dirección: c001006656<br>ID de comprador: 0001006656 |                                                                                                    | Estado del enrutamiento: Fallido<br>Tipo de documento externo: CAF Purchase Order (ZPO)<br>Documentos relacionados: 5000042794<br>ASN4100010970<br>Confirmación<br>Más (2) » |
| Otra información                                                                                                    |                                                                                                    |                                                                                                    |

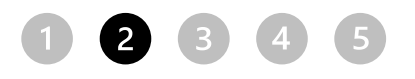

#### **Reporte de consume de components**

Se deberá reportar la cantidad de componentes consumidos para cada una de las líneas del pedido que así lo requieran

| Nº de documento:                                                                                                    |                |                 |                              |
|----------------------------------------------------------------------------------------------------|----------------|-----------------|------------------------------|
| Fecha de creación: 12 abr 2024                                                                                         |                |                 |                              |
| Campos adicionales<br>Comentarios:                                                                                     |                |                 |                              |
| Adjuntos                                                                                                    |                |                 |                              |
| El tamaño total de todos los documentos adjuntos no puede sobrepasar los 100 MB                                        |                |                 |                              |
| Elegir archivo No se ha seleccionado ningún archivo Agregar adjunto                                                    |                |                 |                              |
|                                                                                                    |                |                 |                              |
|                                                                                                    |                |                 |                              |
| 🔒 Uno o más artículos requieren consumo en tiempo real.                                                                |                |                 |                              |
| Artículos de pedido                                                                                                    |                |                 | Ocultar detalles de artículo |
| ID de pedido Artículo Nº de pieza de cliente/Descripción Nº de lote del cliente Nº de pieza Nº de lote                 | Cantidad buena | Número de serie |                              |
| ▲ 4100010970 10 Q789223200_PROD                                                                                        |                | 0/0             | Acciones * Resumen           |
| prueba subco                                                                                                    |                |                 |                              |
| El consumo se ha completado.                                                                                           |                |                 |                              |
| Componentes consumidos                                                                                                 |                |                 |                              |
| Línea Nº de pieza de cliente/Descripción Nº de lote del cliente Nº de pieza Nº de lote Cantidad Unidad Número de serie |                |                 |                              |
| 1 Q789223200_COMP Buscar 2 H87 0/2 Duplicado Acciones +                                                                |                |                 |                              |
| prueba subco                                                                                                    |                |                 |                              |
| Agregar componente         Cantidades de copia de pedido         Suprimir todas las cantidades                         |                |                 |                              |
| Gestionar números de serie 🔹                                                                                           | _              |                 |                              |

#### **Reporte de componentes - N° de serie**

En algunos casos se solicitará incluir los números de serie de los componentes utilizados, para ello se debe pinchar en el apartado de acciones->Agregar números de serie dentro de la sección "Componentes consumidos"

| Articu   | ulos de pedido    |                                                                                                    |                                                                                                    |                                                                                                    |                                                                                                    |                                                                                                    |                                                                                                    |                                                                                                    |                                                                                                    |                                                                                                    |                                                                                                    |                                                                                                    |                                                                                                    |                                                                                                    | Ocultar                                                                                                    |
|----------|-------------------|----------------------------------------------------------------------------------------------------|----------------------------------------------------------------------------------------------------|----------------------------------------------------------------------------------------------------|----------------------------------------------------------------------------------------------------|----------------------------------------------------------------------------------------------------|----------------------------------------------------------------------------------------------------|----------------------------------------------------------------------------------------------------|----------------------------------------------------------------------------------------------------|----------------------------------------------------------------------------------------------------|----------------------------------------------------------------------------------------------------|----------------------------------------------------------------------------------------------------|----------------------------------------------------------------------------------------------------|----------------------------------------------------------------------------------------------------|----------------------------------------------------------------------------------------------------|
|          | ID de pedido      | Artículo                                                                                                    | Nº de pieza de cliente/Descripción                                                                                                    | Nº de lote del cli                                                                                                    | ente                                                                                                    | Nº de pieza                                                                                                    | Nº                                                                                                    | de lote                                                                                                    |                                                                                                    |                                                                                                    |                                                                                                    |                                                                                                    | Cantidad buena                                                                                                    | Número de serie                                                                                                    |                                                                                                    |
| <b>A</b> | 4100010970        | 10                                                                                                    | Q789223200_PROD                                                                                                    |                                                                                                    |                                                                                                    |                                                                                                    |                                                                                                    |                                                                                                    |                                                                                                    |                                                                                                    |                                                                                                    |                                                                                                    |                                                                                                    | 0/0                                                                                                    | Acciones +                                                                                                    |
|          |                   | prueba subc                                                                                                    | 0                                                                                                    |                                                                                                    |                                                                                                    |                                                                                                    |                                                                                                    |                                                                                                    |                                                                                                    |                                                                                                    |                                                                                                    |                                                                                                    |                                                                                                    |                                                                                                    |                                                                                                    |
|          | El consumo se     | ha completad                                                                                                    | io.                                                                                                    |                                                                                                    |                                                                                                    |                                                                                                    |                                                                                                    |                                                                                                    |                                                                                                    |                                                                                                    |                                                                                                    |                                                                                                    |                                                                                                    |                                                                                                    |                                                                                                    |
|          | Componentes       | consumic                                                                                                    | dos                                                                                                    |                                                                                                    |                                                                                                    |                                                                                                    |                                                                                                    |                                                                                                    |                                                                                                    |                                                                                                    |                                                                                                    |                                                                                                    | 1                                                                                                    |                                                                                                    |                                                                                                    |
|          | Línea Nº de pie   | eza de cliente/                                                                                                    | /Descripción Nº de lote del cliente                                                                                                    |                                                                                                    | Nº de pieza Nº de lo                                                                                                    | ite                                                                                                    |                                                                                                    | Cantidad                                                                                                    | Unidad                                                                                                    | Número de serie                                                                                                    |                                                                                                    | /                                                                                                    |                                                                                                    |                                                                                                    |                                                                                                    |
|          | 1 Q789223         | 200_COMP                                                                                                    |                                                                                                    | Buscar                                                                                                    |                                                                                                    |                                                                                                    |                                                                                                    | 2                                                                                                    | H87                                                                                                    | 0/2                                                                                                    | Duplicado                                                                                                    | Acciones 🗸                                                                                                    | $\leq$                                                                                                    |                                                                                                    |                                                                                                    |
|          | prueba sub        | 000                                                                                                    |                                                                                                    |                                                                                                    | L                                                                                                    |                                                                                                    |                                                                                                    |                                                                                                    |                                                                                                    |                                                                                                    |                                                                                                    | Agregar núme                                                                                                  | ros de serie                                                                                                    |                                                                                                    |                                                                                                    |
|          |                   |                                                                                                    |                                                                                                    |                                                                                                    |                                                                                                    |                                                                                                    |                                                                                                    |                                                                                                    |                                                                                                    |                                                                                                    |                                                                                                    | Duplicado                                                                                                    |                                                                                                    |                                                                                                    |                                                                                                    |
|          | Agregar compo     | onente                                                                                                    | Cantidades de copia de pedido                                                                                                    | Suprimir todas las cantidades                                                                                                    |                                                                                                    |                                                                                                    |                                                                                                    |                                                                                                    |                                                                                                    |                                                                                                    |                                                                                                    |                                                                                                    |                                                                                                    |                                                                                                    |                                                                                                    |
|          |                   |                                                                                                    |                                                                                                    |                                                                                                    |                                                                                                    |                                                                                                    |                                                                                                    |                                                                                                    |                                                                                                    |                                                                                                    |                                                                                                    |                                                                                                    |                                                                                                    |                                                                                                    |                                                                                                    |
|          |                   |                                                                                                    |                                                                                                    |                                                                                                    |                                                                                                    |                                                                                                    |                                                                                                    |                                                                                                    |                                                                                                    |                                                                                                    |                                                                                                    |                                                                                                    |                                                                                                    |                                                                                                    |                                                                                                    |
| Ges      | tionar números de | serie 🔻                                                                                                    |                                                                                                    |                                                                                                    |                                                                                                    |                                                                                                    |                                                                                                    |                                                                                                    |                                                                                                    |                                                                                                    |                                                                                                    |                                                                                                    |                                                                                                    |                                                                                                    |                                                                                                    |
|          | Ges               | Articulos de pedido<br>ID de pedido<br>4100010970<br>El consumo se<br>Componentes<br>Línea Nº de pie<br>1 Q789223<br>prueba sub<br>Agregar compo<br>Gestionar números de | Articulos de pedido<br>ID de pedido Artículo<br>4100010970 10<br>Prueba subco<br>El consumo se ha completad<br>Componentes consumia<br>Línea Nº de pieza de cliente<br>1 Q789223200_COMP<br>prueba subco<br>Agregar componente<br>Gestionar números de serie ▼ | Artículos de pedido       ID de pedido       Artículo       Nº de pieza de cliente/Descripción         4100010970       10       Q789223200_PROD         prueba subco       prueba subco         El consumo se ha completado.       Componentes consumidos         Línea       Nº de pieza de cliente/Descripción       Nº de lote del cliente         1       Q789223200_COMP | Artículos de pedido       ID de pedido       Artículo       Nº de pieza de cliente/Descripción       Nº de lote del cliente/Descripción         4100010970       10       Q789223200_PROD          prueba subco       prueba subco          El consumo se ha completado.       Componentes consumidos         Línea       Nº de pieza de cliente/Descripción       Nº de lote del cliente         1       Q789223200_COMP       Buscar         prueba subco       Buscar          Gestionar números de serie       Tentidades de copia de pedido       Suprimir todas las cantidades | Artículos de pedido       Artículo       Nº de pieza de cliente/Descripción       Nº de lote del cliente         4100010970       10       Q789223200_PROD           prueba subco              El consumo se ha completado.       Componentes consumidos       Nº de pieza Nº de lot del cliente       Nº de pieza Nº de lot       1       Q789223200_COMP       Buscar           prueba subco          Buscar | Articulos de pedido   ID de pedido Artículo Nº de pieza de cliente/Descripción Nº de lote del cliente Nº de pieza   4100010970 10 Q789223200_PROD   prueba subco   El consumo se ha completado.   Componentes consumidos   Línea Nº de pieza de cliente/Descripción Nº de lote del cliente Nº de pieza Nº de lote   1 Q789223200_COMP Buscar | Articulos de pedido Artículo Nº de pieza de cliente/Descripción Nº de lote del cliente Nº de pieza Nº de pieza de cliente/Descripción Nº de lote del cliente Nº de pieza Nº de pieza subco prueba subco Componentes consumidos Línea Nº de pieza de cliente/Descripción Nº de lote del cliente Nº de pieza Nº de lote 1 0789223200_COMP Buscar prueba subco Cantidades de copia de pedido Suprimir todas las cantidades Gestionar números de serie | Articulos de pedido Articulo Nº de pieza de cliente/Descripción Nº de lote del cliente Nº de pieza Nº de lote | Articulos de pedido Artículo Nº de pieza de cliente/Descripción Nº de tote del cliente Nº de pieza Nº de pieza N | Articulos de pedido   10 de pedido Articulo Nº de pieza de cliente/Descripción Nº de lote Nº de pieza Nº de pieza Nº de piez | Articulos de pedido Articulo Nº de pieza de cliente/Descripción Nº de lote del cliente Nº de pieza Nº de lote | Articulos de pedido ID de pedido Artículo Nº de pieza de cliente/Descripción Nº de lote del cliente Nº de pieza Prueba subco prueba subco Et consumo se ha completado: Componentes consumidos Línea Nº de pieza Nº de lote Cantidad Unidad Número de serie prueba subco Cantidades de copia de pedido Suprimir todas las cantidades Cestonar números de serie Cantidades de copia de pedido Suprimir todas las cantidades | Articulos de pedido  ID de pedido  ID de ped | Articulos de pedido  ID de pedido Artículo N <sup>e</sup> de pieza de cilemen Descripción  Artículo N <sup>e</sup> de lote del cileme N <sup>e</sup> de pieza Artículo N <sup>e</sup> de lote del cileme Descripción N <sup>e</sup> de lote del cileme N <sup>e</sup> de pieza Artículos N <sup>e</sup> de lote del cileme Descripción N <sup>e</sup> de lote del cileme Descripción N <sup>e</sup> de lote del cileme Descripción N <sup>e</sup> de lote del cileme Descripción N <sup>e</sup> de lote de cileme Descripción N <sup>e</sup> de lote de cileme Descripción N <sup>e</sup> de lote de cileme Descripción N <sup>e</sup> de lote de cileme Descripción N <sup>e</sup> de lote de cileme Descripción N <sup>e</sup> de lote de cileme Descripción Cantidad unidad Número de serie Descripción Cantidades de copia de pedido Suprimir todas las cantidades Descripcion Descripcion |

#### **Reporte de componentes - N° de serie**

En el caso de que el volumen de los componentes consumidos sea considerable, existe también la opción de rellenar los datos mediante carga de fichero

Para ello, se descarga la plantilla indicada, y se rellena con los datos a rellenar. Una vez finalizado, se vuelve a subir el fichero relleno

|          | rtículos de pedido                                                                |             | A1          | • : ×     | s fr          |          |                    |                  |                  |  |
|----------|-----------------------------------------------------------------------------------|-------------|-------------|-----------|---------------|----------|--------------------|------------------|------------------|--|
|          | ID de pedido Artículo Nº de pieza de cliente/Descripción Nº de lote del cliente   | Nº de piez  |             |           |               | 1 2      |                    |                  |                  |  |
|          | 4100010970 10 Q789223200_PROD                                                     |             | 1           | A         | В             | С        | D                  | E                | F                |  |
|          | prueba subco                                                                      | 2 SAP Ariba |             |           |               |          |                    |                  |                  |  |
|          | El consumo se ha completado.                                                      | 3 Cor       | nsumption D | ocument   |               |          |                    |                  |                  |  |
|          | Componentes consumiaos                                                            | X           |             |           |               |          |                    |                  |                  |  |
|          | Línea Nº de pieza de cliente/Descripción Nº de lote del cliente Nº de pieza Nº de | e lote      | Doc         | ument No. | Creation Date | Comments | Order ID           | Item Line Number | Customer Part No |  |
|          | 1 Q789223200_COMP Buscar                                                          |             | 4           |           | 2024 04 05    |          | <b>K</b> 400000000 | <b>K</b> 10      | 000///201121     |  |
|          | prueba subco                                                                      |             | 6           |           | 2024-01-05    |          | 4100009929         | 10               | QXXK281121_UA1   |  |
|          | Agregar componente Cantidades de copia de pedido Suprimir todas las cantidades    |             | 7<br>8<br>9 |           |               |          |                    |                  |                  |  |
| <u>`</u> |                                                                                   |             | 10<br>11    |           |               |          |                    |                  |                  |  |
| (        | Gestionar números de serie 🔻                                                      |             | 12<br>13    |           |               |          |                    |                  |                  |  |
|          |                                                                                   |             | J           |           |               |          |                    |                  |                  |  |
#### 12345

#### Crear Aviso de Expedición

Una vez que el proveedor haya informado el consumo de componentes y esté listo para enviar los materiales solicitados a CAF, deberá crear un aviso de expedición (albarán) de la misma manera que para un pedido de material <u>(click para ver)</u>

| Business Network - Cuenta Enterprise MODO DE PRUEAN                                                                                                    |                                                                                                    |
|----------------------------------------------------------------------------------------------------|----------------------------------------------------------------------------------------------------|
| Pedido de compra: 4100010970                                                                                                    |                                                                                                    |
| Crear confirmación de pedido 🔹 Crear aviso de expedición Crear factura 👻 Informar sobre el consumo                                                                          | Crear aviso de calidad                                                                                                    |
| Detalles del pedido Histórico de pedidos                                                                                                    |                                                                                                    |
| CAF                                                                                                    |                                                                                                    |
| Desde:<br>Cliente<br>Construcciones y Auxiliar de<br>C/ José Miguel Iturrioz-26<br>20200 BEASAIN<br>Guipuzcoa<br>España<br>Teléfono: +34 () 943 88 01 00                    | Para:<br>TEST SUPPLIER FOR SHQ 300<br>calle Callejo 86<br>28053 Madrid<br>Madrid<br>España<br>Teléfono:<br>Fax:<br>Correo electrónico: alexlopez3102@gmail.com |
| Condiciones de pago (<br>60 days payday 10 60 days payday 10<br>Información de contacto<br>Dirección del proveedor<br>TEST SUPPLIER FOR SHQ 300<br>CALLE 11<br>28035 MADRID |                                                                                                    |

#### 12345

### **Registrar facturas**

Una vez que CAF complete recepción, el pedido se facturará de la misma manera que un pedido de material <u>(click para ver)</u>

|                                                                                                    |                                                                                                    |                                                      |                         |                 |                                                                          |                                                                                                    |                                                                          |                    | 3.                                                                 | Customize              |
|----------------------------------------------------------------------------------------------------|----------------------------------------------------------------------------------------------------|------------------------------------------------------|-------------------------|-----------------|--------------------------------------------------------------------------|----------------------------------------------------------------------------------------------------|--------------------------------------------------------------------------|--------------------|--------------------------------------------------------------------|------------------------|
| 43<br>Orders Utim<br>Utimos 31 dias                                                                                                    | ns to ship<br>nos 31 dias<br>Utimos 31 dias                                                                                                    | 19<br>Invoices<br>Uttimos 31 dias                    | ltems to s<br>Last 31 o | ervice<br>days  | 5<br>New orders<br>Last 31 days                                          | O<br>Orders to Summary invoice<br>Last 31 days                                                                                          |                                                                          |                    |                                                                    |                        |
| rders to invoice (6)    Edit filter   Save filter   Last 3  Customers                                                                                                    | 11_days                                                                                                    | Creation date                                        | Order                   | status          |                                                                          | Company codes                                                                                                    | Purchasing organizations                                                 | Customer locations |                                                                    |                        |
| Select or type selections                                                                                                    | Type selection                                                                                                    | Last 31 days                                         | ✓ Inclu                 | ude 🗸 Select or | r type 🗗                                                                 | Select or type selections                                                                                                    | Select or type selections                                                | Type selection     |                                                                    |                        |
|                                                                                                    | Partial match                                                                                                    |                                                      |                         |                 |                                                                          |                                                                                                    |                                                                          |                    | _                                                                  |                        |
| Show more                                                                                                    | Partial match     Exact match                                                                                                    |                                                      |                         |                 |                                                                          |                                                                                                    |                                                                          |                    | Resend Failed Orders                                               | Reset                  |
| Show more<br>er Number                                                                                                    | Partial match     Exact match     Customer                                                                                                    |                                                      |                         |                 | Amount                                                                   | : Date ↓                                                                                                    | Order Status                                                             |                    | Apply<br>Resend Failed Orders 6                                    | Reset                  |
| Show more<br>er Number<br>0011073                                                                                                    | Customer     Construcciones y Auxiliar de Ferrocarri                                                                                                    | iles, S.A.                                           |                         |                 | Amount<br>€20000 EUR                                                     | : Dete ↓<br>: Apr 17, 2024                                                                                                    | Order Status<br>Received                                                 |                    | Resend Failed Orders                                               | Reset<br>32<br>Actions |
| Show more<br>ler Number<br>0011073<br>0011024                                                                                                    | Partial match     Exact match     Customer     Construcciones y Auxiliar de Ferrocarri     Construcciones y Auxiliar de Ferrocarri                                                                                                    | ites, S.A.                                           |                         |                 | Amount<br>€20000 EUR<br>€10000 EUR                                       | : Date ↓<br>Apr 17, 2024<br>: Apr 12, 2024                                                                                              | Order Status<br>Received<br>Received                                     |                    | Resend Failed Orders                                               | Reset                  |
| Show more er Number 0011073 0011024 0010968                                                                                                    | Partial match     Exact match     Customer     Construcciones y Auxiliar de Ferrocarri     Construcciones y Auxiliar de Ferrocarri     Construcciones y Auxiliar de Ferrocarri                                                                                                    | iles, S.A.<br>iles, S.A.                             |                         |                 | Amount<br>€20000 EUR<br>€10000 EUR<br>€1000 EUR                          | : Date ↓<br>: Apr 17, 2024<br>: Apr 12, 2024<br>: Apr 9, 2024                                                                           | Order Status<br>Received<br>Received<br>Received                         |                    | Resend Failed Orders Content Invoiced                              | Reset                  |
| Show more er Number 0011073 0011024 0010968 0010890                                                                                                    | Customer     Construcciones y Auxiliar de Ferrocarri     Construcciones y Auxiliar de Ferrocarri     Construcciones y Auxiliar de Ferrocarri     Construcciones y Auxiliar de Ferrocarri                                                                                               | iles, S.A.<br>iles, S.A.<br>iles, S.A.               |                         |                 | Amount<br>€20000 EUR<br>€10000 EUR<br>€1000 EUR<br>€690 EUR              | : Date ↓<br>: Apr 17, 2024<br>: Apr 12, 2024<br>: Apr 9, 2024<br>: Mar 26, 2024                                                         | Order Status<br>Received<br>Received<br>Received<br>Partially Invoiced   |                    | Resend Failed Orders C<br>Amount Invoiced                          | Reset                  |
| Show more         Image: Control of the state of the state of th | Customer      Construcciones y Auxiliar de Ferrocarri      Construcciones y Auxiliar de Ferrocarri      Construcciones y Auxiliar de Ferrocarri      Construcciones y Auxiliar de Ferrocarri      Construcciones y Auxiliar de Ferrocarri      Construcciones y Auxiliar de Ferrocarri | iles, S.A.<br>iles, S.A.<br>iles, S.A.<br>iles, S.A. |                         |                 | Amount<br>€20000 EUR<br>€10000 EUR<br>€1000 EUR<br>€690 EUR<br>€2500 EUR | <ul> <li>Date ↓</li> <li>Apr 17, 2024</li> <li>Apr 12, 2024</li> <li>Apr 9, 2024</li> <li>Mar 26, 2024</li> <li>Mar 26, 2024</li> </ul> | Order Status Corder Status Received Received Received Partially Invoiced |                    | Resend Failed Orders  Amount Invoiced  Coo EUR  Coo EUR  Clooo EUR | Reset                  |

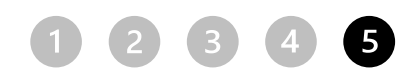

#### Gestión de Avisos de Calidad - NCRs

Los NCRs se gestionan de la misma manera que para los pedidos de material (click para ver)

| Página de inicio Activación | Cuenta Enterprise MODO DE PRUEBA<br>Panel de trabajo Planificación ~ 1<br>Pedidos<br>Visión general Introducción | Pedidos ~ Cumplimiento                               | <ul> <li>Calidad ~ Facturas ~</li> <li>Revisar</li> <li>Const Inspección r d ~</li> <li>Notificación</li> <li>Configuración</li> </ul> | <ul> <li>Pagos ~ Catálogos</li> <li>Coincidencia exacta ~ Núr</li> </ul> | Informes ~ Mensajes     | Evaluaciones           | ②     ▲       Crear ∨ !!     … |
|-----------------------------|----------------------------------------------------------------------------------------------------|------------------------------------------------------|----------------------------------------------------------------------------------------------------|--------------------------------------------------------------------------|-------------------------|------------------------|--------------------------------|
|                             | 239<br>Pedidos<br>Útimos 31 días                                                                                 | <b>36</b><br>Pedidos sin facturar<br>Úttimos 31 días | Pedidos con línea de servicio<br>Útimos 31 días                                                                                        | 38<br>Facturas<br>Últimos 31 días                                        | O<br>Documentos marcado | s Más                  | F                              |
|                             | Mis widgets Construcciones y Perfil de la empresa                                                                | Auxiliar 🗸 해상 Persona<br>Mis oportunida              | des                                                                                                    | Descargar aplicación                                                     | Seg                     | uimiento del envío     |                                |
|                             |                                                                                                    |                                                      | _                                                                                                    | Ahora somos                                                              |                         | Nº de pedido de compra | _                              |

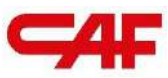

## / 2.4 Flujos de compra, facturación y NCRs en SBN

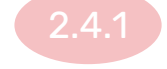

#### Flujo de compra de materiales

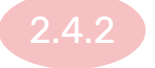

Flujo de compra con material "Freetext"

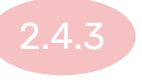

Flujo de compra de con material de aportación o subcontratación

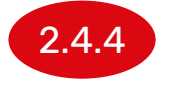

#### Flujo de compra de servicios

# Gestión de pedidos con material de aportación y pedidos de subcontratación

1

Recepción de materiales por parte de CAF mediante el registro de un Service Entry Sheet

2 Registro de facturas

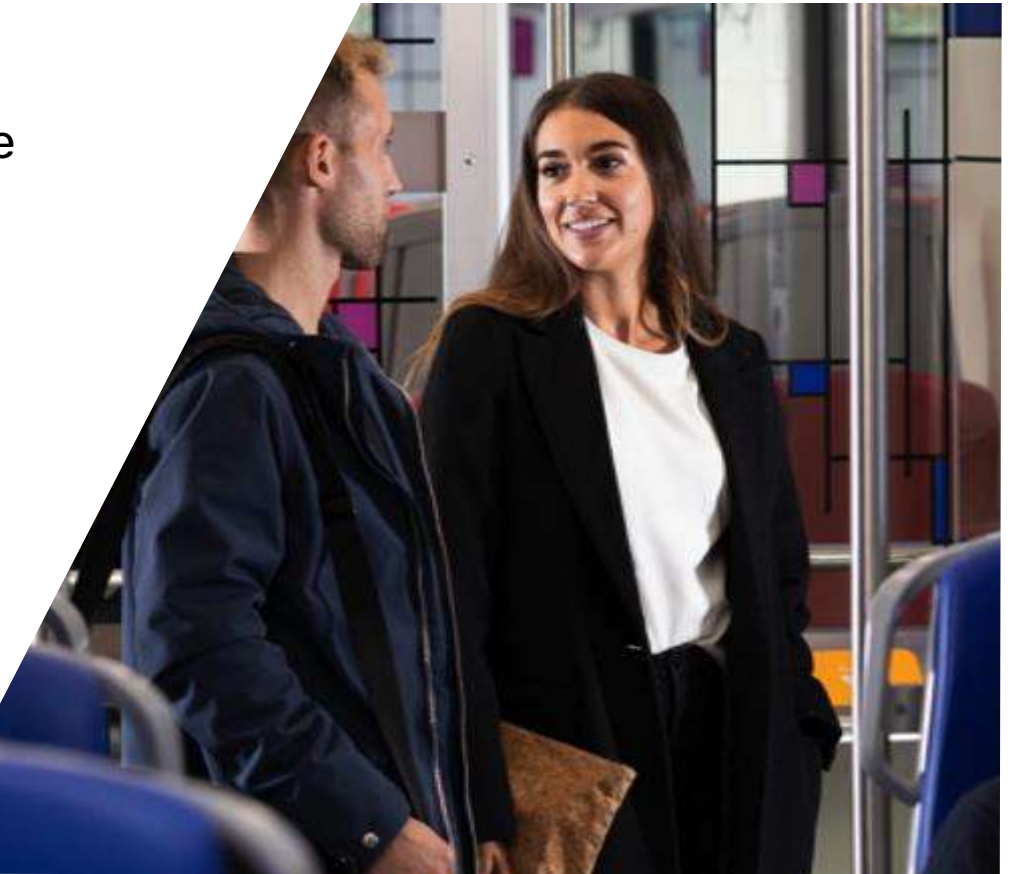

### Recepción del servicio:

- Cuando CAF envíe un pedido por un servicio, no se creará un aviso de expedición en SBN
- El solicitante de CAF tendrá que generar una recepción mediante una hoja de entrada de servicio haciendo referencia al número de albarán (o número de servicio) que indique el proveedor
- Con esto, el pedido pasará a estado "Recepción confirmada" o "Recepción parcialmente confirmada", y se podrá registrar la factura

| l | 0041000800 | Pealao | Construcciones y Auxiliar de Ferrocarriles, S.A. | €131,30 EUK | apr 3, 2023 | κετίριαο   | Recepcion confirmada | 000 |
|---|------------|--------|--------------------------------------------------|-------------|-------------|------------|----------------------|-----|
|   | 0041000805 | Pedido | Construcciones y Auxiliar de Ferrocarriles, S.A. | €157,50 EUR | abr 3, 2023 | Recibido   | Recepción confirmada | 000 |
|   | 0041000803 | Pedido | Construcciones y Auxiliar de Ferrocarriles, S.A. | €25,00 EUR  | abr 3, 2023 | Confirmado | Recepción confirmada | 000 |

**Nota:** Hasta que el solicitante (o comprador) no realice la hoja de entrada de servicios en SAP no se podrá emitir la factura en SAP Business Network

#### **Registrar facturas**

Una vez que CAF complete la hoja de entrada de servicios, el pedido se facturará de la misma manera que un pedido de material <u>(click para ver)</u>

| Workbench                       |                                                          |                                  |                                             |                                                        |                                                                                                    | 3 <u>2</u>           | Customize |
|---------------------------------|----------------------------------------------------------|----------------------------------|---------------------------------------------|--------------------------------------------------------|----------------------------------------------------------------------------------------------------|----------------------|-----------|
| 43<br>Orders<br>Uttimos 31 días | ms to ship<br>mos 31 dias                                | 19<br>Invoices<br>Utimos 31 dias | O<br>Items to service Ne<br>Last 31 days La | 5 O<br>orders to Summary in<br>at 31 days Last 31 days | voice                                                                                                    |                      |           |
| Orders to invoice (6)           | 31 days       Order numbers       5       Type selection | Creation date<br>Last 31 days V  | Order status Include  V Select or type      | Company codes  Select or type selections               | Purchasing organizations Customer locations           O         Select or type selections         O         Type selection |                      |           |
| Show more                       |                                                          |                                  |                                             |                                                        |                                                                                                    | Resend Failed Orders | Reset     |
| Order Number                    | Customer                                                 |                                  |                                             | Amount Date ↓                                          | Order Status                                                                                                    | Amount Invoiced      | Actions   |
| 4100011073                      | Construcciones y Auxiliar de Ferrocarrile                | s, S.A.                          | ez                                          | 0000 EUR Apr 17, 2024                                  | Received                                                                                                    |                      |           |
| 4100011024                      | Construcciones y Auxiliar de Ferrocarrile                | s, S.A.                          | e                                           | 0000 EUR Apr 12, 2024                                  | Received                                                                                                    |                      |           |
| 4100010968                      | Construcciones y Auxiliar de Ferrocarrile                | 5, S.A.                          | 9                                           | 1000 EUR Apr 9, 2024                                   | Received                                                                                                    |                      |           |
| 4100010890                      | Construcciones y Auxiliar de Ferrocarrile                | s, S.A.                          |                                             | €690 EUR Mar 26, 2024                                  | Partially Invoiced                                                                                                    | €66 EUR              |           |
| 4100010889                      | Construcciones y Auxiliar de Ferrocarrile                | s, S.A.                          |                                             | 2500 EUR Mar 26, 2024                                  | Partially Invoiced                                                                                                    | €1000 EUR            |           |
| 4100010875                      | Construcciones y Auxiliar de Ferrocarrile                | s, S.A.                          |                                             | €100 EUR Mar 22, 2024                                  | Partially Invoiced                                                                                                    | €20 EUR              |           |

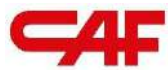

# Descarga de informes

"Tips" para facilitar el proceso

### Informes

SAP Business Network permite a los usuarios descargar informes para facilitar la gestión, y poder extraer datos de manera masiva: Informes

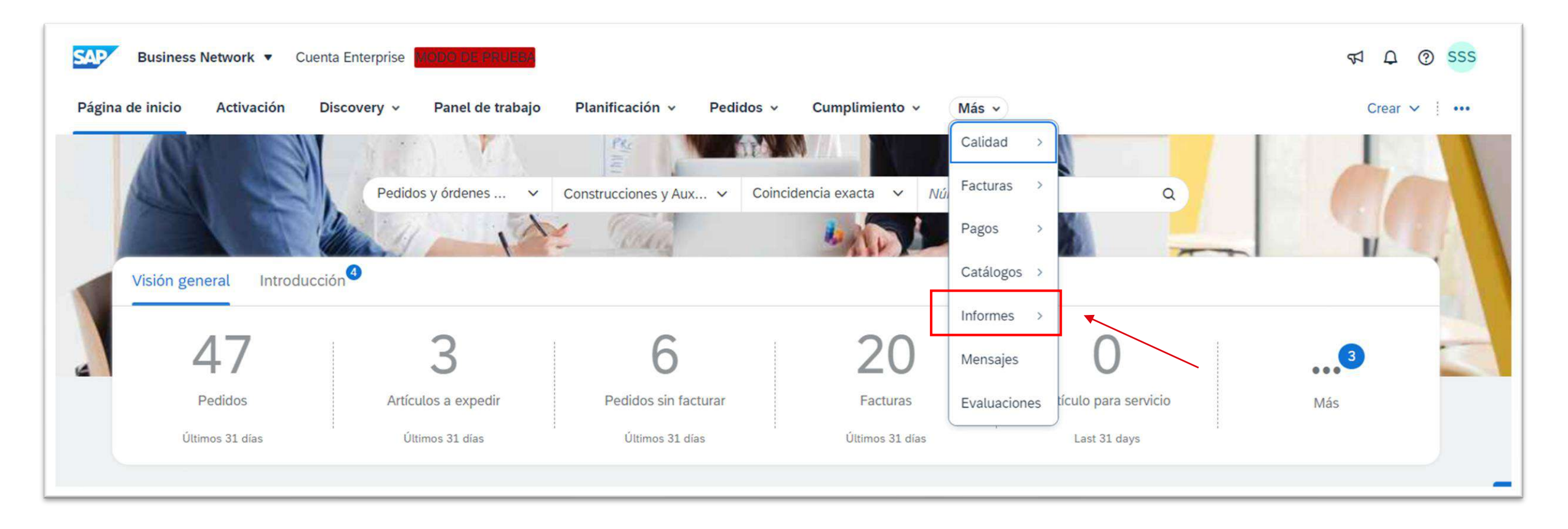

#### **Informes – Crear informe**

Para crear un informe temenos que pulsar sobre "Crear", y elegir el tipo de informe que se quiere generar. Una vez generado, este tipo de informe se queda guardado en el Sistema para volver a ejecutarlo cuando (dandole a "Ejecutar"  $\rightarrow$  "Descargar")

| SAP B       | usiness Network 👻        | Cuenta Enterprise               | DE PRUEBA                        |                 |                        |                               |                      |                          | 🗐 🕐 ss                                   |
|-------------|--------------------------|---------------------------------|----------------------------------|-----------------|------------------------|-------------------------------|----------------------|--------------------------|------------------------------------------|
| Página de   | inicio Activación        | Discovery V Panel de            | trabajo Planificación 🗸          | Pedidos ~       | Cumplimiento 🗸         | <ul> <li>Calidad ~</li> </ul> | Facturas $\vee$ M    | lás 🗸                    | Crear 🗸 🕴 🚥                              |
| nformes     |                          |                                 |                                  |                 |                        |                               |                      |                          |                                          |
| Utilice los | informes CSV o Excel par | a realizar el seguimiento de la | información de uso de cuenta, co | mo pedidos de ( | compra y facturas. Los | archivos de informe e         | stán codificados mec | liante UTF-8. Si la apli | icación no lee UTF-8, quizá no pueda Más |
| Direct      | Mara da la facilita      |                                 |                                  |                 |                        |                               |                      |                          |                                          |
| Plant       | illas de informe         |                                 |                                  |                 |                        |                               |                      |                          |                                          |
|             | Título †                 | Tipo de programa                | Tipo de informe                  | Estatus         | Última ejecución       | Ejecución siguiente           | Creado               | Creado por               | Tamaño del informe                       |
| 0           | ASN                      | Manual                          | Avisos de expedición             | Procesado       | 20 feb 2024            |                               | 17 ene 2024          | ALEX LOPEZ               | 19 KB                                    |
| $\bigcirc$  | Avisos de expedição      | Manual                          | Avisos de expedición             | Procesado       | 27 feb 2024            |                               | 1 feb 2024           | ALEX LOPEZ               | 21 KB                                    |
| $\bigcirc$  | Calidad                  | Manual                          | Informe del aviso de calidad     | Procesado       | 22 feb 2024            |                               | 22 feb 2024          | ALEX LOPEZ               | 16 KB                                    |
| $\bigcirc$  | Entrada de Mercancía     | Manual                          | Recepción de bienes              | Procesado       | 27 feb 2024            |                               | 27 feb 2024          | ALEX LOPEZ               | 47 KB                                    |
| 0           | Faturas                  | Manual                          | Factura                          | Procesado       | 6 mar 2024             |                               | 6 mar 2024           | ALEX LOPEZ               | зкв                                      |
| 0           | Pedidos                  | Manual                          | Pedido                           | Procesado       | 8 mar 2024             |                               | 15 feb 2024          | ALEX LOPEZ               | 3 MB                                     |
| 0           | Pedidos con contrato     | Manual                          | Pedido                           | Procesado       | 22 feb 2024            | /                             | 22 feb 2024          | ALEX LOPEZ               | 33 KB                                    |
| 0           | Pedidos y fechas         | Manual                          | Pedido                           | Procesado       | 29 feb 2024            |                               | 29 feb 2024          | ALEX LOPEZ               | 18 KB                                    |
| $\cap$      | Prueba f.entrega         | Manual                          | Pedido                           | Procesado       | 5 feb 2024             |                               | 26 ene 2024          | ALEX LOPEZ               | 72 KB                                    |
| L,          | Ejecutar Des             | cargar Editar                   | Copiar Suprimir                  |                 | rear Actu              | Jalizar el estado             |                      |                          |                                          |

#### **Informes – Tipos de informes disponibles**

| Business Network          | Cuenta Enterprise MODO DE PRUEBA                                 |                       |                                                                                                    |                                              | ⑦ SS                                                                 |
|---------------------------|------------------------------------------------------------------|-----------------------|----------------------------------------------------------------------------------------------------|----------------------------------------------|----------------------------------------------------------------------|
| Informe                   |                                                                  |                       |                                                                                                    |                                              | Siguiente Salir                                                      |
| 1 Descripción del informe | Introduzca un título y una descripción para o                    | el informe. Compruebe | la zona horaria y las configuraciones de idioma. Pue                                                                                                    | ede configurar la zona horaria y el idioma p | ara cada informe. A continuación, seleccione el Más                  |
| 2 Criterios               |                                                                  | Título:*              |                                                                                                    |                                              |                                                                      |
|                           |                                                                  | Descripción:          |                                                                                                    | <i>h</i>                                     |                                                                      |
|                           |                                                                  | Zona horaria:         | Hora Central Europea (GMT+1)                                                                                                    |                                              |                                                                      |
|                           |                                                                  | Idioma:               | Español v                                                                                                    |                                              |                                                                      |
|                           |                                                                  | Tipo de informe:*     | Seleccionar V                                                                                                    |                                              |                                                                      |
| © 2022 SAP SE o una em    | presa afiliada <mark>de S</mark> AP. Todos los derechos reservad | <b>35</b> .           | Seleccionar<br>Avisos de expedición<br>Creación del abono de descuento dinámico fall<br>Detalles del aviso de remesa<br>Detalles de pronto pago<br>Expedición de componente<br>Factura | Declaración de privaci                       | Siguiente Salir<br>dad Declaraciones de seguridad Condiciones de uso |
|                           |                                                                  |                       | Factura fallida                                                                                                    | *                                            |                                                                      |

#### Informes - Recepción de bienes

Recomendamos descargar el informe de "Recepcion de bienes" ya que es la forma más facil para relacionar albaranes con recibos de CAF

| 2  |            |           |                |                  |            |                |          |              |          |            |            |            |           |                   |              | ĺ   |
|----|------------|-----------|----------------|------------------|------------|----------------|----------|--------------|----------|------------|------------|------------|-----------|-------------------|--------------|-----|
|    | A          | В         | С              | D                | E          | F              | G        | N            | 0        | P          | Q          | R          | S         | Т                 | U V          |     |
| 1  | Kunde-AN K | undenav   | Kvittering nr. | Modtagelsesda    | Ordrenr.   | Ordrever: Indk | Ã, bsc B | Bestilt mà S | amlet mc | Samlet afv | Samlet fak | Modtaget A | Afvist mÃ | ASN-nummer        | Mængde Målee | enh |
| 2  | AN010081 C | Construct | 500000170      | 22. feb. 2023 1  | 41000243   | 1 PO_F         | PARTI.   | 10           | 1.5      |            |            | 0.5        |           |                   | H87          |     |
| 3  | AN010081 C | Construct | 500000170      | 22. feb. 2023 1  | 41000243   | 1 PO_F         | PARTI.   | 10           | 1.5      |            |            | 0.5        |           |                   | H87          |     |
| 4  | AN010081 C | Construct | 500000170      | 22. feb. 2023 1  | 41000243   | 1 PO_F         | PARTI.   | 10           | 1.5      |            |            | 0.5        |           |                   | H87          |     |
| 5  | AN010081 C | Construct | 500000170      | 22. feb. 2023 1  | 41000243   | 1 PO_F         | PARTI.   | 10           | 4.5      |            |            | 1.5        |           |                   | ZZ           |     |
| 6  | AN010081 C | Construct | 500000170      | 22. feb. 2023 1  | 41000243   | 1 PO_F         | PARTI.   | 10           | 4.5      |            |            | 1.5        |           |                   | ZZ           |     |
| 7  | AN010081 C | Construct | 500000170      | 22. feb. 2023 1  | 41000243   | 1 PO_F         | PARTI    | 10           | 4.5      |            |            | 1.5        |           |                   | ZZ           |     |
| 8  | AN010081 C | Construct | 5000015949     | 8. maj 2023 14   | 4100002678 | 2 PO_0         | OBSOI    | 100          | 100      | 0          |            | 100        |           | AN_ASN_4100002678 | 100 H87      |     |
| 9  | AN010081 C | Construct | 5000015949     | 8. maj 2023 14   | 4100002678 | 1 PO_0         | DBSOI    | 100          | 100      |            |            | 100        |           | AN_ASN_4100002678 | 100 H87      |     |
| 10 | AN010081 C | Construct | 5000015949     | 8. maj 2023 14   | 4100002678 | 3 PO_0         | OBSOI    | 100          | 100      | 0          |            | 100        |           | AN_ASN_4100002678 | 100 H87      |     |
| 11 | AN010081 C | Construct | 5000015949     | 8. maj 2023 14   | 4100002678 | 4 PO_F         | RECEI    | 100          | 100      | 0          |            | 100        |           | AN_ASN_4100002678 | 100 H87      |     |
| 12 | AN010081 C | Construct | 5000035932     | 10. maj 2023 1   | 4100002713 | 2 PO_F         | RECEI    | 10           | 20       |            |            | 10         |           | ASN_4100002713    | 10 H87       |     |
| 13 | AN010081 C | Construct | 5000035922     | 10. maj 2023 1   | 4100002713 | 2 PO_F         | RECEI    | 10           | 20       |            |            | 10         |           | ASN_4100002713    | 10 H87       |     |
| 14 | AN010081 C | Construct | 5000023411     | 2. feb. 2024 9:4 | 4100003019 | 4 PO_I         | NVOI     | 1500         | 2000     | 0          | 1500       | 500        |           | 10008534          | H87          |     |
| 15 | AN010081 C | Construct | 5000020838     | 25. jan. 2024 1  | 4100009340 | 1 PO_F         | RECEI    | 1            | 1        |            |            | 1          |           | TEST DP           | EA           |     |
| 16 | AN010081 C | Construct | 5000015895     | 9. jan. 2024 9:0 | 4100009986 | 1 PO_F         | RECEI    | 3            | 6        |            |            | 3          |           | 10008343          | H87          |     |
| 17 | AN010081 C | Construct | 5000015900     | 9. jan. 2024 9:1 | 4100009986 | 1 PO_F         | RECEI    | 3            | 6        |            |            | 3          |           | 10008345          | H87          |     |
| 18 | AN010081 C | Construct | 5000015916     | 9. jan. 2024 10  | 4100009994 | 1 PO_F         | RECEI    | 10           | 10       |            |            | 10         |           | 10008346          | H87          |     |

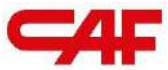

## 4 Dudas generales y soporte

Ayuda adicional para el proveedor

### **Preguntas frecuentes - FAQ**

- En caso de no haber respondido todas las dudas, temenos un documento adicional para solventar problemas adicionales que pueden surgir en el proceso de SBN: (Documento FAQ)
  - Cómo generar usuarios en SBN
  - Cómo acceder a SBN
  - Confidencialidad de datos
  - Cómo generar facturas con exenta de IVA
  - Etc.
- Adicionalmente temenos unos videos cortos que pueden ayudar con el procesos de visualización de pedidos y creación de ASNs o facturas: (Link videos cortos)

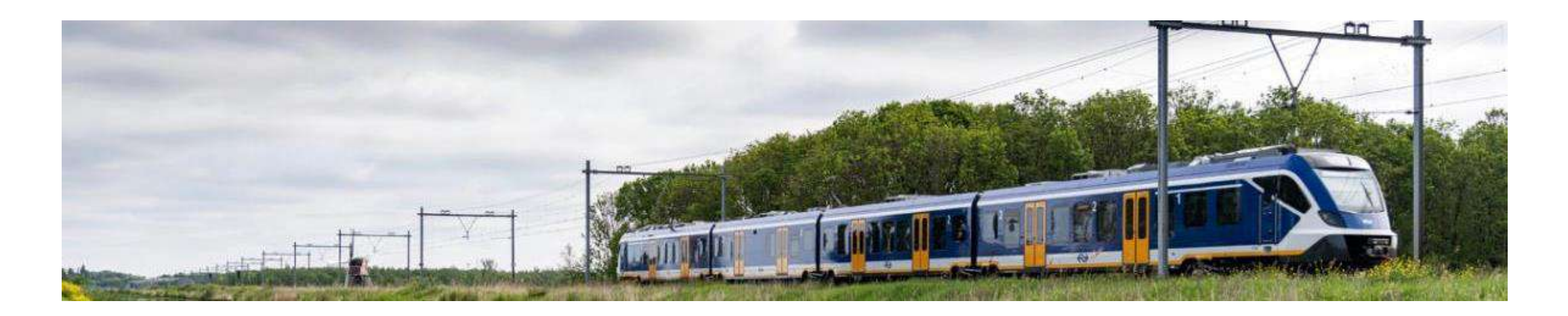

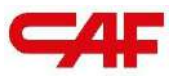

#### Contacto y soporte

Para preguntas relacionadas con la operativa y utilización del portal, o posibles incidencias contactad con: <a href="mailto:support.aribacaf@stratesys-ts.com">support.aribacaf@stratesys-ts.com</a>

## TRUST IN MOTION

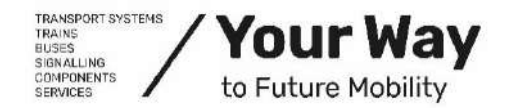

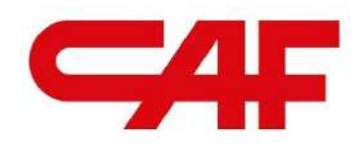

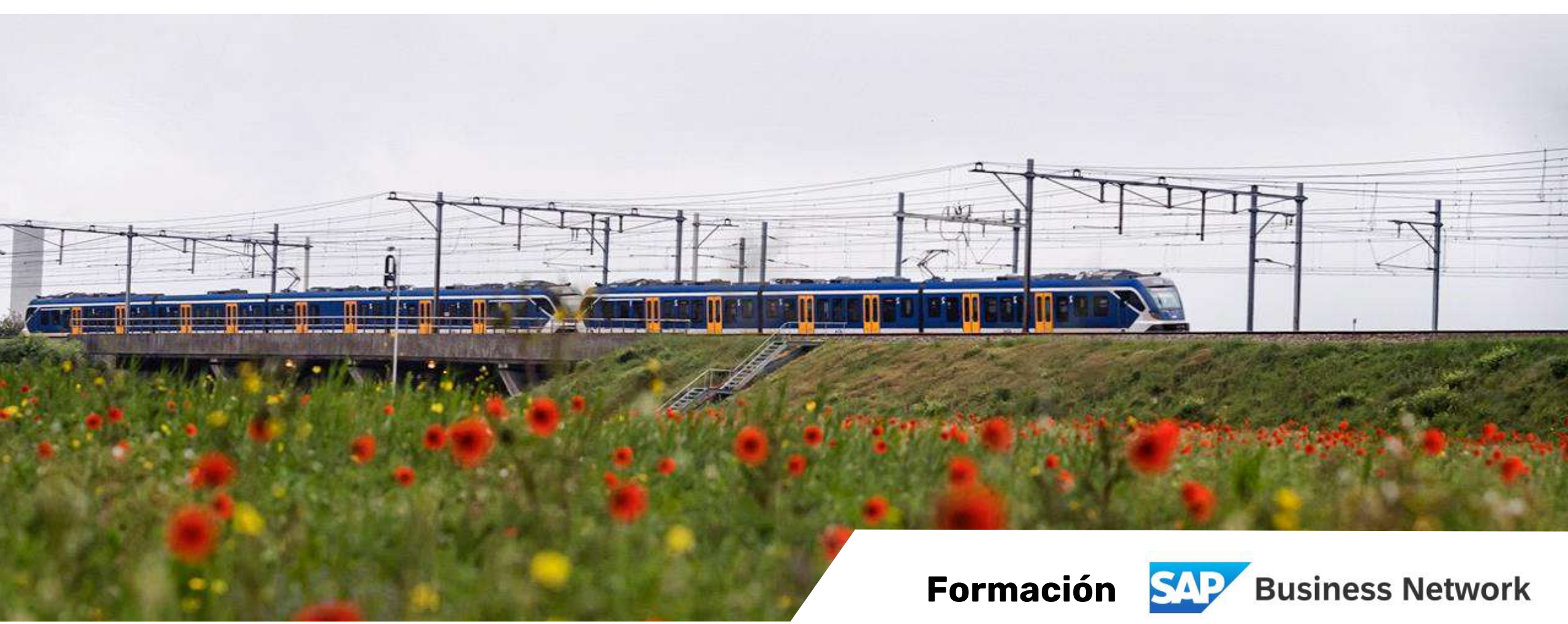

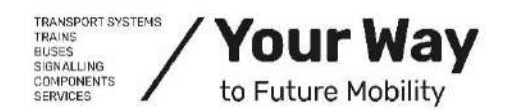

Nuevo portal de proveedores de CAF S.A.

<u>www.caf.net</u>